# Aplikacija TRŽNI UKREPI

Ukrep: DMV – Promocija vina de minimis

AGENCIJA RS ZA KMETIJSKE TRGE IN RAZVOJ PODEŽELJA

Maj 2019

# KAZALO VSEBINE

| 1                    | UVOD                                                                                                    |
|----------------------|----------------------------------------------------------------------------------------------------|
| 1.1                  | Namen uporabniških navodil3                                                                                  |
| 1.2                  | Navodila za izpolnjevanje Pooblastila3                                                                       |
| 2                    | NAVODILA ZA PRIDOBITEV IN UPORABO DIGITALNEGA POTRDILA                                                       |
| 2.1                  | Tehnične osnove3                                                                                             |
| 2.2                  | Aplikacija SETCCE proXSign3                                                                                  |
| 2.3                  | Primer podpisa dokumenta                                                                                     |
| <b>2.4</b><br>2<br>2 | Odpravljanje težav6.4.1 Ni prikaza okna za izbiro digitalnega podpisa6.4.2 Podpisna komponenta se ne odziva6 |
| 3                    | VSTOP V SPLETNO APLIKACIJO                                                                                   |
| 4                    | VNOS VLOGE/ZAHTEVKA V APLIKACIJO9                                                                            |
| 4.1                  | Kdaj se vnos vloge ne izvede:                                                                                |
| 4.2                  | Vnos vloge za ukrep Promocija vina - de minimis (DMV)13                                                      |
| 5                    | ODDAJA IN ELEKTRONSKI PODPIS VLOGE                                                                           |
| 6                    | POGOSTA VPRAŠANJA                                                                                            |
| 6.1                  | V aplikacijo ni mogoče vstopiti?                                                                             |
| 6.2                  | V čem je prednost vnosa zahtevka v aplikacijo?41                                                             |
| 6.3                  | Kako ugotovim za katere uporabnike imam pooblastilo za vnos vlog?                                            |
| 6.4                  | Kdaj se vnos vloge ne izvede                                                                                 |

## 1 UVOD

## 1.1 Namen uporabniških navodil

Uporabniška navodila so namenjena uporabnikom aplikacije Tržni ukrepi kot pomoč pri pridobitvi in uporabi digitalnega potrdila/certifikata ter pri elektronskem vnosu in oddaji vlog za ukrep Promocija vina de minimis v računalniški sistem Agencije RS za kmetijske trge in razvoj podeželja.

## **1.2 Navodila za izpolnjevanje Pooblastila**

S svojim digitalnim potrdilom imate pravico vnašati vloge v aplikacijo izključno zase. Iz različnih razlogov pa to vedno ni mogoče. V tem primeru bo namesto vas vloge vnašal nekdo drug (pooblaščenec), za kar ga morate pooblastiti in o tem obvestiti Agencijo. To naredite z obrazcem POOBLASTILO na spletni povezavi:

http://www.arsktrp.gov.si/fileadmin/arsktrp.gov.si/pageuploads/Aktualno/Aktualno/2015/Pooblastilo\_ SKT.docx

Svoje podatke vnesete v del obrazca – »Pooblastitelj«. V del »Pooblaščenec« vnesete davčno številko, naziv in elektronsko pošto pooblaščenca.

Obrazec na koncu podpišeta oba in ga pošljete na Agencijo:

- preko elektronske pošte na naslov skt-podpora.aktrp@gov.si, pri čemer morate poslati skenirano pooblastilo z vašim in podpisom pooblaščenca,
- preko navadne pošte na naslov Agencije Agencija RS za kmetijske trge in razvoj podeželja, Dunajska 160, 1000 Ljubljana.

Dokler na Agenciji vašega Pooblastila ne obdelamo, vaš pooblaščenec ne bo moral vnašati podatkov za vaše vloge, zato vas prosimo, da pooblastilo uredite pravočasno. O obdelavi pooblastila boste obveščeni po elektronski pošti, ki ste jo navedli na pooblastilu. V primeru spremembe pooblaščenca mora pooblastitelj Agenciji posredovati preklic veljavnega pooblastila.

## 2 NAVODILA ZA PRIDOBITEV IN UPORABO DIGITALNEGA POTRDILA

## 2.1 Tehnične osnove

Za uspešen elektronski vnos in oddajo vloge morate imeti nameščeno najnovejšo verzijo spletnega brskalnika Microsoft Internet Explorer, Google Chrome ali Mozilla Firefox. Za uporabo aplikacije je primeren vsak računalnik, v katerem lahko uporabljate zgoraj navedene spletne brskalnike.

Za dostop do spletnih aplikacij si morate predhodno priskrbeti eno od digitalnih potrdil: SIGOV-CA, SIGEN-CA, HALCOM-CA, AC NLB, POŠTA<sup>®</sup>CA.

Za nemoteno delovanje je potrebno uvoziti korensko potrdilo SI-TRUST Root ter potrdila izdajateljev SIGEN-CA in SIGOV-CA. Korensko potrdilo in navodila se nahajajo na spletni povezavi: <u>http://www.si-ca.si/podpisna\_komponenta/korenski\_potrdili.php</u>

## 2.2 Aplikacija SETCCE proXSign

Podpisna komponenta za elektronsko podpisovanje vlog se namesti kot aplikacija v operacijski sistem. Podpisno komponento dobite na spletni povezavi: <u>http://www.si-ca.si/podpisna\_komponenta/g2/</u>

Izberete povezavo, ki je primerna za operacijski sistem vašega računalnika. Na izbrani strani imate možnost namestitve komponente, preveritve delovanja podpisane komponente ter navodila za odpravljanje morebitnih težav.

Aplikacija, ki predstavlja podpisno komponento ima sledeč izgled (oznaka verzije se lahko razlikuje):

| SETCCE proXSign®      | ×         |
|-----------------------|-----------|
| Certifikati           | ~         |
| Nastavitve            | ^         |
| 🗹 Samodejni zagon     |           |
| Samodejna posodobitev |           |
| 🔁 Preveri posodobitve |           |
|                       |           |
|                       |           |
|                       |           |
| 4 Vertitat 2 1 1 72   | Ch taklen |

**Opozorilo 1:** za nameščanje podpisne komponente morate biti prijavljeni kot uporabnik z administratorskim nivojem pravic. Enako velja za vse morebitne nadgradnje v prihodnosti.

**Opozorilo 2:** po namestitvi aplikacije za podpisno komponento obvezno označite možnost 'Samodejni zagon' (zgornja slika), ter po ponovnem zagonu računalnika preverite ali se je komponenta samodejno zagnala. V nasprotnem primeru podpisovanje in oddaja zbirne vloge ne bo mogoča.

**Opozorilo 3:** V kolikor je že dalj časa niste posodobili in imate torej nameščeno starejšo verzijo, jo posodobite s klikom na 'Preveri posodobitve'.

Ali se je komponenta uspešno zagnala lahko preverite v opravilni vrstici operacijskega sistema, kjer se mora, med seznamom ikon, nahajati tudi ikona aplikacije SETCCE proXSign.

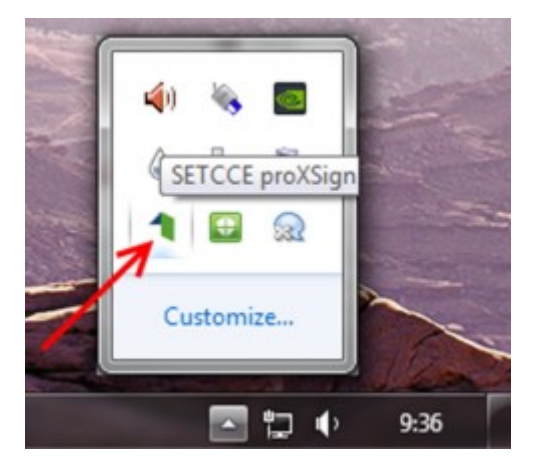

Če je ikona prisotna, potem se je aplikacija uspešno zagnala, v nasprotnem primeru še enkrat preverite nastavitve, kot je opisano v poglavju 2.1.

## 2.3 Primer podpisa dokumenta

Pred pričetkom uporabe podpisne komponente lahko na spletni povezavi:

<u>http://www.si-ca.si/podpisna\_komponenta/g2/Testiranje\_podpisovanja\_IEFF\_adv\_g2.php</u> preizkusite delovanje komponente proXSign.

Najprej kliknite na gumb »Podpiši« brez, da bi spreminjali vsebino navedenega primera.

Aplikacija TRŽNI UKREPI

#### Primerek v obliki XML:

| <document></document>                        |       |
|----------------------------------------------|-------|
| <test>abc<!--</td--><td>test&gt;</td></test> | test> |
|                                              |       |
|                                              |       |
|                                              |       |

Podpiši

Prikaže se okno, kjer izberete svoje digitalno potrdilo in kliknete gumb 'V redu'.

| XSign - Izberite digitalno potrdilo         |                                                                                        |  |  |  |  |
|---------------------------------------------|----------------------------------------------------------------------------------------|--|--|--|--|
| Izberite digitalno potrdilo za podpisovanje |                                                                                        |  |  |  |  |
| Izdal                                       | V redu                                                                                 |  |  |  |  |
| ek sigen-ca                                 | Prekliči                                                                               |  |  |  |  |
|                                             |                                                                                        |  |  |  |  |
|                                             |                                                                                        |  |  |  |  |
|                                             |                                                                                        |  |  |  |  |
|                                             |                                                                                        |  |  |  |  |
|                                             |                                                                                        |  |  |  |  |
|                                             |                                                                                        |  |  |  |  |
|                                             |                                                                                        |  |  |  |  |
|                                             | XSign - Izberite digitalno potrdilo<br>potrdio za podpisovanje<br>Izdal<br>ek sigen-ca |  |  |  |  |

V oknu 'Podpisan primerek v obliki XML' se generira vsebina. Ne da bi vsebino spreminjali kliknite na gumb 'Preveri podpis', kot kaže spodnja slika:

#### Podpisan primerek v obliki XML:

| xml version="1.0" encoding="UTF-8" standalone="no" ? <document></document>                                                                                                    | -  |
|----------------------------------------------------------------------------------------------------|----|
| <test>abc</test> abc abc abc abc abc                                                                                                    |    |
| <pre><canonicalizationmethod algorithm="http://www.w3.org/TR/2001/REC-xml-c14n-20010315"></canonicalizationmethod></pre>                                                                                                    |    |
| <signaturemethod algorithm="http://www.w3.org/2000/09/xmldsig#rsa-sha1"></signaturemethod> <reference< td=""><td></td></reference<>                                                                                                    |    |
| URI=""> <transforms><transform algorithm="http://www.w3.org/2000/09/xmldsig#enveloped-&lt;/td&gt;&lt;td&gt;&lt;/td&gt;&lt;/tr&gt;&lt;tr&gt;&lt;td&gt;signature"></transform><transform algorithm="http://www.w3.org/TR/2001/REC-xml-c14n-20010315"></transform></transforms> |    |
| <digestmethod algorithm="http://www.w3.org/2000/09/xmldsig#shal"></digestmethod>                                                                                                    | _  |
| <digestvalue>SpH/tdDFkLtgmPg1khOmoiCAcig=</digestvalue>                                                                                                    | -  |
| <signaturevalue>eQK8t/zCS3XOpZmg61tNOFc/EoYKdsnvmjCV2RyuYU0Znta2sQ0zS1xT8UWKBtSC86rIm</signaturevalue>                                                                                                    | 11 |

Preveri podpis

V kolikor se bo prikazalo sledeče okno, imate ustrezno nameščeno podpisno komponento. S tem je dokument elektronsko podpisan.

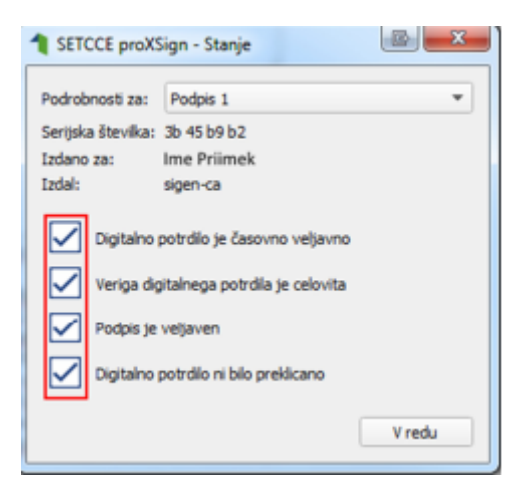

## 2.4 Odpravljanje težav

## 2.4.1 Ni prikaza okna za izbiro digitalnega podpisa

V kolikor se ob kliku na gumb 'Elektronsko podpiši in oddaj vlogo' ne prikaže okno za izbiro digitalnega potrdila, najprej preverite, ali se je okno odprlo tako, da ga prekriva brskalnik.

## 2.4.2 Podpisna komponenta se ne odziva

V kolikor se pojavi napaka '**proXSign komponenta se ne odziva'**, podpisna komponenta najverjetneje ni zagnana ali pa še ni nameščena na računalnik. Če je že zagnana, potem jo izklopite in ponovno zaženite. V kolikor še ni zagnana, jo zaženite. Če še ni nameščena, jo naprej namestite. Dodatna navodila so v poglavju 2.2. prejšnjega poglavja. Pred ponovnim poskusom podpisa vloge je potrebno zapreti odprto okno za podpis in ponovno sprožiti postopek s klikom na gumb 'Elektronsko podpiši in oddaj vlogo'.

## **3 VSTOP V SPLETNO APLIKACIJO**

Vstop v spletno aplikacijo je mogoč preko internetne strani http://www.arsktrp.gov.si/, kjer izberemo povezavo E-POSLOVANJE (OBRAZCI, FORUMI) in nato spletne aplikacije.

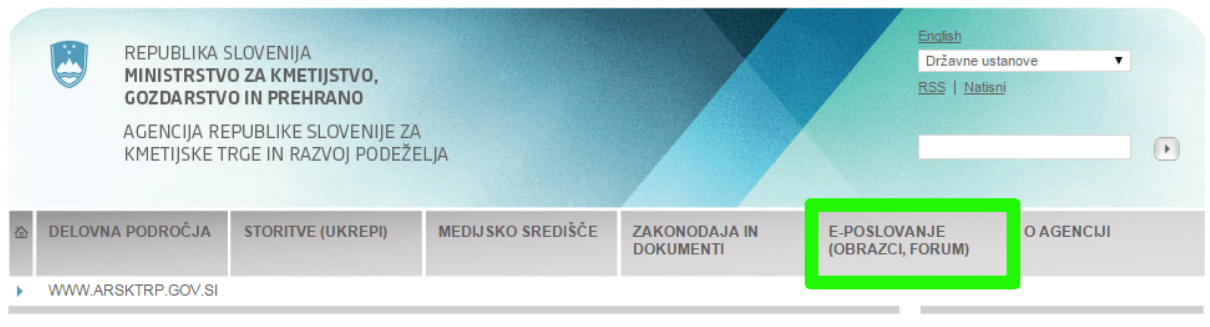

#### AKTUALNO

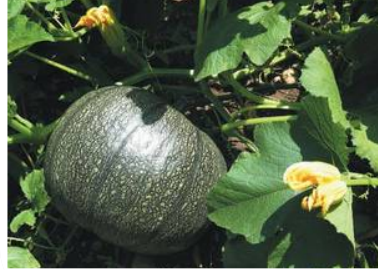

#### FADN obveznosti in obveznosti poročanja

Kako in koliko časa morajo prejemniki nepovratnih sredstev za investicijske ukrepe PRP 2007-2013 poročati, da zadostijo predpisanim obveznostim poročanja? Odgovore in podrobnejše obrazložitve boste našli <u>TUKAJ...</u> (Foto, vir: www.slovenia.info)

#### NOVICE

#### 9. 12. 2014

Drugi uradni predlog Programa razvoja podeželja Republike Slovenije 2014– 2020 je bil uradno poslan v potrditev Evropski komisiji

#### 9. 12. 2014

Vodenje registrov živali na gospodarstvu

#### 4. 12. 2014

Vabilo na predstavitev Programa razvoja podeželja RS 2014-2020 - 9. 12. 2014

|   | REPUBLIKA SL<br>MINISTRSTVO<br>GOZDARSTVO<br>AGENCIJA REP<br>KMETIJSKE TR                                        | OVENIJA<br>ZA KMETIJSTVO,<br>IN PREHRANO<br>UBLIKE SLOVENIJE ZZ<br>GE IN RAZVOJ PODEŽI                                  | A<br>ELJA                                                                                                    |                                           | Endist<br>Držav<br>RSS               | 1<br>vne ustanove V<br>Natisni                        |
|---|----------------------------------------------------------------------------------------------------|----------------------------------------------------------------------------------------------------|----------------------------------------------------------------------------------------------------|-------------------------------------------|--------------------------------------|-------------------------------------------------------|
| 奋 | DELOVNA PODROČJA                                                                                                 | STORITVE (UKREPI)                                                                                                    | MEDIJSKO SREDIŠČE                                                                                                    | ZAKONODAJA IN<br>DOKUMENTI                | E-POSLOVANJE<br>(OBRAZCI, FORUM      | O AGENCIJI                                            |
| • | WWW.ARSKTRP.GOV.SI /                                                                                             | E-POSLOVANJE (OBRA                                                                                                    | ZCI, FORUM)                                                                                                    |                                           |                                      |                                                       |
|   | Spletne aplikacije<br>Register plačilnih pravic<br>Obrazci in navodila<br>Pomembni roki<br>Forum ARSKTRP in MKGP | E-POSLOVA                                                                                                    | ADDE (OBRAZCI, FORUM<br>DECEMBENT<br>DECEMBENT |                                           | oraci<br>agen<br>več<br>***<br>E-dov | le o uspešnem e-poslovanju<br>cije<br><u>rolienia</u> |
| 2 | vklopi razum,<br>zahtevaj računi ()<br>www.protisiviekonomiji<br>Spletni forum<br>ARSKTRP in MKG                 | Spletne aplikac<br>Obrazci in navc<br>Pomembri rokk<br>Forum ARSKTE<br>Za prijavo v sist<br>kvalificiranega<br>• Dostop | ile<br>Idila<br>RP in MKGP<br>tem elektronskega poslovanja<br>overitelja (certifikat).<br>do aplikacije e-poslovanje PF                                                                                                    | a potrebujete digitalno potr<br>RODUKCIJA | dilo                                 |                                                       |

## Izberemo e-Kmetija PRODUKCIJA. Odpre se nova stran, kjer kliknemo »VSTOP!«

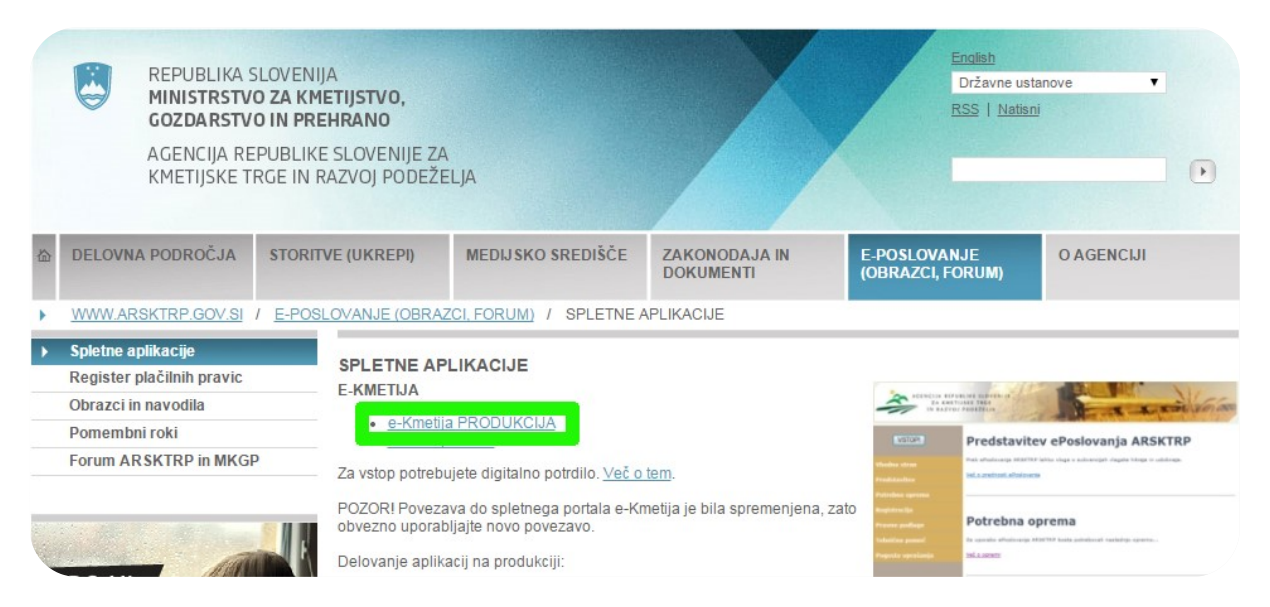

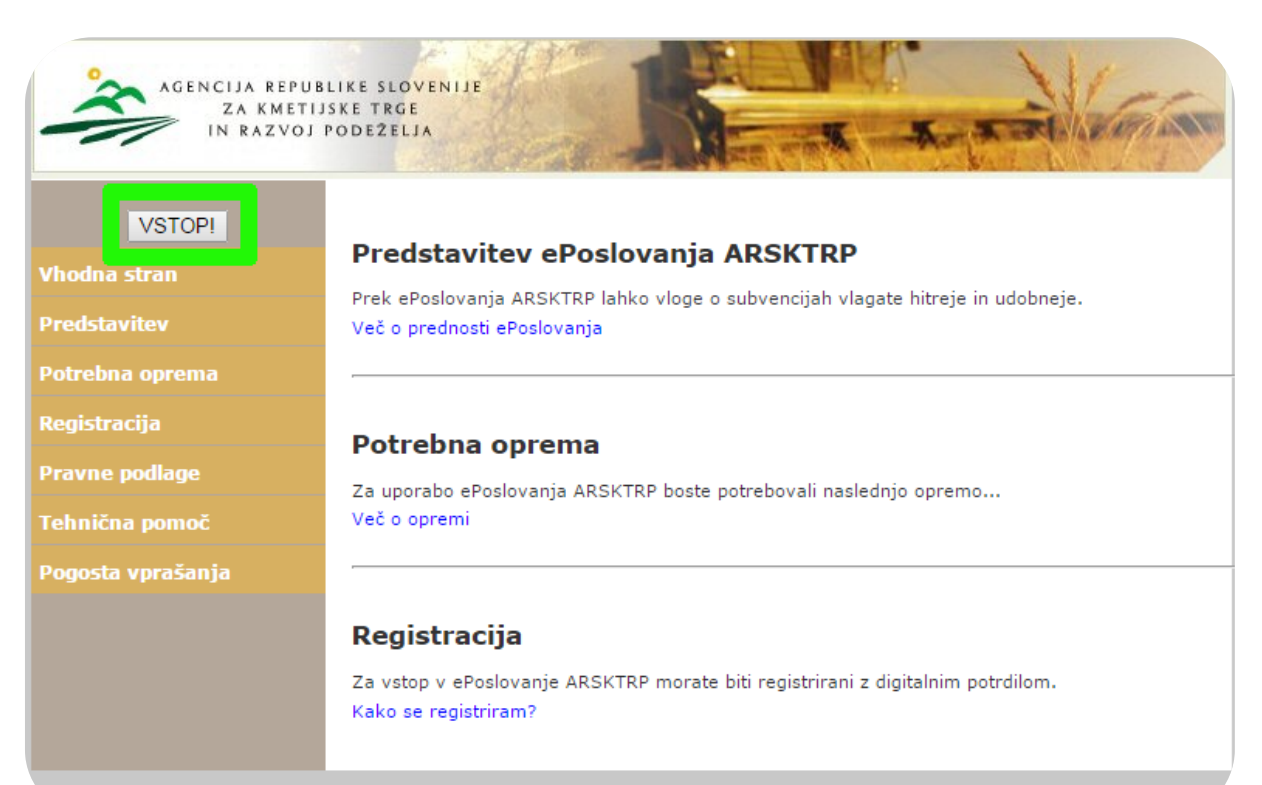

Ta spletna stran uporablja piškotke. Z obiskom in uporabo spletnega mesta soglašate s piškotki – <u>prikaži podrobnosti</u>

Odpre se nova stran, kjer izberemo »Tržni ukrepi (SKT)«.

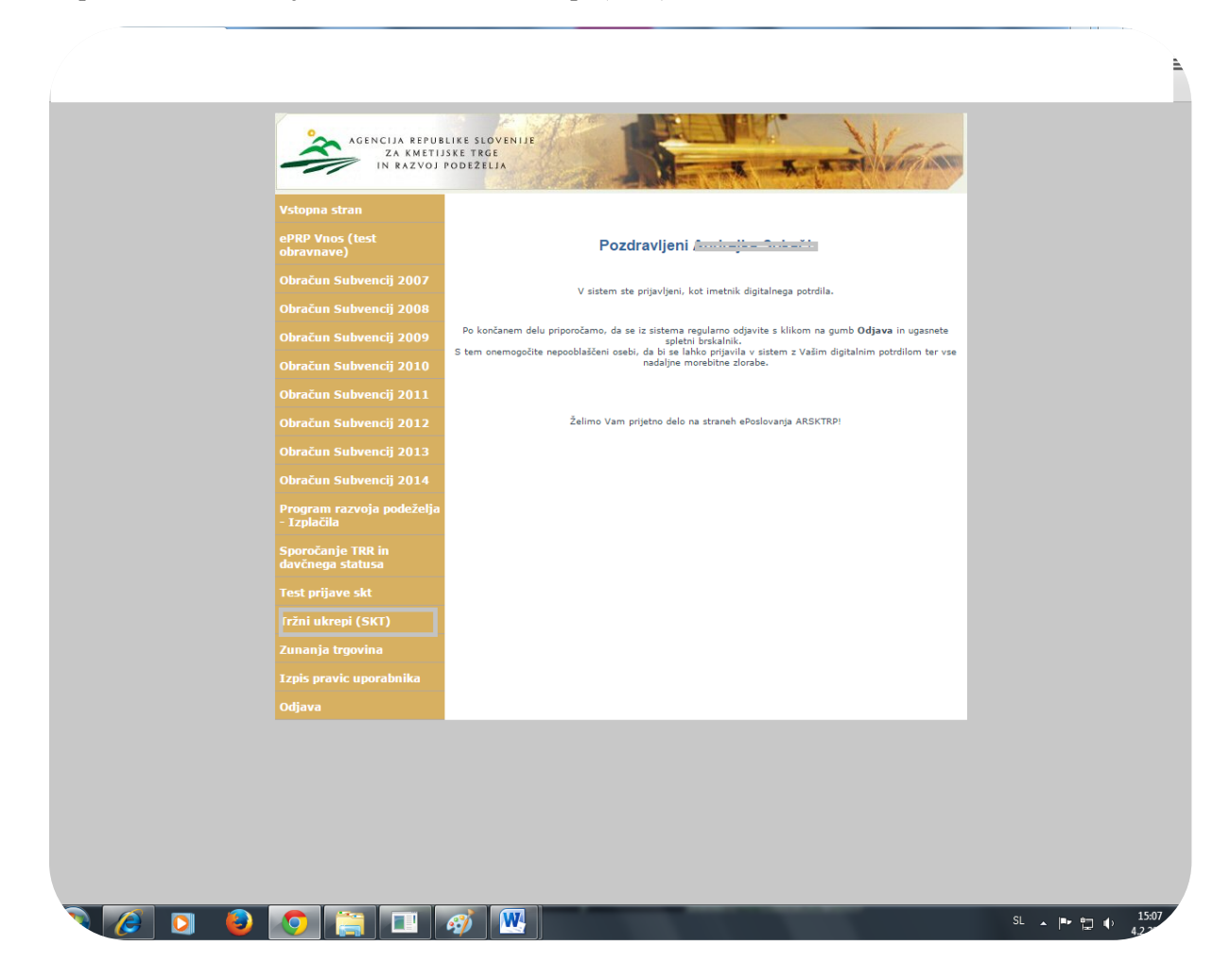

Odpre se začetna stran aplikacija TRŽNI UKREPI.

## **4 VNOS VLOGE/ZAHTEVKA V APLIKACIJO**

Za vnos vloge/zahtevka v meniju izberemo »Vloge« in nato »Vnos in pregled vloge«.

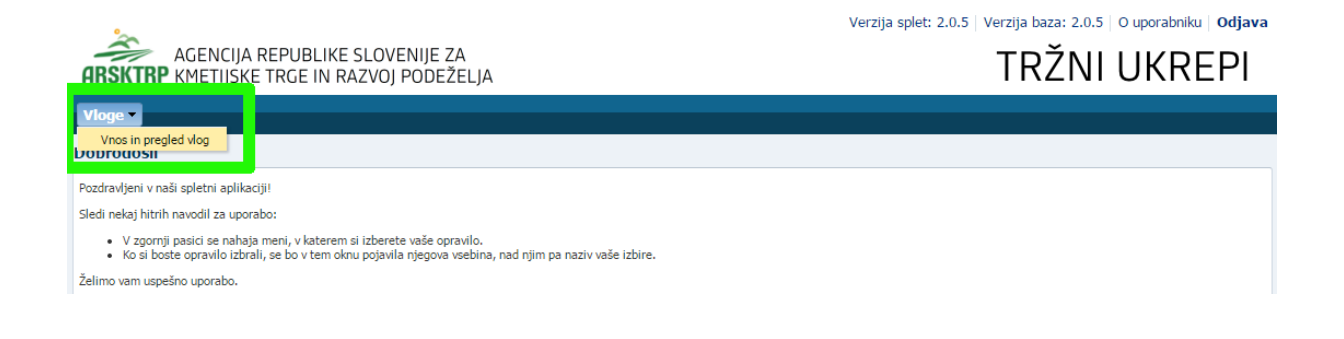

Odpre se stran »Vnos in pregled vlog«, kjer za vnos nove vloge pritisnete na gumb »Vnesi novo vlogo«. Za vnos nove vloge je potrebno izbrati ukrep s pritiskom na lupo.

| AGENCIJA REPUBLIKE SLOVENIJE ZA<br>ARSKTRP KMETIJSKE TRGE IN RAZVOJ PODEŽELJA | Verzija splet: 2.0.9   Verzija baza: 2.0.9   O uporabniku   <b>Odjava</b><br>TRŽNI UKREPI |
|-------------------------------------------------------------------------------|-------------------------------------------------------------------------------------------|
| Šifranti Vloge Paketi                                                         |                                                                                           |
| Vnos vloge                                                                    |                                                                                           |
| * Ukrep<br>* Razpis/Obdobje<br>* Davčna številka<br>Vlagatelj                 |                                                                                           |
| Izvedi vnos Prekliči vnos                                                     |                                                                                           |

Prikažejo se ukrepi, ki so vključeni v aplikacijo. Izberemo ukrep »Promocija vina – de minimis« in pritisnemo »V redu«

| Sifra | Naziv                        |  |  |  |
|-------|------------------------------|--|--|--|
| SŠS   | Shema šolskega sadja         |  |  |  |
| PRV   | Prestrukturiranje vinogradov |  |  |  |
| DMV   | Promocija vina - de minimis  |  |  |  |
| DMČ   | Čebele - de minimis          |  |  |  |
| TPČ   | Čebele - odprt razpis        |  |  |  |
| 3TR   | Promocija vina na 3. trgih   |  |  |  |
| DRU   | Društva                      |  |  |  |
| ZAV   | Zavarovalne premije          |  |  |  |
| +     |                              |  |  |  |

Dalje na enak način izberemo odprte razpise, ki se nanašajo na izbran ukrep.

| AGENCIJA REPUBLIKE SLOVENIJE ZA<br>ARSKTRP KMETIJSKE TRGE IN RAZVOJ PODEŽELJA                  | Verzija splet: 2.0.9   Verzija baza: 2.0.9   O uporabniku   <b>Odjava</b> |
|------------------------------------------------------------------------------------------------|---------------------------------------------------------------------------|
| Šifranti Vloge Paketi                                                                          |                                                                           |
| Vnos vloge                                                                                     |                                                                           |
| * Ukrep DMV<br>* Razpis/Obdobje<br>* Davčna številka<br>Vlagatelj<br>Izvedi vnos Prekliči vnos |                                                                           |

Prikažejo se razpisi, ki so vključeni v aplikacijo. Izberemo razpis »DMV\_SEJMI\_2019« in pritisnemo »V redu«

| Številka<br>ukrepa | Šifra razpisa                         | Naziv             |   |
|--------------------|---------------------------------------|-------------------|---|
| DMV                | L                                     |                   | 1 |
| DMV                | L                                     |                   | 1 |
| DMV                | L                                     | 0111_1201         |   |
| OMV                |                                       |                   |   |
| DMV                | 6                                     | 0111_1100_010     |   |
| DMV                | 2                                     |                   |   |
| DMV                |                                       |                   |   |
| OMV                | DANY 2014                             | DAMY 2014 OCTAL 2 |   |
| DMV                |                                       | DUBLICATE STORE   |   |
| OMV                | DANY BALL                             |                   |   |
| OMV                |                                       |                   |   |
| DMV                | DANG DATE 1                           | DARY DATE THE     |   |
| DMV                | L                                     |                   |   |
| OMV                |                                       |                   |   |
| DMV                | FLUI CULU                             | 11012010          |   |
| OMV .              | DTOT DOTT                             | BTOT -            |   |
| DMV 0              |                                       |                   |   |
| SMN/               | AF3147 3344                           | 05300 2040        |   |
| OMV                | SEJMI 2019                            | SEJMI 2019        |   |
|                    |                                       |                   |   |
| OMV                | · · · · · · · · · · · · · · · · · · · |                   |   |
| OMV                | s2                                    |                   |   |
| OMV                | T                                     | TEAT_050_00/7     |   |
| OMV                |                                       |                   |   |

V nadaljevanju vnesete davčno številko (vašo ali davčno številko vlagatelja za katero ste pooblaščeni) in pritisnete ENTER. V polju »Vlagatelj« se pokažejo vaši podatki (Ime in priimek, naslov, pošta...).

V primeru, da ste pooblaščena oseba za vnos podatkov oz. se vpisana davčna številka razlikuje od davčne številke vlagatelja, se pojavi okno z opozorilom, kjer morate potrditi, da se strinjate s pogoji. Če se s pogoji ne strinjate, se vnos vloge ne izvede. Opredelite se s pritiskom na gumb »Da« ali »Ne«.

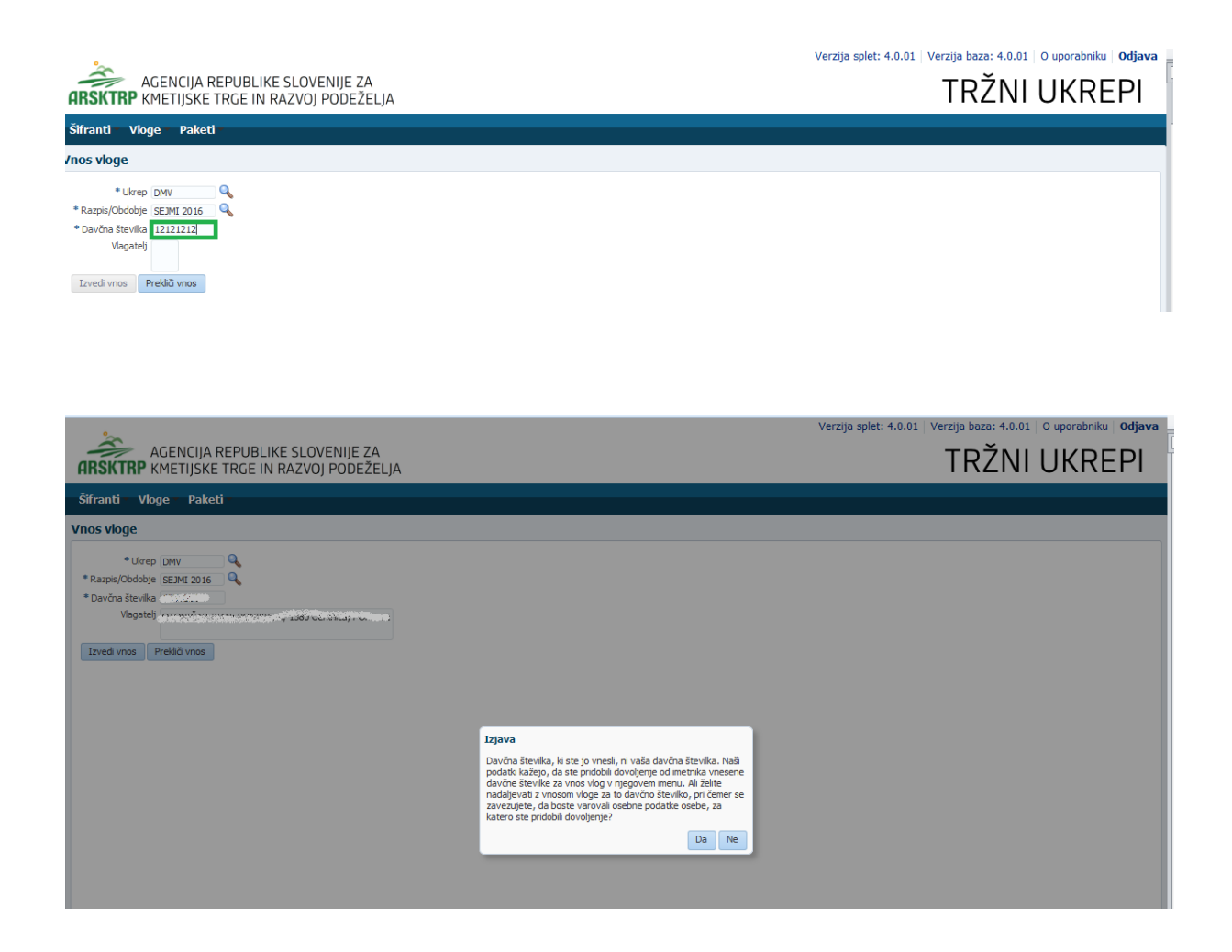

S pritiskom na gumb »Izvedi vnos«, se odpre obrazec za vnos podatkov za izbrani ukrep in razpis. S pritiskom na gumb »Prekliči vnos« lahko v vsakem trenutku prekličete vnos.

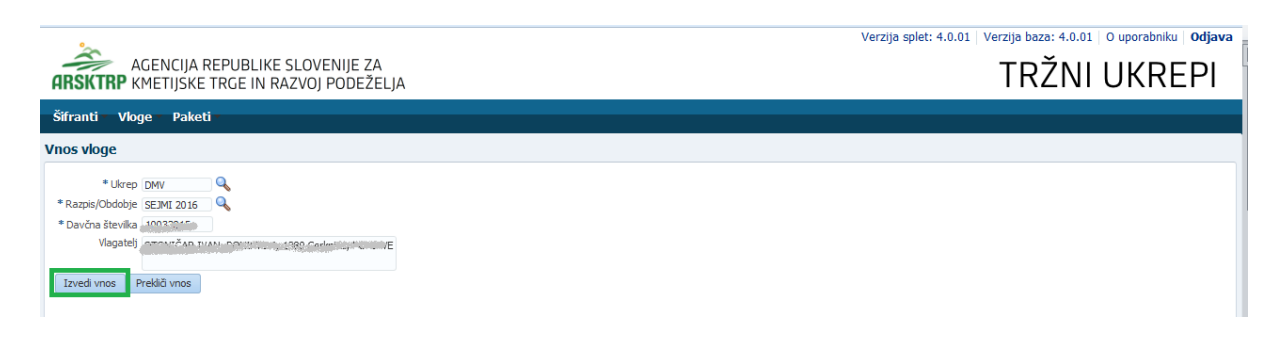

## 4.1 Kdaj se vnos vloge ne izvede:

Vnos vloge se ne izvede v primeru, kadar poizkuša uporabnik vnesti vlogo, za katero ni pooblaščen (v skladu z uporabniškimi pravicami). Če je vloga za kombinacijo davčne številke, ukrepa in razpisa že vnesena v sistem, se uporabniku v tej fazi javi opozorilo, ki pa ne preprečuje nadaljevanja vnosa.

Vnosa vloge nadalje ni mogoče izvesti v primeru, kadar za vpisano davčno številko v CRS ne obstaja noben aktiven partner. V takšnem primeru se javi opozorilo, vnos vloge pa se prekine (opozorilo se glasi: »Davčna številka ne obstaja v centralnem registru strank ARSKTRP, zato oddaja vloge ni mogoča. Na spletni strani XYZ

ARSKTRP se nahaja obrazec, s katerim sporočite svoje podatke.« XYZ je hiperpovezava, ki je nastavljiva v administraciji).

Če v CRS obstaja več davčnih številk, se v tej fazi uporabniku prikaže seznam vseh, nato pa mora izbrati ustrezen zapis. Če v CRS obstaja samo en aktiven partner za vpisano davčno številko, se le-ta uporabi brez dodatnih izborov.

Če za izbranega partnerja (davčno) v CRS ni mogoče pridobiti podatka o transakcijskem računu, se uporabniku izpiše opozorilo, vnos vloge pa se kljub temu izvede (opozorilo se glasi: »V centralnem registru strank ARSKTRP nimamo zabeleženega podatka o vašem transakcijskem računu. Preko obrazca, ki se nahaja na spletni strani XYZ ARSKTRP, nam sporočite manjkajoči podatek«).

## 4.2 Vnos vloge za ukrep Promocija vina - de minimis (DMV)

V tem obrazcu se avtomatsko izpišejo podatki o vlagatelju. Potrebno je vpisati še druge podatke o vlagatelju, kot so: »Naziv kontakta«, »Telefonska številka«, »E-poštni naslov«, »KMG-MID«, »Oseba pooblaščena za zastopanje«, »Prodaja grozdja« (opredelitev glede prodaje grozdja), »Skupni znesek zahtevane pomoči« (seštevek zahtevanih zneskov pomoči iz posameznih dejavnosti). V primeru, da enega od teh podatkov ne boste vnesli, vas bo aplikacija opozorila na pomanjkljivost. V poljih »Ali ste enotno podjetje?«\* (opredelitev glede enotnega podjetja), »Naravna nesreča«, »Pridelava vrhunskih vin posebnih kakovosti« in »Pridelava vin iz ekološko pridelanega grozdja« je privzeta vrednost »Ne« in jo spremenite po potrebi.

\*Če ste kmetijsko gospodarstvo, upoštevajte peti odstavek 23. člena Uredbe o ureditvi trga z vinom (Uradni list RS, št. 6/12, 38/12, 24/13 in 66/14; Uredba), ki se glasi:

(5) Če je upravičenec kmetijsko gospodarstvo iz točke b) prvega odstavka 23. člena, ki je kmetija v skladu z zakonom, ki ureja kmetijstvo, se za enotno podjetje iz drugega odstavka 2. člena Uredbe 1407/2013/EU štejejo vse dejavnosti, ki se izvajajo na tem kmetijskem gospodarstvu.

| 9 <sub>000</sub>                                                                                                    |                                       | verzija                                                                | splet: 4.0.01   Ve | erzija baza: 4.0 | 0.01   O upo | rabniku Odjav    |
|----------------------------------------------------------------------------------------------------|---------------------------------------|------------------------------------------------------------------------|--------------------|------------------|--------------|------------------|
| AGENCIJA REPUBLIKE SLOVENIJE ZA<br>ARSKTRP KMETIJSKE TRGE IN RAZVOJ PODEŽELJA                                                                                                    |                                       |                                                                        |                    | TRŽN             | II Uł        | (REPI            |
| Šifranti Vloge Paketi                                                                                                    |                                       |                                                                        |                    |                  |              |                  |
| Vnos in pregled vlog                                                                                                    |                                       |                                                                        |                    |                  |              |                  |
| Shrani Izbriši vlogo Oddaj vlogo Izpiši obrazec Priloge                                                                                                    |                                       |                                                                        |                    | Vnesi novo vle   | ogo Ročno    | vnesi novo vlogo |
|                                                                                                    |                                       |                                                                        |                    |                  | •            | •                |
| Ukrep Razpis/Obdobje Davčna številka Naziv                                                                                                    | Spis števika zadev                    | e Status vloge                                                         | Datum oddaje       | E-vnos?          | Prilo        | ga?              |
| DMV SEJMI 2016 2/03014.1 000010 2/10                                                                                                    |                                       | VNOS                                                                   |                    | Da               | Ne           |                  |
| stevika fragmen kara fragmen kar<br>Fragmen kara fragmen kara fragmen kar |                                       | Naziv<br>kontakta<br>Telefonska<br>št.<br>E-poštri<br>naslov<br>Opomba |                    |                  |              |                  |
| Kohesijska Vihov<br>regija<br>O ukrepu<br>(MG-MID<br>Oseba pooblaščena za zastopanje<br>* Al iste enotro podjeti? D<br>Prodaja grozdja?<br>* Vlagatelj je utrpel naravno nesrečo, pri kateri je uničen del ali celotna običanja pridekava grozdja N<br>* Vlagatelj pridekuje vrhunska vina posebnih kakovost IN<br>* Vlagatelj pridekuje vrhunska vina posebnih kakovost IN<br>* Vlagatelj pridekuje vrhunska vina posebnih kakovost IN<br>* Vlagatelj pridekuje vrhunska vina posebnih kakovost IN<br>* Vlagatelj pridekuje vrhunska vina posebnih kakovost IN<br>* Vlagatelj pridekuje vrhunska vina posebnih kakovost IN<br>* Vlagatelj pridekuje vrhunska vina posebnih kakovost IN<br>* Vlagatelj pridekuje vrhunska vina posebnih kakovost IN                                                                                                    | • • • • • • • • • • • • • • • • • • • |                                                                        |                    |                  |              | E                |

Po vnosu zahtevanih podatkov vloge in pritisku gumba »Shrani« vam aplikacija sporoči opozorila o pomanjkljivostih. Okno s sporočili zaprete s pritiskom na gumb »V redu«.

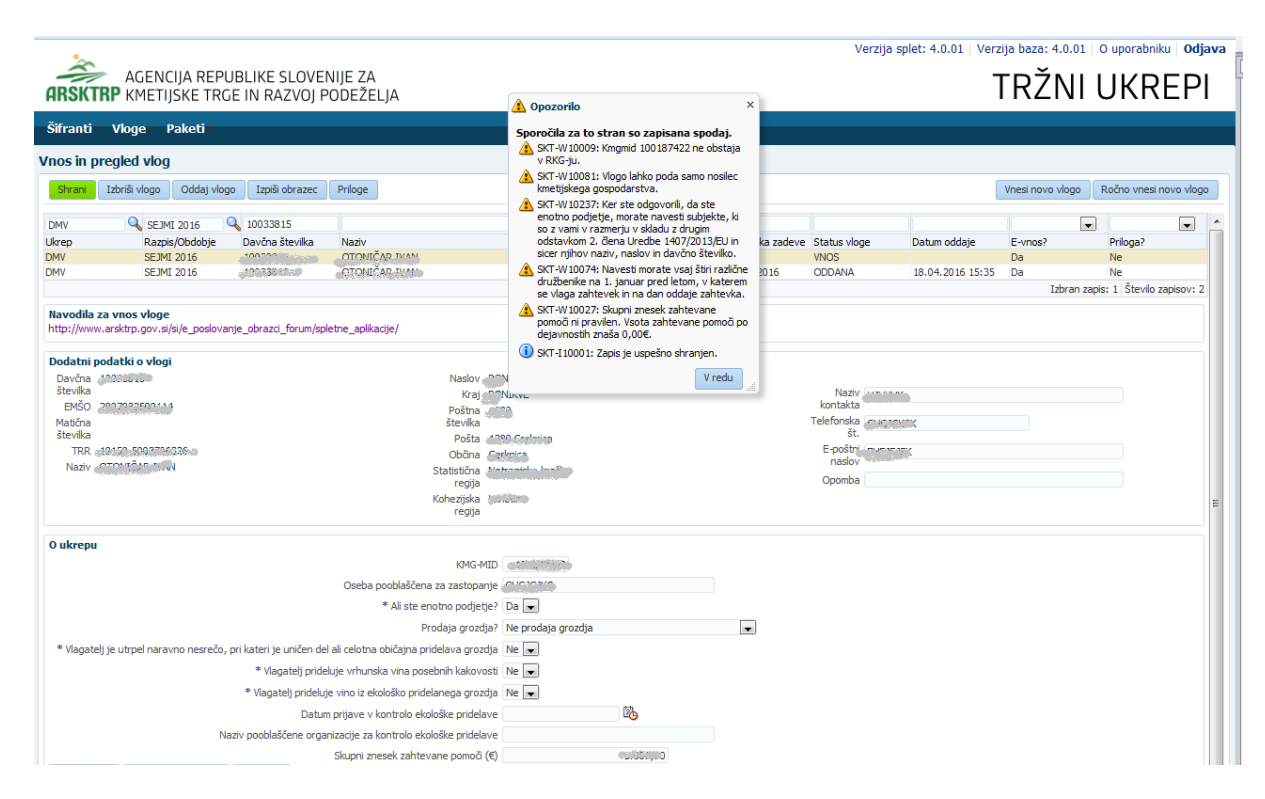

(sporočilo o navedbi vsaj štirih družabnikov se javlja redno med vnosom podatkov vloge, opozorilo o nepravilnem skupnem znesku zahtevane pomoči se javlja do vpisa zadnjega stroška, ki se uveljavlja v vlogi)

V primeru, da vaša povprečna letna v register prijavljena količina vina v zadnjih treh letih pred letom oddaje zahtevka znaša manj kot 20.000 litrov, ste pa kmetijsko gospodarstvo, ki prideluje tudi vino iz ekološko pridelanega grozdja, povprečna letna v register prijavljena količina vina v zadnjih treh letih pred letom oddaje zahtevka pa znaša najmanj 10.000 litrov, se opredelite v polju »Vlagatelj prideluje vino iz ekološko pridelanega grozdja« z »Da«. V polje »Datum prijave v kontrolo ekološke pridelave« morate vpisati datum prijave, v polje »Naziv pooblaščene organizacije za kontrolo ekološke pridelave« vpišete naziv te organizacije. V primeru, da pozabite izpolniti enega od zadnjih dveh polj, vam po pritisku na gumb »Shrani« aplikacija sporoči opozorilo. Tega zaprete s pritiskom na gumb »V redu« in odpravite pomanjkljivost. Ponovno pritisnete na gumb »Shrani« in na gumb »V redu« v oknu Informacija.

| AGENCIJA REPUBLIKE SLOVENIJE ZA<br>ARSKTRP KMETIJSKE TRGE IN RAZVOJ PODEŽELJA                                                                                                    |                                                                                                    | Verzija splet: 2.0.10   Verzija baza: 2.0.10   O uporabniku   Odjava<br>TRŽNI UKREPI |
|----------------------------------------------------------------------------------------------------|----------------------------------------------------------------------------------------------------|--------------------------------------------------------------------------------------|
| Šifranti Vloge Paketi       Vnos in pregled vlog       Stranti Izbriši vlogo Oddaj vlogo Izpiši obrazec Priloge       Navodila za vnos vloge       ABC       Dodatni podatki o vlogi       Davčna izbriši o vlogi       Bavčna izbriši o vlogi       Bavčna izbriši o vlogi       Bovina izbriši o vlogi       Bovina izbriši o vlogi                                                                                                    | Opozorilo ×      Sporočila za to stran so zapisana spodaj.     Sr(-W10024: Ker ste navedil, da prideljučet     inavesti datum prijave Vontrolo ekoldske     pridelave.     Sr(-110001: Zapis je uspešno shranjen.                                                                                                    | Vinesi novo vlogo Ročno vnesi novo vlogo                                             |
| Matična Telefonska<br>številka št.<br>Naslov Bejočini Bejočini Sevila<br>Poštna Sevila<br>Poštna Pošta Dobčina 1                                                                                                    | Vredu                                                                                                    |                                                                                      |
| O ukrepu EMG-MID<br>Oseba pooblaščena sazonanje<br>Ali ste enotro podjetje ?<br>Prodaja grozdja"<br>* Vlagatelj je utrpel naravno nesrečo, pri kateri je uničen del ali celotna običajna pridelava grozdja<br>* Vlagatelj prideluje vihunska vina posebnih kakvosti<br>* Vlagatelj prideluje vino iz ekološko pridelave<br>Datum prijave v kontrolo ekološke pridelave<br>Naziv pooblaščene organizacje za kontrolo ekološke pridelave<br>Skupni znesek zahtevane pomoči (€) | Annove      Annove      Annove |                                                                                      |

| AGENCIJA REPUBLIKE SLOVENIJE ZA<br>ARSKTRP KMETIJSKE TRGE IN RAZVOJ PODEŽELJA                         | TRŽNI UK                                       | REPI            |
|----------------------------------------------------------------------------------------------------|------------------------------------------------|-----------------|
| Šifranti – Vloge – Paketi –                                                                           |                                                |                 |
| Moss in progled yleg                                                                                  | U Informacija ×                                |                 |
| vitos in pregied viog                                                                                 | SKT-I10001: Zapis je uspešno shranjen.         |                 |
| Shrani Izbriši vlogo Oddaj vlogo Izpiši obrazec Priloge                                               | Vnesi novo vlogo Ročno v                       | nesi novo vlogo |
| Navodila za vnos vloge<br>ABC                                                                         |                                                |                 |
| Dodatni podatki o vlogi                                                                               |                                                |                 |
| Davčna Regija<br>številka Naziv<br>ENŠO                                                               |                                                |                 |
| Matična Telefonska<br>čtavilja                                                                        |                                                |                 |
| Naziv E-poštni re                                                                                     |                                                |                 |
| Naslov                                                                                                | Viedu                                          |                 |
| Poštna Opomba V                                                                                       |                                                |                 |
| Pošta                                                                                                 |                                                |                 |
| Občina Takan                                                                                          |                                                |                 |
| O ukrepu                                                                                              |                                                |                 |
| KMG-MII                                                                                               |                                                |                 |
| Oseba pooblaščena za zastopanj                                                                        | je vinnenim                                    |                 |
| Ali ste enotno podjetje                                                                               | ? Da 🔻                                         |                 |
| Prodaja grozdja                                                                                       | a? Ne prodaja grozdja 🔹                        |                 |
| * Vlagatelj je utrpel naravno nesrečo, pri kateri je uničen del ali celotna običajna pridelava grozdj | ja Ne 🔻                                        |                 |
| * Vlagatelj prideluje vrhunska vina posebnih kakovosl                                                 | ti Ne 🔻                                        |                 |
| * Vlagatelj prideluje vino iz ekološko pridelanega grozdj                                             | ja Da 🔻                                        |                 |
| Datum prijave v kontrolo ekološke pridelav                                                            | ve 3.1.2009 40                                 |                 |
| Naziv pooblaščene organizacije za kontrolo ekološke pridelav                                          | e Inštitut KON-CERT, Vinarska ulica 14, Maribo |                 |
| Skupni znesek zahtevane pomoči (€                                                                     | E) 4.076,42                                    |                 |

V nadaljevanju vnesete podatke o vrstah dejavnosti, za katere uveljavljate pomoč. Pritisnete na polje »Dejavnosti« in polje »Dodaj«. Odprejo se polja »Vrsta dejavnosti«, »Navedba konkretne dejavnosti«, »Kraj izvajanja dejavnosti«, »Datum začetka«, »Datum konca« in »Opis dejavnosti«. Izberete »Vrsto dejavnosti« iz izbirnega seznama (Sejem – Vinitaly Verona ali Sejem – Prowein Dusseldorf ali Sejem – LIWF London). S pritiskom na gumb »Označi za brisanje« lahko v vsakem trenutku izbrišete vnos dejavnosti in dejanje shranite s pritiskom na gumb »Shrani«.

#### **ARSKTRP** KMETIJSKE TRGE IN RAZVOJ PODEŽELJA

#### 

| ifranti                                                                 | Vloge -                                                      | Paketi                       |                  |                                 |               |                 |                                                                                                    |                    |   |     |                  |                                                                        |     |                    |                  |                 |            |
|-------------------------------------------------------------------------|--------------------------------------------------------------|------------------------------|------------------|---------------------------------|---------------|-----------------|----------------------------------------------------------------------------------------------------|--------------------|---|-----|------------------|------------------------------------------------------------------------|-----|--------------------|------------------|-----------------|------------|
| os in p                                                                 | regled via                                                   | og                           |                  |                                 |               |                 |                                                                                                    |                    |   |     |                  |                                                                        |     |                    |                  |                 |            |
| Shrani                                                                  | Izbriši vlogo                                                | Oddaj vlo                    | ogo Izpiši       | obrazec                         | Priloge       | )               |                                                                                                    |                    |   |     |                  |                                                                        |     |                    | Vnesi novo vlogo | Ročno vnesi     | novo vloç  |
| MV                                                                      | Q SE                                                         | JMI 2016                     | Q                |                                 |               |                 |                                                                                                    |                    |   |     |                  | VNOS                                                                   |     |                    |                  | -               |            |
| krep                                                                    | Ra                                                           | zpis/Obdobje                 | Davčna           | številka                        | Naziv         | z               |                                                                                                    |                    |   | Sp  | ois številka zad | eve Status vlo                                                         | ge  | Datum oddaje       | E-vnos?          | Priloga?        |            |
| IV                                                                      | SE.                                                          | IMI 2016                     |                  |                                 | - Constanting |                 |                                                                                                    |                    |   |     |                  | VNOS                                                                   |     |                    | Da<br>Izbran z   | apis: 1 Število | zapisov: 1 |
| lavodila :<br>ttp://www                                                 | za vnos vlo<br>v.arsktrp.gov                                 | <b>ge</b><br>.si/si/e_poslov | /anje_obrazci    | _forum/sple                     | etne_aplika   | acije/          |                                                                                                    |                    |   |     |                  |                                                                        |     |                    |                  |                 |            |
| odatni n                                                                | adatki o vk                                                  |                              |                  |                                 |               |                 |                                                                                                    |                    |   |     |                  |                                                                        |     |                    |                  |                 |            |
| Davčna<br>številka<br>EMŠO &<br>Matična<br>številka<br>TRR (<br>Naziv ) | 00020040<br>0067602555<br>00076025555<br>00076020<br>0007662 | 1000<br>1000<br>1000         |                  |                                 |               | St              | Naslov Por<br>Kraj Poč<br>Poštna 12<br>števika<br>Pošta<br>Občna<br>Natistična<br>Natistična<br>Naslo<br>Požta<br>Pošta<br>Občna<br>regija |                    |   |     |                  | Naziv<br>kontakta<br>Telefonska<br>št.<br>E-poštnj<br>naslov<br>Opomba |     | 5<br>1746<br>1746  |                  |                 |            |
| ukrepu                                                                  |                                                              |                              |                  |                                 |               |                 | KMG-MID                                                                                                    |                    |   | 6   |                  |                                                                        |     |                    |                  |                 |            |
|                                                                         |                                                              |                              |                  |                                 | Oseba         | pooblaščena za  | a zastopanje                                                                                                    | and a state        |   |     |                  |                                                                        |     |                    |                  |                 |            |
|                                                                         |                                                              |                              |                  |                                 |               | * Ali ste enot  | no podjetje?                                                                                                    | Da 💌               |   |     |                  |                                                                        |     |                    |                  |                 |            |
|                                                                         |                                                              |                              |                  |                                 |               | Prod            | laja grozdja?                                                                                                    | Ne prodaja grozdja |   |     | -                |                                                                        |     |                    |                  |                 |            |
| <ul> <li>Vlagate</li> </ul>                                             | ij je utrpel na                                              | ravno nesrečo                | o, pri kateri je | uničen del                      | ali celotna   | običajna pride  | lava grozdja                                                                                                    | Ne 💌               |   |     |                  |                                                                        |     |                    |                  |                 |            |
|                                                                         |                                                              |                              | * Vlaç           | jatelj pridel<br>usli svidelu i | uje vrhuns    | ska vina posebr | nih kakovosti                                                                                                    | Ne 💌               |   |     |                  |                                                                        |     |                    |                  |                 |            |
|                                                                         |                                                              |                              | vidga            | Datum                           | prijave v     | kontrolo ekološ | ke pridelave                                                                                                    |                    | 2 |     |                  |                                                                        |     |                    |                  |                 |            |
|                                                                         |                                                              | ,                            | Naziv pooblaš    | čene organ                      | nizacije za l | kontrolo ekološ | ike pridelave                                                                                                    |                    | ~ |     |                  |                                                                        |     |                    |                  |                 |            |
|                                                                         |                                                              |                              |                  | _                               | Skupni zn     | esek zahtevan   | e pomoči (€)                                                                                                    |                    |   |     |                  |                                                                        |     |                    |                  |                 |            |
| Dejavno                                                                 | osti Smo e                                                   | notno podjetje               | e Družbeni       | d                               |               |                 |                                                                                                    |                    |   |     |                  |                                                                        |     |                    |                  |                 |            |
| Pregled                                                                 | ✓ Doda                                                       | j Označi z                   | za brisanje      |                                 |               |                 |                                                                                                    |                    |   |     |                  |                                                                        |     |                    |                  |                 |            |
| Vrsta deji                                                              | avnosti                                                      | Navedba konkr                | retne dejavni    | osti oz.dogo                    | odka          | Kr              | aj izvajanja d                                                                                                    | ejavnosti          |   | Dat | tum začetka      | Datum kond                                                             | :a  | Opis dejavnosti/op | oombe            |                 |            |
|                                                                         |                                                              |                              |                  |                                 |               |                 |                                                                                                    |                    |   |     |                  |                                                                        | 146 |                    |                  |                 |            |

| Shrani         Izbriš vlogo         Oddaj           VV         SEJMI 2016         Razpis/Obdob           rep         Razpis/Obdob         SEJMI 2016           avodila za vnos vloge         SEJMI 2016         SEJMI 2016           avodila za vnos vloge         Davčna unstrancija za vnos vloge         SEJMI 2016           bulkti sa vnos vloge         SEJMI 2016         SEJMI 2016           avodila za vnos vloge         Davčna unstrancija za vnos vloge         SEJMI 2016           Davčna unstrancija za vnos vloge         Davčna unstrancija za vnos vloge         SEJMI 2016           Davčna unstrancija za vnos vloge         Davčna unstrancija za vnos vloge         SEJMI 2016           Matina         Matina         SEJMI 2016         SEJMI 2016 | vlogo Izpiši kotrazec Priloge<br>je Davčna številka Naziv<br>kovanje_obrazd_forum/spletne_aplikacije | Nasiov donation<br>Kraj donation<br>Poštva dona<br>Brevika<br>Poštva dona           | Spis števika zadeve  | VNOS<br>Status vloge<br>VNOS<br>Naziv_utation<br>kontakta | Datum oddaje                                                                                                   | Vnesi novo vlogo<br>E-vnos?<br>Da<br>Izbrar | Ročno vnesi n<br>Priloga?<br>Ne<br>n zapis: 1 Število za | novo vk  |
|----------------------------------------------------------------------------------------------------|----------------------------------------------------------------------------------------------------|-------------------------------------------------------------------------------------|----------------------|-----------------------------------------------------------|----------------------------------------------------------------------------------------------------|---------------------------------------------|----------------------------------------------------------|----------|
| V Q SEJMI 2016<br>ep Razpie/Oddb<br>V SEJMI 2016<br>vodila za vnos vloge<br>p://www.arskrp.gov.s/is/e_pos<br>datni podatki o vlogi<br>bavčna unonon 15.<br>tevilia<br>EMŠO, oznanazana skat<br>akočna                                                                                                    | e Davôna števika Naziv<br>kovanje_obrazd_forum/spletne_aplikacije                                    | Nasov Dontonija<br>Kraj Johnon<br>Poštva Johnon<br>Brevika<br>Pošta Johnovica       | Spis številka zadeve | VNOS<br>Status vloge<br>VNOS<br>Naziv<br>kontakta         | Datum oddaje                                                                                                   | E-vnos?<br>Da<br>Izbrar                     | Priloga?<br>Ne<br>zapis: 1 Število z                     | zapisov: |
| rep Razpis/Obdob<br>W SEJMI 2016<br>avodila za vnos vloge<br>tp://www.arsktp.gov.s/si/e_pos<br>odatni podatki o vlogi<br>Davčna_smonoso156<br>tervika<br>EMSO_monoso5656                                                                                                    | e Davina števika Nazv                                                                                | Nasiov dontromo<br>Kraj dontromo<br>Poštva ando<br>Brevika<br>Pošta jadogovana      | Spis številka zadeve | Status vloge<br>VNOS                                      | Datum oddaje                                                                                                   | E-vnos?<br>Da<br>Izbran                     | Priloga?<br>Ne<br>n zapis: 1 Število z                   | zapisov: |
| W SEJMI 2016<br>avodila za vnos vłoge<br>tp://www.arsktp.gov.s/si/si/e_pos<br>odatni podatki o vlogi<br>Dovčna, mozazie<br>števika<br>EMŠO nazmzazistko-<br>Mačina                                                                                                    | lovanje_obrazd_forum/spletne_aplikacje                                                               | Nasova pristova<br>Kraj pristova<br>Poštna 4000<br>števika<br>Pošta 4000            |                      | Naziv scane                                               |                                                                                                    | Da<br>Izbrar                                | Ne<br>n zapis: 1   Število z                             | zapisov: |
| avodila za vnos vloge<br>ttp://www.arsktp.gov.s/s/s/e_pos<br>odatni podatki o vlogi<br>Davina "stanica sa sa sa sa sa sa sa sa sa sa sa sa sa                                                                                                    | lovanje_obrazci_forum/spletne_aplikacije                                                             | Naslov Potnor<br>Kraj antina<br>Poštva anti<br>fitevika<br>Pošta janovatka          |                      | Naziv<br>kontakta                                         | je l                                                                                                    | Izbran                                      | n zapis: 1 Stevilo z                                     | zapisov: |
| avodila za vnos vloge<br>ttp://www.arsktrp.gov.si/si/e_po:<br>odatni podatki o vlogi<br>Davčna storaza 5.<br>Stevika<br>EMŠO prostoraza 5.<br>Matična                                                                                                    | lovanje_obrazci_forum/spletne_aplikacije                                                             | Naslov Doministi<br>Kraj ontron<br>Poštva anto<br>Stevika<br>Pošta Janovska         |                      | Naziv urser<br>kontakta                                   | Þ                                                                                                    |                                             |                                                          |          |
| Dodatni podatki o vlogi<br>Davčna mogozo15<br>številka<br>EMŠO pogozo2767500000<br>Matična                                                                                                    |                                                                                                    | Naslov postantino<br>Kraj postantino<br>Poštav 1000<br>števika<br>Pošta Janosovitka |                      | Naziv<br>kontakta                                         | ja                                                                                                    |                                             |                                                          |          |
| Davčna d10022815<br>številka<br>EMŠO 320072825000000<br>Matična                                                                                                    |                                                                                                    | Naslov pohnor<br>Kraj pohnor<br>Poštna cano<br>števika<br>Pošta 1300 stava          |                      | Naziv Jummen<br>kontakta                                  | (D)                                                                                                    |                                             |                                                          |          |
| številka<br>EMŠO "20070025001114<br>Matična                                                                                                    |                                                                                                    | Kraj DOMINI<br>Poštna 1000<br>številka<br>Pošta 1000 Dolivina                       |                      | Naziv<br>kontakta                                         | <b>j</b> e                                                                                                    |                                             |                                                          |          |
| Matična                                                                                                    |                                                                                                    | Poštna 1990<br>številka<br>Pošta 1990 dollada                                       |                      | Telefonska warenen                                        |                                                                                                    |                                             |                                                          |          |
| Maticha                                                                                                    |                                                                                                    | Pošta 1300 to linka                                                                 |                      |                                                           |                                                                                                    |                                             |                                                          |          |
| števika                                                                                                    |                                                                                                    | Posta                                                                               |                      | št.                                                       | NACO                                                                                                    |                                             |                                                          |          |
| TRR                                                                                                    |                                                                                                    | Ohčan Ontri                                                                         |                      | E-poštni                                                  |                                                                                                    |                                             |                                                          |          |
| Naziv Constant to the                                                                                                    |                                                                                                    | Chalingting Mathilities Interview                                                   |                      | naslov                                                    | and a second second second second second second second second second second second second second second second |                                             |                                                          |          |
|                                                                                                    |                                                                                                    | regia                                                                               |                      | Opomba                                                    |                                                                                                    |                                             |                                                          |          |
|                                                                                                    |                                                                                                    | Kohezijska Milandilo                                                                |                      |                                                           |                                                                                                    |                                             |                                                          |          |
|                                                                                                    |                                                                                                    | regija                                                                              |                      |                                                           |                                                                                                    |                                             |                                                          |          |
| ) ukrepu                                                                                                    |                                                                                                    |                                                                                     |                      |                                                           |                                                                                                    |                                             |                                                          |          |
|                                                                                                    |                                                                                                    | KMG-MID                                                                             |                      |                                                           |                                                                                                    |                                             |                                                          |          |
|                                                                                                    | Oseba poo                                                                                            | blaščena za zastopanje 🕼 🖓 🖓                                                        |                      |                                                           |                                                                                                    |                                             |                                                          |          |
|                                                                                                    | •                                                                                                    | Ali ste enotno podjetje? Da 💌                                                       |                      |                                                           |                                                                                                    |                                             |                                                          |          |
|                                                                                                    |                                                                                                    | Prodaja grozdja? Ne prodaja grozdja                                                 | •                    |                                                           |                                                                                                    |                                             |                                                          |          |
| * Vlagatelj je utrpel naravno nesr                                                                                                    | ečo, pri kateri je uničen del ali celotna obi                                                        | čajna pridelava grozdja Ne 💌                                                        |                      |                                                           |                                                                                                    |                                             |                                                          |          |
|                                                                                                    | Vlagatelj prideluje vrhunska                                                                         | vina posebnih kakovosti Ne 💌                                                        |                      |                                                           |                                                                                                    |                                             |                                                          |          |
|                                                                                                    | * Vlagatelj prideluje vino iz ekolo                                                                  | ško pridelanega grozdja 🛛 Ne 💌                                                      |                      |                                                           |                                                                                                    |                                             |                                                          |          |
|                                                                                                    | Datum prijave v kon                                                                                  | trolo ekološke pridelave                                                            | 6                    |                                                           |                                                                                                    |                                             |                                                          |          |
| Sejem - Vinitaly Verona                                                                                                    | Naziv pooblaščene organizacije za kon                                                                | trolo ekološke pridelave                                                            |                      |                                                           |                                                                                                    |                                             |                                                          |          |
| Sejem - Prowein Dusseldorf                                                                                                    | Skupni znese                                                                                         | k zahtevane pomoči (€)                                                              |                      |                                                           |                                                                                                    |                                             |                                                          |          |
| Promocija-predstavitve vin                                                                                                    | tie Družbeniki                                                                                       |                                                                                     |                      |                                                           |                                                                                                    |                                             |                                                          |          |
| Promocija-objave v medijih                                                                                                    |                                                                                                    |                                                                                     |                      |                                                           |                                                                                                    |                                             |                                                          |          |
| Promocija-tržne raziskave<br>Svetovanje                                                                                                    | iči za brisanje                                                                                      |                                                                                     |                      |                                                           |                                                                                                    |                                             |                                                          |          |
| Izobraževanje                                                                                                    | nkretne dejavnosti oz.dogodka                                                                        | Kraj izvajanja dejavnosti                                                           | Datum začetka        | Datum konca                                               | Opis dejavnosti/opo                                                                                            | mbe                                         |                                                          |          |

Po izboru dejavnosti vpišete zahtevane podatke v polja »Navedba konkretne dejavnosti«, »Kraj izvajanja dejavnosti«, »Datum začetka«, »Datum konca« in »Opis dejavnosti« ter pritisnete gumb »Shrani«. Okno s sporočili zaprete s pritiskom na gumb »V redu«.

Nadaljujete z vnosom podatkov v polje »Kilometrina« (največ za dva udeleženca) s pritiskom na polje »Kilometrina« in polje »Dodaj«. Odprejo se polja »Udeleženec«, »Relacija«, »Št. kilometrov« in »Znesek zahtevane pomoči«. Vnesete podatke v prva tri polja, v polje »Relacija« vpišete domači naslov odvijal dogodek, in naslov na katerem se je ki ste udeležili. se ga

| Šifranti –                         | Vlog               | e Pak                        | eti -        |                 |              |                |               |                                     | 🔔 Ор                 | ozorilo                                                         |                                                                     | ×                                                 |           |                           |           |                    |               |            |                   |            |   |
|------------------------------------|--------------------|------------------------------|--------------|-----------------|--------------|----------------|---------------|-------------------------------------|----------------------|-----------------------------------------------------------------|---------------------------------------------------------------------|---------------------------------------------------|-----------|---------------------------|-----------|--------------------|---------------|------------|-------------------|------------|---|
| Vnos in pr                         | regled             | vlog                         |              |                 |              |                |               |                                     | Spore                | očila za to s                                                   | stran so zapi                                                       | sana spodaj.                                      |           |                           |           |                    |               |            |                   |            |   |
| Shrani                             | Izbriši v          | vlogo C                      | ddaj vlogo   | D Izpiši o      | brazec       | Priloge        |               |                                     | A Se                 | KT-W 10237:<br>notno podjet<br>o z vami v ra                    | Ker ste odgov<br>tje, morate nav<br>izmerju v skladi                | orili, da ste<br>resti subjekte, ki<br>u z drugim |           |                           |           |                    | Vnesi novo    | o vlogo    | Ročno vnesi       | novo vlog  | 0 |
| DMV                                | Q                  | SEJMI 20                     | 16           | •               |              |                |               |                                     | o<br>si              | dstavkom 2.<br>icer njihov na                                   | dena Uredbe<br>aziv, naslov in e                                    | 1407/2013/EU in<br>Javčno številko.               |           | VNOS                      |           |                    |               | •          |                   | •          | 1 |
| Ukrep<br>DMV                       |                    | SEJMI 20                     | odobje<br>16 | Davčna št       | evika        | Naziv          |               |                                     | d                    | ružbenike na<br>e vlaga zahte                                   | <ol> <li>januar prec<br/>evek in na dan</li> </ol>                  | oddaje zahtevka.                                  | ka zadeve | Status vlog<br>VNOS       | je D      | atum oddaje        | E-vnos?<br>Da |            | Priloga?<br>Ne    |            |   |
| Navodila z<br>http://www.          | a vnos<br>.arsktrp | <b>vloge</b><br>.gov.si/si/e | _poslovan    | ije_obrazci_i   | forum/spl    | etne_aplikac   | ije/          |                                     | ▲ s<br>p<br>d<br>① s | KT-W 10027:<br>omoči ni prav<br>lejavnostih zr<br>KT-I 10001: 2 | Skupni znesek<br>vilen. Vsota zał<br>naša 0,00€.<br>Zapis je uspešn | zahtevane<br>itevane pomoči po<br>o shranjen.     |           |                           |           |                    |               | Izbran zap | is: 1   Stevilo : | zapisov: 1 | ļ |
| Dodatni po<br>Davčna d<br>čtavilka | odatki (           | o vlogi                      |              |                 |              |                |               | Naslov                              | N                    |                                                                 |                                                                     | V redu                                            |           |                           |           |                    |               |            |                   |            |   |
| EMŠO Matična                       |                    |                              |              |                 |              |                |               | Kraj (Poštna<br>številka            | 10                   |                                                                 |                                                                     |                                                   |           | kontakta<br>Telefonska    | a Loo Kon | )<br>              |               |            |                   |            |   |
| številka<br>TRR (1<br>Naziv (1)    | 0150 9             | 00270.0206                   | i            |                 |              |                |               | Pošta dill<br>Občina dilla          | ki senita<br>ki      |                                                                 |                                                                     |                                                   |           | št.<br>E-poštni<br>naslov |           |                    |               |            |                   |            |   |
|                                    |                    |                              |              |                 |              |                | 1             | regija<br>(ohezijska diti<br>regija | alanginan<br>Kabita  |                                                                 |                                                                     |                                                   |           | Opomba                    |           |                    |               |            |                   |            |   |
| 0 ukrepu                           |                    |                              |              |                 |              |                |               |                                     |                      |                                                                 |                                                                     |                                                   |           |                           |           |                    |               |            |                   |            |   |
|                                    |                    |                              |              |                 |              |                |               | KMG-MID                             | <b>C001</b> 8        | 703                                                             |                                                                     |                                                   |           |                           |           |                    |               |            |                   |            |   |
|                                    |                    |                              |              |                 |              | Oseba pi       | poblaščena    | za zastopanje                       |                      |                                                                 |                                                                     |                                                   |           |                           |           |                    |               |            |                   |            |   |
|                                    |                    |                              |              |                 |              |                | * Ali ste end | otno podjetje?                      | Da 💌                 |                                                                 |                                                                     |                                                   |           |                           |           |                    |               |            |                   |            |   |
|                                    |                    |                              | _            |                 |              |                | Pro           | idaja grozdja?                      | Ne prod              | aja grozdja                                                     |                                                                     | •                                                 |           |                           |           |                    |               |            |                   |            |   |
| * Vlagatelj                        | j je utrp          | el naravno                   | nesrečo, p   | ori kateri je u | iničen del   | ali celotna o  | bičajna prid  | lelava grozdja                      | Ne 💌                 |                                                                 |                                                                     |                                                   |           |                           |           |                    |               |            |                   |            |   |
|                                    |                    |                              |              | * Vlaga         | itelj pridel | uje vrhunsk    | a vina pose   | bnih kakovosti                      | Ne 💌                 |                                                                 |                                                                     |                                                   |           |                           |           |                    |               |            |                   |            |   |
|                                    |                    |                              |              | * Vlagate       | lj prideluj  | e vino iz eko  | loško pridela | anega grozdja                       | Ne 💌                 |                                                                 |                                                                     |                                                   |           |                           |           |                    |               |            |                   |            |   |
|                                    |                    |                              |              |                 | Datum        | i prijave v ko | ontrolo ekok  | oške pridelave                      |                      |                                                                 | 20                                                                  |                                                   |           |                           |           |                    |               |            |                   |            |   |
|                                    |                    |                              | Na           | ziv pooblašč    | ene orgar    | nizacije za ko | ontrolo ekok  | oške pridelave                      |                      |                                                                 |                                                                     |                                                   |           |                           |           |                    |               |            |                   |            | L |
| Dejavnos                           | <b>sti</b> Sr      | no enotrio i                 | podietie     | Družbeniki      |              | Skupni zne     | sek zahteva   | ne pomoči (€)                       |                      |                                                                 | ( AK - M                                                            |                                                   |           |                           |           |                    |               |            |                   |            |   |
| Pregled                            | -                  | Dodai                        | Označi za    | brisanie        | ₿            |                |               |                                     |                      |                                                                 |                                                                     |                                                   |           |                           |           |                    |               |            |                   |            |   |
| Vrsta deia                         | vnosti             | Naved                        | oa konkret   | ne deiavnos     | ti oz.don    | odka           |               | (rai izvaiania d                    | eiavnosti            | i                                                               |                                                                     | Datum za                                          | četka     | Datum konc                | a Or      | ois deiavnosti /on | ombe          |            |                   |            |   |
| Seiem - V                          | /inital 🖵          | VINTA                        | LY 2016      | acjavnos        | - or order   |                |               | verona                              | -,                   |                                                                 |                                                                     |                                                   |           |                           | Lio n     | astop na seimu     |               | -          |                   |            |   |
| - June 1                           |                    |                              |              | _               |              |                |               |                                     |                      |                                                                 |                                                                     |                                                   |           |                           |           | in the second      |               |            |                   |            | - |

| ifranti Vloge Paketi                                                                                                    |                                                                                                    |                                                                  |                          |                        |
|----------------------------------------------------------------------------------------------------|----------------------------------------------------------------------------------------------------|------------------------------------------------------------------|--------------------------|------------------------|
| ios in pregled vlog                                                                                                    |                                                                                                    |                                                                  |                          |                        |
| Shrani Izbriši vlogo Oddaj vlogo Izpiši obrazec Priloge                                                                                                    |                                                                                                    |                                                                  | Vnesi novo vlogo         | Ročno vnesi novo vlogo |
| bodatni podatki o vlogi<br>Davčna dotočnatka Naslov<br>števika dotočnatka Podšna<br>HešO dotočna žtevika<br>števika Podšna<br>TRR dotočluškovana Občana<br>Nastv otčatnična Statistična<br>Koloviji koloviji regija<br>Koloviji regija | ODDERAND     ODDERAND     ODDERAND     ODDERAND     ODDERAND     ODDERAND     ODDERAND     ODDERAND     ODDERAND     ODDERAND     ODDERAND     ODDERAND                                                                                                    | Naziv<br>kontakta<br>Telefonska<br>E Epolitri<br>nasiv<br>Opomba | 1044<br>104705<br>201755 |                        |
| KMG-<br>Oseba pooblaščena za zastopi<br>* Ali ste enotino podje                                                                                                    | -MID anite for the second second seco |                                                                  |                          |                        |
| Prodaja groz<br>* Vlacatali is utrael paravno percežo, pri kateri is uničan del ali celatra obižana pridelava groz                                                                                                    | zdja? Ne prodaja grozdja                                                                                                    |                                                                  |                          |                        |
| * Vlagatelj je du per hai avrio neareco, pri kateri je di iceli dei ali celoti la obicajna pridelava gio.                                                                                                    | vosti Ne                                                                                                    |                                                                  |                          |                        |
| <ul> <li>Vlagatelj prideluje vino iz ekološko pridelanega gro:</li> </ul>                                                                                                    | ozdja Ne 💌                                                                                                    |                                                                  |                          |                        |
| Datum prijave v kontrolo ekološke pride                                                                                                    | elave 🔯                                                                                                    |                                                                  |                          |                        |
| Naziv pooblaščene organizacije za kontrolo ekološke pride                                                                                                    | alave                                                                                                    |                                                                  |                          |                        |
| Skupni znesek zahtevane pomoč Dejavnosti Smo enotno podjetje Družbeniki                                                                                                    | ă (€) manaită                                                                                                    |                                                                  |                          |                        |
| Pregled 👻 Dodaj Označi za brisanje 🔄                                                                                                    |                                                                                                    |                                                                  |                          |                        |
| Vrsta dejavnosti Navedba konkretne dejavnosti oz.dogodka Kraj izvaja                                                                                                    | anja dejavnosti                                                                                                    | Datum začetka Datum konca                                        | Opis dejavnosti/opombe   |                        |
| Sejem - Vinital VINTALY 2016 verona                                                                                                    |                                                                                                    |                                                                  | . Italia nastop na sejmu |                        |
| Kilometrina Obračun ur Računi                                                                                                    |                                                                                                    |                                                                  |                          |                        |
| Pregled - Dodai Označi za brisanie                                                                                                    |                                                                                                    |                                                                  |                          |                        |
| Udeleženec Relacija Št. kilometrov Znesek zahtevane<br>pomoči Sela-Verona-Sela 750 0                                                                                                    |                                                                                                    |                                                                  |                          |                        |

Ob pritisku na gumb »Shrani« aplikacija samodejno izračuna »Znesek zahtevane pomoči«. Okno s sporočili zaprete s pritiskom na gumb »V redu«.

| Šifranti Vloge Paketi                                                                                                    | A Opozorilo ×                                                                                                    |                                                                                           |                                |
|----------------------------------------------------------------------------------------------------|----------------------------------------------------------------------------------------------------|-------------------------------------------------------------------------------------------|--------------------------------|
| Vnos in pregled vlog<br>Prati<br>Izbriš vlogo Oddaj vlogo Izpiš obrazec Priloge<br>Dodatni podatki o vlogi<br>Devina 00020210<br>Števika Kraj on<br>Poštna<br>Stevika Pošta<br>TRR 40004000040000<br>Nativ Statistična M<br>regija<br>Kohenjaka<br>regija                                                                                                    | <ul> <li>Sporočila za to stran so zapisana spodaj.</li> <li>▲ SGT: PV 10237: Ker ste odgovanil, da ste<br/>sosto podjetje, morate navesti subjekte, ki<br/>sosto zvani v razmerju v skádu z drujam<br/>odtatvkom 2. čena u trede t 1407/2013/EU in<br/>sicer njihov nažv, naslov in davňo števiko.</li> <li>▲ SGT: PV 10074: Navesti morate vsaj štir izažíčne<br/>družbenike na 1. januar pred letom, v katerem<br/>se vlaga zahtevek in na dan oddaju, v katerem<br/>pomoči ni pravlen. V sota zahtevane pomoči po<br/>dejavnosti znaše zzahtevane pomoči po<br/>dejavnosti znaše zzahtevane pomoči po<br/>dejavnosti znaše zzahtevane pomoči po<br/>dejavnosti znaše zzahtevane.</li> <li>♦ SGT-110001: Zapis je uspešno shranjen.</li> </ul> | Naziv reason<br>kontakta<br>Telefonda gasanno<br>št.<br>Epošni Euronov<br>nasiv<br>Opomba | o vlogo Ročno vnesi novo vlogo |
| O ukrepu KMG-MID<br>Oseba pooblaščena za zastopanju<br>* Ali ste enotno podjetje?<br>Prodaja grozdja?<br>* Vlagatelj prideluje vrhunska vina posebnih kakovosti<br>* Vlagatelj prideluje vrhunska vina posebnih kakovosti<br>* Vlagatelj prideluje vrho iz ekološko pridelave grozdja<br>Datum prijave v kontrolo ekološke pridelave<br>Naziv pooblaščene organizacjie za kontrolo ekološke pridelave<br>Skupri znesek zahtevane pomoči (e)                                                                                                    | vonnestanti<br>Construction<br>Da v<br>Ne v<br>Ne v<br>Ne v                                                                                                    |                                                                                           |                                |
| Dejavnosti<br>Smo enotno podjetje<br>Pregled v<br>Virsta dejavnosti<br>Sejem - Virita «<br>Virsta dejavnosti<br>Sejem - Virita «<br>Virita «<br>Virita »<br>Virita «<br>Virita »<br>Virita «<br>Virita «<br>Virita «<br>Virita «<br>Viri | lejavnosti Datum zači                                                                                                    | etka Datum konca Opis dejavnosti/opombe                                                   |                                |

Za vnos »Kilometrina« druga relacija (sejem-prenočišče-sejem) ali drugi udeleženec pritisnete gumb »Dodaj« in vnesete nove podatke na enak način. S pritiskom na gumb »Označi za brisanje« lahko v vsakem trenutku izbrišete vnos in dejanje shranite s pritiskom na gumb »Shrani«.

Nadaljujete z vnosom v polje »Obračun ur« s pritiskom na polje »Obračun ur« in polje »Dodaj«. Odprejo se polja »Vrsta stroška«, »Udeleženec«, »Št. dokazila«, »Datum dokazila«, Število ur/dan«, »Število dni«, »Skupno število ur«, »Urna postavka« in »Znesek zahtevane pomoči«. Izbris zapisa lahko vedno opravite s pritiskom na gumb »Označi za brisanje« in pritiskom na gumb »Shrani«

| Vnos in pregled vlog     Vnesi novo vlogo     Ročno vr       Dodatni podatki o vlogi     Izbrila vlogi     Nadov     Ročno vr       Davina števika     Kroj Omnom     Nadov       Bevika     Počina statila     Izbrila statila       Bevika     Počina statila     Izbrila statila       Britovila John Statila     Izbrila statila     Izbrila statila       Bevika     Počina statila     Izbrila statila       Bevika     Počina statila     Izbrila statila       Bevika     Počina statila     Izbrila statila       Bevika     Počina statila     Izbrila statila       Bevika     Počina statila     Izbrila statila       Bevika     Počina statila     Izbrila statila       Bevika     Počina statila     Izbrila statila       Bevika     Počina statila     Izbrila statila       Bevika     Počina statila     Izbrila statila       Bevika     Počina statila     Izbrila statila       Bevika     Počina statila     Izbrila       Bevika     Počina statila     Izbrila statila       Bevika     Počina statila     Izbrila       Bevika     Počina statila     Izbrila       Nadov     Statistička statila     Opomba       Bevika     Počina statila     Izbrila                                                                                                    | si novo vlogo  |
|----------------------------------------------------------------------------------------------------|----------------|
| Strant     Izbrand     Vites novo Vogo     Rodino vr       Doučna     Nadov     Nadov     Nadov       BvšO     Nadov     Nadov     Nadov       Stevika     Podra     Nadov     Nadov       BvšO     Nadov     Nadov     Nadov       Stevika     Podra     Nadov     Nadov       BvšO     Nadov     Nadov     Nadov       BvšO     Nadov     Nadov     Nadov       BvšO     Podra     Nadov     Nadov       BvšO     Podra     Nadov     Nadov       Nadov     Podra     Nadov     Nadov       BvšO     Podra     Nadov     Nadov       Nadov     Podra     Nadov     Nadov       Nadov     Podra     Nadov     Nadov       Nadov     Podra     Nadov     Nadov       Nadov     Podra     Nadov     Nadov       Nadov     Podra     Nadov     Nadov       Nadov     Podra     Nadov     Nadov       Nadov     Podra     Nadov     Nadov       Nadov     Podra     Nadov     Nadov       Nadov     Podra     Nadov     Nadov       Nadov     Podra     Nadov     Nadov       Nadov                                                                                                    | esi novo vlogo |
| Dodatni podatki o vlogi     Nadov pomle 4       Davčna strukla     Kraj pomle 4       Strukla     Kraj pomle 4       Mabina     Betvika       Strukla     Počtna 10       Kontakta     Teforaka manami (       Strukla     Počtna 10       TRR entra contactoriti (     Betvika       Naziv entra contactoriti (     Betvika       TRR entra contactoriti (     Betvika       Naziv entra contactoriti (     Betvika       Naziv entra contactoriti (     Betvika       Kohezplag ditevita     Opomba       regija     Opomba                                                                                                    |                |
| TRR variation control of the second second s |                |
| O ukrepu KMG-MID addunting                                                                                                    |                |
|                                                                                                    |                |
| Oseba pophaččena za zastopanje                                                                                                    |                |
| * All ste enotro podetie? Dia                                                                                                    |                |
| Prodaja grozdja7 Ne prodaja grozdja 🔹                                                                                                    |                |
| * Vlagatelj je utrpel naravno nezrečo, pri kateri je uničen del ali celotna običajna pridelava grozdja Ne 💌                                                                                                    |                |
| * Vlagatelj prideluje vrhunska vina posebnih kakovosti 🛛 Ne 💌                                                                                                    |                |
| * Vlagatel) prideluje vino iz ekološko pridelanega grozzija Ne 💌                                                                                                    |                |
| Datum prijave v kontrolo ekološke pridelave                                                                                                    |                |
| Naziv pooblaščene organizacije za kontrolo ekološke pridelave                                                                                                    |                |
| Skupni znesek zahtevane pomoči (t)                                                                                                    |                |
| Dejavnosti Smo enotno podjetje Družbenki                                                                                                    |                |
| Pregled 🕶 Dodaj 🛛 Označi za brisanje 🔛                                                                                                    |                |
| Vrsta dejavnosti Navedba konkretne dejavnosti oz.dogodka Kraj izvajanja dejavnosti Datum začetka Datum konca Opis dejavnosti/opombe                                                                                                    |                |
| Sejem - Vinita Vinita V |                |
| Klometrina Obračunur Računi                                                                                                    |                |
| Pregled V Dodaj Označi za brisanje 🔤                                                                                                    |                |
| Vista stroška Udeleženec Števika dokazila Datum dokazila Število ur/dan Število dni Skupno število ur Urna postavka Znesek zahtevane<br>omoži                                                                                                    |                |
| ▼ 125 0 0.00                                                                                                    |                |

Vnesete podatke v prvih šest in v osmo polje. V polju »Vrsta stroška« izberete iz seznama, ki se vam ponudi strošek s kratico Se.01 - (obračun ur), stroški dela na sejmu, ki nastanejo v času sodelovanju upravičenca na sejmu.

| Datoteka Urgjanje Pogled Zgodovjna Zaznamki Orodja Pomoč                                                                                                    |                                                             |                                                   |                         |            |             |        |
|----------------------------------------------------------------------------------------------------|-------------------------------------------------------------|---------------------------------------------------|-------------------------|------------|-------------|--------|
| Tržni ukrepi × +                                                                                                    |                                                             |                                                   |                         |            |             |        |
| ( ) I https://e-kmetija-test.gov.si/4443/SKT/faces/index                                                                                                    |                                                             | C   Q Iskanje                                     |                         | 4 6        | 9 9         | ≡      |
| 街 ZUP-UPB2 🚢 Ekmetija_P                                                                                                    |                                                             |                                                   |                         |            |             |        |
| \$~                                                                                                    |                                                             | Verzija splet: 4.0.01                             | Verzija baza: 4.0.01    | O upora    | bniku   C   | Odjava |
| AGENCIJA REPUBLIKE SLOVENIJE ZA                                                                                                    |                                                             |                                                   | TRŽNI                   | ПΚ         | RF          | DI     |
| <b>HRSKTRP</b> KMETIJSKE TRGE IN RAZVOJ PODEZELJA                                                                                                    |                                                             |                                                   |                         | UK         |             | 1      |
| Šifranti Vloge Paketi                                                                                                    |                                                             |                                                   |                         |            |             |        |
| Vnos in pregled vlog                                                                                                    |                                                             |                                                   |                         |            |             |        |
| Shrani Izbriši vlogo Oddaj vlogo Izpiši obrazec Priloge                                                                                                    |                                                             |                                                   | Vnesi novo vlogo        | Ročno vn   | iesi novo v | logo   |
| Dodatni podatki o vlogi                                                                                                    |                                                             |                                                   |                         |            |             | -      |
| Davčna 10033815 Naslov P                                                                                                    | ONIKVE 4                                                    |                                                   |                         |            |             |        |
| Stevika Kraj P<br>EMŠO 2807932500114 Počtna 1                                                                                                    | ONIKVE                                                      | Naziv HJHKHK<br>kontakta                          |                         |            |             |        |
| Matična števika                                                                                                    |                                                             | Telefonska GHGJGKGK                               |                         |            |             |        |
| stevika Pošta 1<br>TBR 19150-5003706326                                                                                                    | 1380 Cerknica                                               | st.<br>E-poštni evenenek                          |                         |            |             |        |
| Naziv OTONIČAR IVAN Statistična N                                                                                                    | .erknica<br>Iotranisko-kraška                               | naslov                                            |                         |            |             |        |
| regija                                                                                                    |                                                             | Opomba                                            |                         |            |             |        |
| Kohezijska V<br>regija                                                                                                    | izhodna                                                     |                                                   |                         |            |             |        |
| 0 ukrepu                                                                                                    |                                                             |                                                   |                         |            |             | 511    |
| KMG-MI                                                                                                    | D 100187427                                                 |                                                   |                         |            |             |        |
| Oseba pooblaščena za zastopanje                                                                                                    | e GHGJGJKG                                                  |                                                   |                         |            |             |        |
| * Ali ste enotno podjetje                                                                                                    | ? Da 💌                                                      |                                                   |                         |            |             |        |
| Prodaja grozdja                                                                                                    | ? Ne prodaja grozdja                                        | ]                                                 |                         |            |             |        |
| * Vlagatelj je utrpel naravno nesrečo, pri kateri je uničen del ali celotna običajna pridelava grozdje                                                                                                    | a Ne 💌                                                      |                                                   |                         |            |             |        |
| * Vlagatelj prideluje vrhunska vina posebnih kakovost                                                                                                    | ti Ne 💌                                                     |                                                   |                         |            |             |        |
| Pr.01 - izdelava kataloga vin<br>Pr.02 - najem protorov za izvedbo promocijskih dejavnosti vljučno s kotzacijo, stroški zavaro<br>Pr.03 - nostaniter u deleženca<br>Pr.04 - potin stroški u deleženca - cestnina, parkimina<br>Pr.05 - potin stroški u deleženca - ILLIOMETRUNA<br>Pr.05 - prove s zedechi janga prevoza | vanja za čas predstavitve vin, navedbo v katalogu nastop    | pajođh                                            |                         |            | *           |        |
| D Se.01 - (obračun ur) stroški dela na sejmu, ki nastanejo v času sodelovanja upravičenca na predstavitvej<br>D Se.01 - (obračun ur) stroški dela na sejmu, ki nastanejo v času sodelovanja upravičenca na sej                                                                                                    | imu                                                         |                                                   |                         |            |             |        |
| Se.02 - delo pomoźnega osebja v zvezi s postavitvijo in ureditvijo predstavitvenega prostora in<br>Se.03 - nabava ledu za hlajenje vina                                                                                                    | n s predstavljanjem na sejmu                                |                                                   |                         |            | -           |        |
| V Se.04 - najem dodatnih prostorov za izvedbo vzporednih predstavitvenih dogodkov, ki so običa<br>Se.05 - najem preprog. pobičtva in opreme, stročki čiččenja                                                                                                    | ajne dejavnosti sodelovanja na sejmih, vključno s stroški k | otizacije, zavarovalnine za čas sodelovanja na se | mu in navedbe v skupner | n katalogu |             |        |
| Se.06 - najem sejemskega prostora za razstavno površino vključno s kotizacijo, stroški zavarov                                                                                                    | vanja za čas sodelovanja na sejmu, navedbo v katalogu na    | astopajočih ter izdelavo kataloga vin             |                         |            |             |        |
| Se.07 - najem tennicnin pripomockov za predstavitev (zasioni, racunalniki, projektorji in podobn<br>Se.08 - nastanitev udeležencev                                                                                                    | נסר                                                         |                                                   |                         |            |             |        |
| Se.09 - oblikovanje stojnice, njene izdelave, postavitve in podiranja<br>Se.10 - parkiranje na sejemskem parkirišču                                                                                                    |                                                             |                                                   |                         |            |             |        |
| Se. 11 - potni stroški udeleženca - cestnina, parkirnina                                                                                                    |                                                             |                                                   |                         |            |             |        |
| Se. 13 - prevoz s sredstvi javnega prevoza                                                                                                    |                                                             |                                                   |                         |            | -           |        |
|                                                                                                    | 120 I I I I I I I I I I I I I I I I I I I                   | 0                                                 | 0,00                    |            |             |        |
|                                                                                                    |                                                             |                                                   |                         |            |             |        |

V polje »Številka dokazila« vpišete številko potnega naloga (zaposlenega v gospodarski družbi ali na kmetijskem gospodarstvu) ali drugega dokazila o opravljeni službeni poti (nosilca, člana kmetijskega gospodarstva).

| ios in pregled vlog                                                                                                    |                                                                                                    |                                                                           |                                                              |                           |                 |                     |
|----------------------------------------------------------------------------------------------------|----------------------------------------------------------------------------------------------------|---------------------------------------------------------------------------|--------------------------------------------------------------|---------------------------|-----------------|---------------------|
| Shrani Izbriši vlogo Oddaj vlogo Izpiši obraz                                                                                                    | ec Priloge                                                                                                    |                                                                           |                                                              | Vnesi                     | novo vlogo 🛛 Ro | čno vnesi novo vlog |
| odatni podatki o vlogi<br>Davčna<br>Stevika<br>EMŠO<br>Stevika<br>Biševika<br>TRR davna podatova<br>Naziv, otrostička mete                                                                                   | Naslov "Control<br>Kralj<br>Poštna<br>Bitevika<br>Pošta anonog<br>Občna diskova<br>Statistička "Istonia<br>regija<br>Kohezijska diskova                                                                                                    |                                                                           | Naci<br>kontaktı<br>Eferinsku<br>E-poätr<br>nadalo<br>Opombe |                           |                 |                     |
| ukrepu<br>* Vlagatelj je utrpel naravno nesrečo, pri kateri je uniče<br>* Vlagatelj pri<br>* Vlagatelj pri<br>D<br>Naziv pooblaščene r<br>Dejavnosti Smo enotno podjetje Družbenik                           | IXMG-MID<br>Oseba pooblaščena za zastopanje<br>* Ali ste enotno podjetje? Da<br>Prodaja grazdja? Ne p<br>no del ali celotna običajna pridelavg grazdja Ne<br>i del ali celotna običajna pridelavg grazdja Ne<br>lekuje vrho iz ekološko pridelanega grazdja Ne<br>stum prijave v kontrolo ekološke pridelave<br>granizacije za kontrolo ekološke pridelave<br>Skupni znesek zahtevane pomoči (¢) | statoria<br>-<br>-<br>-<br>-<br>-<br>-<br>-<br>-<br>-<br>-<br>-<br>-<br>- |                                                              |                           |                 |                     |
| Pregled v Dodaj Označi za brisanje<br>Vrsta dejavnost Navedba konkretne dejavnost oz<br>Sejem - Vintal v VBNTALY 2016<br>Klomethina Obračun ur Računi<br>Pregled v Dodaj Označi za brisanje<br>Vrsta stroška | dogodka Kraj izvajanja dejavr<br>verona                                                                                                    | sti<br>ia Datum dokazila Stevi                                            | Datum začetka Datum kon                                      | ca Opis dejavnosti/opombe | Znesek zaht     | tevane              |

Po pritisku na gumb »Shrani« aplikacija podatke shrani in izračuna »Skupno število ur« ter »Znesek zahtevane pomoči«. Okno s sporočili zaprete s pritiskom na gumb »V redu«.

| Šifranti Vk                                                                         | oge – Pak                                                          | eti -                  |                      |                                                                                                    |                                                                           | 🔔 Оро                                                   | zorilo                                                                                                    |                                                                                         |                                                                                                    | ×                                           |                                               |                                                     |                  |                   |                       |
|-------------------------------------------------------------------------------------|--------------------------------------------------------------------|------------------------|----------------------|----------------------------------------------------------------------------------------------------|---------------------------------------------------------------------------|---------------------------------------------------------|----------------------------------------------------------------------------------------------------|-----------------------------------------------------------------------------------------|----------------------------------------------------------------------------------------------------|---------------------------------------------|-----------------------------------------------|-----------------------------------------------------|------------------|-------------------|-----------------------|
| /nos in pregl                                                                       | ed vlog                                                            |                        |                      |                                                                                                    |                                                                           | Sporod                                                  | tila za to stran                                                                                                    | so zapis                                                                                | ana spodaj                                                                                                    | •                                           |                                               |                                                     |                  |                   |                       |
| Shrani                                                                              | iši vlogo 🛛 O                                                      | ddaj vlogo Izpiši      | obrazec Prilog       | je                                                                                                    |                                                                           | A SK<br>en<br>so<br>od:                                 | I-W10237: Ker st<br>otno podjetje, mo<br>z vami v razmerju<br>stavkom 2. člena                                                                  | e odgovo<br>orate nav<br>u v skladu<br>Uredbe 1                                         | onli, da ste<br>esti subjekte,<br>z drugim<br>407/2013/EU                                                                                 | ki<br>in                                    |                                               |                                                     | Vne              | esi novo vlogo    | Ročno vnesi novo vloj |
| Dodatni podati<br>Davčna<br>številka<br>EMŠC<br>Matična<br>številka<br>TRR<br>Naziv | ki o vlogi<br>aradili<br>nationano<br>Manadina guli<br>nja Akanono |                        | ¢                    | Stz                                                                                                    | Naslov<br>Kraj<br>Pošta<br>Občna<br>Občna<br>regija<br>nezijska<br>regija | SICI<br>SIC<br>dru<br>se<br>SIC<br>poi<br>dej<br>() SIC | er njihov naziv, n.<br>F-W10074: Nave<br>Vlaga zahtevek in<br>T-W10027: Skupn<br>moči ni pravilen. v<br>javnostih znaša 5<br>F-110001: Zapis je | aslov in d<br>sti morate<br>na dan o<br>ni znesek<br>/sota zah<br>/42,00€.<br>e uspešno | avčno števika<br>vsaj štiri razi<br>letom, v kate<br>jetom, v kate<br>vadaje zahtev<br>zahtevane<br>tevane pomoi<br>o shranjen.<br>V redu | o.<br>lične<br>rrem<br><i>i</i> ka.<br>ä po | Ni<br>konta<br>Telefon<br>E-po<br>na:<br>Opor | aživ<br>skta<br>ska<br>št.<br>štni sus sanc<br>slov |                  |                   |                       |
| 0 ukrepu                                                                            |                                                                    |                        |                      |                                                                                                    |                                                                           |                                                         | 40.7                                                                                                    |                                                                                         |                                                                                                    |                                             |                                               |                                                     |                  |                   |                       |
|                                                                                     |                                                                    |                        | 06                   | ha nooblaččena za                                                                                                    | KMG-MID                                                                   |                                                         |                                                                                                    |                                                                                         |                                                                                                    |                                             |                                               |                                                     |                  |                   |                       |
|                                                                                     |                                                                    |                        | USE                  | * Ali ste enotn                                                                                                    | o nodietie?                                                               | Dale                                                    |                                                                                                    |                                                                                         |                                                                                                    |                                             |                                               |                                                     |                  |                   |                       |
|                                                                                     |                                                                    |                        |                      | Proda                                                                                                    | nia grozdia?                                                              | Ne prodaj                                               | a grozdia                                                                                                    |                                                                                         |                                                                                                    | •                                           |                                               |                                                     |                  |                   |                       |
| * Vlagatelj je u                                                                    | trpel naravno i                                                    | nesrečo, pri kateri je | uničen del ali celc  | otna običajna pridela                                                                                                    | ava grozdja                                                               | Ne 🖵                                                    |                                                                                                    |                                                                                         |                                                                                                    |                                             |                                               |                                                     |                  |                   |                       |
|                                                                                     |                                                                    | * Vlag                 | jatelj prideluje vrh | nunska vina posebni                                                                                                    | ih kakovosti                                                              | Ne 💌                                                    |                                                                                                    |                                                                                         |                                                                                                    |                                             |                                               |                                                     |                  |                   |                       |
|                                                                                     |                                                                    | * Vlagat               | elj prideluje vino i | z ekološko pridelane                                                                                                    | ega grozdja                                                               | Ne 💌                                                    |                                                                                                    |                                                                                         |                                                                                                    |                                             |                                               |                                                     |                  |                   |                       |
|                                                                                     |                                                                    |                        | Datum prijav         | e v kontrolo ekološk                                                                                                    | ke pridelave                                                              |                                                         | Č.                                                                                                    | 6                                                                                       |                                                                                                    |                                             |                                               |                                                     |                  |                   |                       |
|                                                                                     |                                                                    | Naziv pooblaš          | čene organizacije    | za kontrolo ekološk                                                                                                    | e pridelave                                                               |                                                         |                                                                                                    |                                                                                         |                                                                                                    |                                             |                                               |                                                     |                  |                   |                       |
|                                                                                     |                                                                    |                        | Skupn                | ni znesek zahtevane                                                                                                    | e pomoči (€)                                                              |                                                         |                                                                                                    | . <u></u>                                                                               |                                                                                                    |                                             |                                               |                                                     |                  |                   |                       |
| Dejavnosti                                                                          | Smo enotrio p                                                      | odjetje Družbenik      | đ                    |                                                                                                    |                                                                           |                                                         |                                                                                                    |                                                                                         |                                                                                                    |                                             |                                               |                                                     |                  |                   |                       |
| Pregled 👻                                                                           | Dodaj (                                                            | Označi za brisanje     |                      |                                                                                                    |                                                                           |                                                         |                                                                                                    |                                                                                         |                                                                                                    |                                             |                                               |                                                     |                  |                   |                       |
| Vrsta dejavnos                                                                      | ti Navedb                                                          | a konkretne dejavno    | sti oz.dogodka       | Kra                                                                                                    | aj izvajanja de                                                           | javnosti                                                |                                                                                                    |                                                                                         | Dati                                                                                                    | um začetk                                   | a Datum k                                     | konca Opis d                                        | ejavnosti/opombe |                   |                       |
| Sejem - Vinital                                                                     | VINTA                                                              | LT 2016                |                      | Ve                                                                                                    | erona                                                                     |                                                         |                                                                                                    |                                                                                         |                                                                                                    | Sec. 1                                      | LC A A A                                      | nasto                                               | p na sejmu       |                   |                       |
| Kilometrina                                                                         | Obračun ur                                                         | Računi                 |                      |                                                                                                    |                                                                           |                                                         |                                                                                                    |                                                                                         |                                                                                                    |                                             |                                               |                                                     |                  |                   |                       |
| Pregled 👻                                                                           | Dodaj                                                              | Označi za brisanje     |                      |                                                                                                    |                                                                           |                                                         |                                                                                                    |                                                                                         |                                                                                                    |                                             |                                               |                                                     |                  |                   |                       |
| Vrsta stroška                                                                       |                                                                    |                        |                      | Udeleženec                                                                                                    | Številka                                                                  | lokazila                                                | Datum dokazil                                                                                                    | a Š                                                                                     | tevilo ur/dan                                                                                                    | Št                                          | tevilo dni                                    | Skupno število u                                    | Urna postavi     | a Znesel<br>pomoč | zahtevane             |
| Se.01 - (obra                                                                       | ačun ur) strošk                                                    | i dela na sejmu, ki na | astanejo 👻           | in the second second se | PN/1/20                                                                   | 16                                                      | 7.4.2016                                                                                                    | .20                                                                                     | 10                                                                                                    |                                             | 4                                             | 40                                                  |                  | 10 320,00         |                       |
|                                                                                     |                                                                    |                        |                      | and the second second se                                                                                                    |                                                                           |                                                         |                                                                                                    |                                                                                         |                                                                                                    |                                             |                                               |                                                     |                  |                   |                       |

S pritiskom na gumb »Dodaj« boste vnesli »Obračun ur« drugega udeleženca na enak način. S pritiskom na gumb »Označi za brisanje« lahko v vsakem trenutku izbrišete vnos in dejanje shranite s pritiskom na gumb »Shrani«.

Nadaljujete z vnosom podatkov v polje »Računi« (dokazila o stroških, kot so računi, predračuni in potrdila o plačilu cestnin ali parkirnin) s pritiskom na polje »Računi« in polje »Dodaj«. Odprejo se polja »Tip dokumenta«, »DŠ izdajatelja računa«, »Izdajatelj računa«, »Šifra države«, »Št. računa«, »Datum računa«, »Znesek računa z DDV«, »Znesek računa brez DDV« in »DDV«. S pritiskom na gumb »Označi za brisanje« lahko v vsakem trenutku izbrišete vnos podatkov o računu in dejanje shranite s pritiskom na gumb »Shrani«.

| inaniti vilogi                                                                                    | Pakeu                                    |                      |                     |                                                                                                |                                                                                                    |              |                 |                                                                        |                        |                           |                  |
|---------------------------------------------------------------------------------------------------|------------------------------------------|----------------------|---------------------|------------------------------------------------------------------------------------------------|----------------------------------------------------------------------------------------------------|--------------|-----------------|------------------------------------------------------------------------|------------------------|---------------------------|------------------|
| os in pregled                                                                                     | vlog                                     |                      |                     |                                                                                                |                                                                                                    |              |                 |                                                                        |                        |                           |                  |
| Shrani Izbriši v                                                                                  | logo Oddaj vlogo                         | Izpiši obrazec       | Priloge             |                                                                                                |                                                                                                    |              |                 |                                                                        |                        | Vnesi novo vlogo          | Ročno vnesi novo |
| datni podatki c                                                                                   | ) vlogi                                  |                      |                     |                                                                                                |                                                                                                    |              |                 |                                                                        |                        |                           |                  |
| Davčna donašta<br>tevilka<br>EMŠO pootoo<br>Matična<br>tevilka<br>TRR 0050.50<br>Naziv Ottoblički | TID<br>TALAHAD<br>KASTAGUZUD<br>KANTANAN |                      |                     | Naslov<br>Kraj<br>Poštna<br>števika<br>Občina<br>Statistična<br>regija<br>Kohezijska<br>regija | nentito<br>stan<br>D<br>tantastat<br>tantastat<br>tantastat<br>tantastat<br>tantastat<br>tantastat<br>tantastat |              |                 | Naziv<br>kontakta<br>Telefonska<br>št.<br>E-poštni<br>naslov<br>Opomba |                        |                           |                  |
| ıkrepu                                                                                            |                                          |                      |                     |                                                                                                |                                                                                                    |              |                 |                                                                        |                        |                           |                  |
|                                                                                                   |                                          |                      |                     | KMG-MID                                                                                        |                                                                                                    |              |                 |                                                                        |                        |                           |                  |
|                                                                                                   |                                          |                      | Oseba poobla        | sčena za zastopanje,                                                                           |                                                                                                    |              |                 |                                                                        |                        |                           |                  |
|                                                                                                   |                                          |                      | Alls                | Drodaia groadia?                                                                               | No prodoio graz                                                                                                 | udia.        |                 |                                                                        |                        |                           |                  |
| Vlagateli je utros                                                                                | l paravno perrečo, pri                   | kateri je uničen del | ali calotna običaj  | pridelava grozdja                                                                              | Ne -                                                                                                    | uja          |                 |                                                                        |                        |                           |                  |
| viogotelj je do pe                                                                                | indiavioneareco, pri                     | * Vlanateli pridel   | uie vrhuneka vin:   | a posebnih kakovosti                                                                           | No -                                                                                                    |              |                 |                                                                        |                        |                           |                  |
|                                                                                                   |                                          | * Vlanateli pridelui | e vino iz ekološko  | pridelanega grozdia                                                                            | Ne 💌                                                                                                    |              |                 |                                                                        |                        |                           |                  |
|                                                                                                   |                                          | Datum                | unrijave v kontrol  | o ekološke pridelave                                                                           |                                                                                                    | 國            |                 |                                                                        |                        |                           |                  |
|                                                                                                   | Naziv                                    | pooblaščene orgar    | nizacije za kontrol | o ekološke pridelave                                                                           |                                                                                                    |              |                 |                                                                        |                        |                           |                  |
|                                                                                                   |                                          |                      | Skupni znesek z     | ahtevane pomoči (€)                                                                            |                                                                                                    | (100 m)      |                 |                                                                        |                        |                           |                  |
| <b>ejavnosti</b> Sm                                                                               | io enotno podjetje 🛛 D                   | ružbeniki            |                     |                                                                                                |                                                                                                    |              |                 |                                                                        |                        |                           |                  |
| Pregled 👻 🛛 D                                                                                     | odaj Označi za bri                       | sanje 🔯              |                     |                                                                                                |                                                                                                    |              |                 |                                                                        |                        |                           |                  |
| sta dejavnosti                                                                                    | Navedba konkretne                        | dejavnosti oz.dog    | odka                | Kraj izvajanja d                                                                               | lejavnosti                                                                                                    |              | Datum začetka   | a Datum konca                                                          | Opis dejavnos          | sti/opombe                |                  |
| Sejem - Vinital 💌                                                                                 | VINTALY 2016                             |                      |                     | verona                                                                                         |                                                                                                    |              |                 | 20                                                                     | lastop na se           | ijmu                      |                  |
| Giometrina Ob                                                                                     | račun ur Računi                          |                      |                     |                                                                                                |                                                                                                    |              |                 |                                                                        |                        |                           |                  |
| Pregled -                                                                                         | Dodaj Označi za b                        | risanje 🔛            |                     |                                                                                                |                                                                                                    |              |                 |                                                                        |                        |                           |                  |
| īp dokumenta                                                                                      | DŠ izdajatelja<br>računa                 | Izdajatelj račun     | a                   |                                                                                                |                                                                                                    | Šifra države | Številka računa | Datum računa                                                           | Znesek računa z<br>DDV | Znesek računa brez<br>DDV | DDV              |
| o 7                                                                                               |                                          |                      |                     |                                                                                                |                                                                                                    |              |                 | 10.00                                                                  |                        |                           |                  |

V polju »Tip dokumenta« izberete med tipi dokumenta »Račun«, »Predračun« in »Ostalo«. Tip dokumenta »Ostalo« izberete v primeru potrdila o plačilu cestnin ali parkirnin, ki ga prejmete ob plačilu na avtomatu. Tip dokumenta »Račun« izberete v primeru računa, ki se glasi na ime upravičenca oz. na nosilca ali člana kmetijskega gospodarstva. Tip dokumenta »Predračun« izberete v primeru, da ste storitev plačali po prejeti ponudbi oz. predračunu kot predhodno plačilo.

| ranti – V            | Vloge ·     | Pal            | æti -                 |          |               |                      |           |             |                    |             |               |       |        |   |                |       |                   |     |                  |                 |       |                    |
|----------------------|-------------|----------------|-----------------------|----------|---------------|----------------------|-----------|-------------|--------------------|-------------|---------------|-------|--------|---|----------------|-------|-------------------|-----|------------------|-----------------|-------|--------------------|
| s in pre             | gled v      | og             |                       |          |               |                      |           |             |                    |             |               |       |        |   |                |       |                   |     |                  |                 |       |                    |
| nrani Iz             | zbriši vlog | 0              | )ddaj vlog            | 0        | zpiši obraze  | x I                  | Priloge   |             |                    |             |               |       |        |   |                |       |                   |     |                  | Vnesi novo      | vlogo | Ročno vnesi novo v |
| datni podi           | latki o v   | logi           |                       |          |               |                      |           |             |                    |             |               |       |        |   |                |       |                   |     |                  |                 |       |                    |
| avčna 190            | 000011      |                |                       |          |               |                      |           |             | Naslo              | v 0080      | 01018         |       |        |   |                |       |                   |     |                  |                 |       |                    |
| evika<br>EMŠO «IIII  | di una para |                |                       |          |               |                      |           |             | Kra                |             | 25            |       |        |   |                |       | Naziy<br>kontakta |     | 2741C            |                 |       |                    |
| stična               |             |                |                       |          |               |                      |           |             | števik             | a core<br>a |               |       |        |   |                |       | Telefonska        |     |                  |                 |       |                    |
| vika                 |             |                |                       |          |               |                      |           |             | Pošt               | a (IIIII)   |               |       |        |   |                |       | St.               |     |                  |                 |       |                    |
| Naziv and            |             | 1999.<br>1999. |                       |          |               |                      |           |             | Občin              | a Notra     |               |       |        |   |                |       | naslo             |     |                  |                 |       |                    |
| 100                  | Al and Al   |                |                       |          |               |                      |           |             | regij              | a           | and As and    |       |        |   |                |       | Opomba            | a 🦳 |                  |                 |       |                    |
|                      |             |                |                       |          |               |                      |           |             | Kohezijsk<br>regij | a 🦚         |               |       |        |   |                |       |                   |     |                  |                 |       |                    |
| repu                 |             |                |                       |          |               |                      |           |             |                    |             |               |       |        |   |                |       |                   |     |                  |                 |       |                    |
|                      |             |                |                       |          |               |                      |           |             | KMG                | -MID        | 100187111     |       |        |   |                |       |                   |     |                  |                 |       |                    |
|                      |             |                |                       |          |               |                      | Oseba     | o pooblašče | ena za zastoj      | oanje 📑     | indom'S       |       |        |   |                |       |                   |     |                  |                 |       |                    |
|                      |             |                |                       |          |               |                      |           | * Ali ste   | enotno podj        | etje? D     | a 💌           |       |        |   |                |       |                   |     |                  |                 |       |                    |
|                      |             |                |                       |          |               |                      |           |             | Prodaja gro        | zdja? N     | e prodaja gro | ozdja |        |   |                |       |                   |     |                  |                 |       |                    |
| agatelj je           | e utrpel n  | aravno         | nesrečo,              | pri kate | ri je uničen  | ı del a <sup>l</sup> | li celotr | a običajna  | pridelava gr       | ozdja N     | e 💌           |       |        |   |                |       |                   |     |                  |                 |       |                    |
|                      |             |                |                       |          | Vlagatelj p   | rideluț              | je vrhur  | iska vina p | osebnih kako       | vosti N     | e 💌           |       |        |   |                |       |                   |     |                  |                 |       |                    |
|                      |             |                |                       | * vi     | agateli prid  | leluie '             | vino iz e | kološko pr  | idelanega gr       | ozdia N     | e 💌           |       |        |   |                |       |                   |     |                  |                 |       |                    |
|                      |             |                |                       |          | Da            | atum                 | riiaue 1  | (kontrolo e | skološke prid      | elave       |               |       | 1      |   |                |       |                   |     |                  |                 |       |                    |
|                      |             |                | Na                    | ziv nor  | iblaščene o   | roaniz               | racije zi | kontrolo e  | -kološke prid      | elave       |               |       | ~      |   |                |       |                   |     |                  |                 |       |                    |
|                      |             |                |                       |          |               |                      | Skunni z  | nesek zahi  | tevane nomo        | ā (6)       |               |       | 2000   | 2 |                |       |                   |     |                  |                 |       |                    |
| avnosti              | i Smo       | enotno         | podietie              | Druž     | peniki        | -                    | empt II 2 |             | concepting         | - (-) _     |               |       |        |   |                |       |                   |     |                  |                 |       |                    |
| eded c               | Deal        |                | 0.0000                | briege   |               |                      |           |             |                    |             |               |       |        |   |                |       |                   |     |                  |                 |       |                    |
| egieu +<br>ta deiaun | Docti       | Naved          | ba konkrei            | brisari, | e By          | dogod                | ika.      |             | Krai invai         | ania dai:   | amoch         |       |        |   | Datum začetka  |       | Datum kony        | ~   | Onic delayone    | ilonomhe        |       |                    |
| iem - Vini           | ital 👻      | VINTA          | LY 2016               |          |               | augua                |           |             | verona             |             |               |       |        |   |                | 20    | -                 |     | hastop na sei    | nu              |       |                    |
|                      |             |                |                       |          |               |                      |           | _           |                    |             |               |       |        |   |                |       |                   | -   |                  |                 |       |                    |
| ometrina             | Obrad       | unur           | Računi                |          | _             |                      |           |             |                    |             |               |       |        |   |                |       |                   |     |                  |                 |       |                    |
| Pregled <del>+</del> | - Do        | daj<br>DŠ iz   | Označi z<br>lajatelja | a brisa  | nje 🔤         | ł                    |           |             |                    |             |               |       |        |   |                |       |                   |     | Znesek rači na z | Zoesek račupa b | 107   |                    |
| p dokumer            | enta        | račur          | a                     |          | izdajatelj ra | ačuna                |           |             |                    |             |               | Šifra | države | ŝ | Stevíka računa | Datur | n računa          |     | DDV              | DDV             | D     | V                  |
| tačun                | -           |                |                       | <u>Q</u> |               |                      |           |             |                    |             |               |       |        | 9 |                |       |                   | 61. |                  |                 | 0,    | 00                 |
| łačun                |             |                |                       |          |               |                      |           |             |                    |             |               |       |        |   |                |       |                   |     |                  |                 |       |                    |

Izbrali ste tip dokumenta »Račun«. V polju »DŠ izdajatelja računa« za vnos DŠ izdajatelja računa s pritiskom na »lupo« odprete iskalnik registra izdajateljev računov, v katerem je morda že prisoten izdajatelj vašega računa.

| Šifranti – Vloge – Paketi –                                                                                                    |                                                                                           |
|----------------------------------------------------------------------------------------------------|-------------------------------------------------------------------------------------------|
| Vnos in pregled vlog                                                                                                    |                                                                                           |
| Shrani Izbriši vlogo Oddaj vlogo Izpiši obrazec Priloge                                                                                                    | Vinesi novo vlago Ročno vnesi novo vlag                                                   |
| Dodatni podatki o vlogi<br>Davčna stavina stavina | Nativ rover X<br>kontakta<br>Telefonda roversom<br>8t<br>E-poštri roversom<br>X<br>Opomba |
| O ukrepu         Davčna števlka           Voje         Davčna števlka           Voje         Naživ zavezanca           Oseba pooblaščena za zastopa         Šifra države           * Ali ste enotno podje         Prodaja grozi           * Vlagatelj je utrpel naravno nesrečo, pri kateri je uničen del ali celotna običajna pridelava grozi         Davčna števlka           * Vlagatelj prideluje vitnoska vina posebnih katori         Imilianov           * Vlagatelj prideluje vitnoska vina posebnih katori         Imilianov           * Vlagatelj prideluje vitnoska vita posebnih katori         Imilianov           * Vlagatelj prideluje vitnoska vita posebnih katori         Imilianov           * Naziv pooblaščene organizacije za kontrolo ekološke pridelave         Imilianov                                                                                                    | 158     Ponastavi       Naživ zavezanca     ,       V redu     Preláči                    |
| Skupri znesek zahtevane pomoči (C) Dejavnosti Smo enotno podjetje Družbenki Pregled – Dodaj Označi za brisanje  Vrsta dejavnosti Navedba konkretne dejavnosti oz.dogodka Kraj izvajanja dejavnosti Sejem - Vinta – VINTAL / 2016 verona Klometrina Obračun ur Računi Pregled – Dodaj Označi za brisanje Tp dokumenta Dotaču ja Izdajatelj računa                                                                                                    | Datum začetka Datum konca Opis dejavnosti/opombe                                          |
| Račin 💽 🔍                                                                                                    | Q,00                                                                                      |

V iskalniku vnesete »DŠ« ali »Naziv zavezanca« (izdajatelja računa) ter pritisnete na gumb »Išči«. V kolikor se bodo izpisali podatki ustreznega izdajatelja računa, označite ponujeno vrstico in s pritiskom na gumb »V redu« potrdite zavezanca. Izpisali se bodo podatki v poljih »DŠ izdajatelja računa«, »Izdajatelj računa« in »Šifra države«.

| Šifranti Vloge Paketi                                                                                                    |                                                                                                    |                           |                                    |                                                                       |                                 |                           |                        |
|----------------------------------------------------------------------------------------------------|----------------------------------------------------------------------------------------------------|---------------------------|------------------------------------|-----------------------------------------------------------------------|---------------------------------|---------------------------|------------------------|
| Vnos in pregled vlog                                                                                                    |                                                                                                    |                           |                                    |                                                                       |                                 |                           |                        |
| Shrani Izbriši vlogo Oddaj vlogo Izpiši obrazec Priloge                                                                                                    |                                                                                                    |                           |                                    |                                                                       |                                 | Vnesi novo vlogo          | Ročno vnesi novo vlogo |
| Deckini podatki o vlogi         Dockini podatki o vlogi           DavinaWarentini         Naki           BevinaWarentini         Naki           BevinaWarentini         Naki           BevinaWarentini         Naki           BevinaWarentini         Podi           TRRWarentini         Oddi           Nativi         Statistici           Statistici         Codi           Nativi         Statistici           Kohegpi         Kohegpi           O ukrepu         10           Oseba poobleščena za zasta         * Ali ste enotno poobleščena za zasta | ov do iniciality<br>raj<br>na<br>po<br>ta<br>pošči in izberi<br><b>j Iskalnik</b><br>Ustreza © Veem<br>Go Nažv zaveznaca<br>Sifra države<br>tje | © Kateremkoli<br>57046654 | X<br>Napregno                      | Nazv<br>kontakta<br>Telefonska<br>Št.<br>E-poštri<br>našlov<br>Opomba | unata<br>titopija K<br>janima t |                           |                        |
| Prodaja gr<br>* Vlagatelj je utrpel naravno nesrečo, pri kateri je uničen del ali celotna običajna pridelava g<br>* Vlagatelj prideluje vrhunska vina posebnih kak                                                                                                    | 02(<br>Davčna številka<br>ro: 57046654<br>tov < !!!                                                                                             | Naziv zav<br>SEJEMSK      | rezanca<br>E STORITVE IN PROF<br>▶ |                                                                       |                                 |                           |                        |
| <ul> <li>viagatej prioeluje vino iz ekolosko prioelanega gi</li> <li>Datum prijave v kontrolo ekološke prio</li> </ul>                                                                                                    | delave                                                                                                    |                           | V redu Prekliči                    |                                                                       |                                 |                           |                        |
| Naziv pooblaščene organizacije za kontrolo ekološke prio                                                                                                    | delave                                                                                                    |                           |                                    |                                                                       |                                 |                           |                        |
| Skupni znesek zahtevane pom<br>Dejavnosti Smo enotno podjetje Družbeniki                                                                                                    | oči (€)                                                                                                    | 3,000,00                  |                                    |                                                                       |                                 |                           |                        |
| Pregled   Pregled   Dodaj Oznaci za brisanje  Vrsta dejavnosti Navedba konkretne dejavnosti oz dogodka  Kraj izva                                                                                                    | viania deiavnosti                                                                                                    |                           | Datum začetka                      | Datum konca                                                           | Onis deiavnosti/                | onombe                    |                        |
| Sejem - Vinital VINTALY 2016 verona                                                                                                    | janja acjannoba                                                                                                    |                           |                                    | Et an and                                                             | nastop na sejmu                 | J                         |                        |
| Kilometrina Obračun ur Računi<br>Pregled + Dodaj Označi za brisanje 🔯                                                                                                    |                                                                                                    |                           |                                    |                                                                       |                                 |                           |                        |
| Tip dokumenta DŠ izdajatelja Izdajatelj računa                                                                                                    |                                                                                                    | Šifra države              | Številka računa                    | Datum računa                                                          | Znesek računa z<br>DDV          | Znesek računa brez<br>DDV | DDV                    |
| Račun 💽 🔍                                                                                                    |                                                                                                    | Q                         |                                    | <u>.</u>                                                              |                                 |                           | 0,00                   |

| Šifranti Vloge Paketi                                                                                                    |                                                                                                 |                 |                                                                 |                    |                    |                     |
|----------------------------------------------------------------------------------------------------|-------------------------------------------------------------------------------------------------|-----------------|-----------------------------------------------------------------|--------------------|--------------------|---------------------|
| nos in pregled vlog                                                                                                    |                                                                                                 |                 |                                                                 |                    |                    |                     |
| Shrani Izbriši vlogo Oddaj vlogo Izpiši obrazec Priloge                                                                                                    |                                                                                                 |                 |                                                                 |                    | Vnesi novo vlogo   | Ročno vnesi novo vl |
| Dodatni podatki o vlogi                                                                                                    |                                                                                                 |                 |                                                                 |                    |                    |                     |
| Davina Johanna Nadov pr<br>Stevika (Kraj Joh<br>Evičo neutralinationate) Poštra J<br>Stevika Stevika Poštra J<br>Stevika Pošta J<br>TRR užišto Občina di<br>Nazv (Stratečanosti Statistina JM | Reflect<br>Refle<br>In<br>Madatan<br>Maha<br>Maha<br>Maha<br>Maha<br>Maha<br>Maha<br>Maha<br>Ma |                 | Naziv<br>kontakta<br>Telefonska<br>št.<br>E-poštni ru<br>naslov |                    |                    |                     |
| regija<br>Kohezijska<br>regija                                                                                                    |                                                                                                 |                 | Opomba                                                          |                    |                    |                     |
| 0 ukrepu                                                                                                    |                                                                                                 |                 |                                                                 |                    |                    |                     |
| KMG-MID                                                                                                    | 100407107                                                                                       |                 |                                                                 |                    |                    |                     |
| Oseba pooblaščena za zastopanje                                                                                                    |                                                                                                 |                 |                                                                 |                    |                    |                     |
| · All ste enotro poujetjer                                                                                                    | Ja 💌                                                                                            |                 |                                                                 |                    |                    |                     |
| * Vlagateli je utroel paravno nesrečo, pri kateri je upičen del ali celotna običajna pridelava grozdja.                                                                                       |                                                                                                 |                 |                                                                 |                    |                    |                     |
| * Vlagatelj je u per hardvilo nearceo, pri kateli je u keli reti u reti u obreglju pri obreglju pri obreglju<br>* Vlagatelj prideluje vrhunska vina posebnih kakovosti                        | Ne                                                                                              |                 |                                                                 |                    |                    |                     |
| * Vlagateli prideluje vino iz ekološko pridelanega grozdja                                                                                                    | Ne                                                                                              |                 |                                                                 |                    |                    |                     |
| Datum prijave v kontrolo ekološke pridelave                                                                                                    | k                                                                                               |                 |                                                                 |                    |                    |                     |
| Naziv pooblaščene organizacije za kontrolo ekološke pridelave                                                                                                    |                                                                                                 |                 |                                                                 |                    |                    |                     |
| Skupni znesek zahtevane pomoči (€)                                                                                                    | (manager                                                                                        |                 |                                                                 |                    |                    |                     |
| Dejavnosti Smo enotno podjetje Družbeniki                                                                                                    |                                                                                                 |                 |                                                                 |                    |                    |                     |
| Pregled 👻 Dodaj Označi za brisanje                                                                                                    |                                                                                                 |                 |                                                                 |                    |                    |                     |
| Vrsta dejavnosti Navedba konkretne dejavnosti oz.dogodka Kraj izvajanja o                                                                                                    | javnosti                                                                                        | Datum začetka   | Datum konca                                                     | Opis dejavnosti/   | opombe             |                     |
| Sejem - Vinital VINTALY 2016 verona                                                                                                    |                                                                                                 |                 | 20                                                              | .20 nastop na sejm | u                  |                     |
| Kilometrina Obračun ur Računi                                                                                                    |                                                                                                 |                 |                                                                 |                    |                    |                     |
| Pregled 🔻 Dodaj Označi za brisanje 🔄                                                                                                    |                                                                                                 |                 |                                                                 |                    |                    |                     |
| Tip dokumenta DŠ izdajatelja Izdajatelj računa                                                                                                    | Šifra države                                                                                    | Številka računa | Datum računa                                                    | Znesek računa z    | Znesek računa brez | DDV                 |
| Račun S7046654 SEJEMSKE STORITVE IN PROFESIONALNA RAZSVETI                                                                                                    | AVA, Z-GRI SI Q                                                                                 |                 | .22                                                             |                    |                    | 0,00                |
|                                                                                                    |                                                                                                 |                 |                                                                 |                    |                    |                     |

Če se izdajatelj računa ne nahaja v registru izdajateljev računov, pritisnete gumb »Prekliči« in vpišete ročno tudi podatke v polje »DŠ izdajatelja računa«, »Izdajatelj računa« in »Šifra države«.

| Šifranti – Vloge – Paketi –                                                                                         |                 |                   |                        |                        |                           |                       |
|----------------------------------------------------------------------------------------------------|-----------------|-------------------|------------------------|------------------------|---------------------------|-----------------------|
| Vnos in pregled vlog                                                                                                |                 |                   |                        |                        |                           |                       |
| Shrani Izbriši vlogo Oddaj vlogo Izpiši obrazec Priloge                                                             |                 |                   |                        |                        | Vnesi novo vlogo          | Ročno vnesi novo vlog |
| Dodatni podatki o vloni                                                                                             |                 |                   |                        |                        |                           |                       |
| Davina Naslov 05/53/54<br>števika Krai-ostros                                                                       |                 |                   | Naziv                  | 37° K                  |                           |                       |
| EMŠO (1997) 1916 Poštna (1971)<br>Matična čitavila                                                                  |                 |                   | kontakta<br>Telefonska |                        |                           |                       |
| števika Pošta distrikciona                                                                                          |                 |                   | št.                    |                        |                           |                       |
| TRR (12/07/07/07/07/07/07/07/07/07/07/07/07/07/                                                                     |                 |                   | E-poštni<br>naslov     | 19.77K                 |                           |                       |
| Statistična Poišči in izberi<br>regija                                                                              |                 | ×                 | Opomba                 |                        |                           |                       |
| Kohezijska 🔟 Iskalnik                                                                                               |                 | Napre <u>d</u> no |                        |                        |                           |                       |
| regija<br>Ustreza (@) Vsem                                                                                          | 🔘 Kateremkoli   |                   |                        |                        |                           |                       |
| O ukrepu Davčna števika                                                                                             | 12121212        |                   |                        |                        |                           |                       |
| KMG- Naziv zavezanca                                                                                                |                 |                   |                        |                        |                           |                       |
| Oseba pooblaščena za zastopa Šifra države                                                                           |                 |                   |                        |                        |                           |                       |
| * Ali ste enotno podje                                                                                              | Išč             | fi Ponastavi      |                        |                        |                           |                       |
| Prodaja grozi                                                                                                    | Nerio           |                   |                        |                        |                           |                       |
| * Vlagatelj je utrpel naravno nesrečo, pri kateri je uničen del ali celotna običajna pridelava groz<br>Ni podatkov. | Naziv zavez     | anca              |                        |                        |                           |                       |
| * Vlagatelj prideluje vrhunska vina posebnih kakov 🥣 💷                                                              |                 | ÷.                |                        |                        |                           |                       |
| Vlagatelj prideluje vino iz ekološko pridelanega gro:                                                               | V               | redu Prekliči     |                        |                        |                           |                       |
| Datum prijave v kontrolo ekološke pridelave                                                                         |                 |                   |                        |                        |                           |                       |
| Naziv pooblaščene organizacije za kontrolo ekološke pridelave                                                       |                 |                   |                        |                        |                           |                       |
| Skupni znesek zahtevane pomoči (€)                                                                                  | and 25 (100)    |                   |                        |                        |                           |                       |
| Dejavnosti Smo enotno podjetje Družbeniki                                                                           |                 |                   |                        |                        |                           |                       |
| Pregled 👻 Dodaj Označi za brisanje 🔛                                                                                |                 |                   |                        |                        |                           |                       |
| Vrsta dejavnosti Navedba konkretne dejavnosti oz.dogodka Kraj izvajanja dejavnosti                                  |                 | Datum začetka     | Datum konca            | Opis dejavnosti,       | /opombe                   |                       |
| Sejem - Vinital VINTALY 2016 verona                                                                                 | _               |                   | 120 10 3 2000          |                        | าน                        |                       |
| Kilometrina Obračun ur Računi                                                                                       |                 |                   |                        |                        |                           |                       |
| Pregled - Dodaj Označi za brisanje                                                                                  |                 |                   |                        |                        |                           |                       |
| Tip dokumenta DŠ izdajatelja Izdajatelj računa                                                                      | Šifra države Št | tevilka računa    | Datum računa           | Znesek računa z<br>DDV | Znesek računa brez<br>DDV | DDV                   |
| Račun 💌 🔍                                                                                                    | Q               |                   | . Eð                   |                        |                           | 0,00                  |
| Račun 🕞 57046654 🔍 SEJEMSKE STORITVE IN PROFESIONALNA RAZSVETLJAVA, Z-GRI                                           | SI 🔍            |                   |                        |                        |                           | 0,00                  |

Nadaljujete z vpisom v polji »Števika računa« in »Datum računa«, kjer vam bo v pomoč »Koledar«.

| ranti – Vloge – Paketi –                                   |                                                                |              |                 |                   |                                                                                                    |                     |                  |
|------------------------------------------------------------|----------------------------------------------------------------|--------------|-----------------|-------------------|----------------------------------------------------------------------------------------------------|---------------------|------------------|
| s in pregled vlog                                          |                                                                |              |                 |                   |                                                                                                    |                     |                  |
| hrani Izbriši vlogo Oddaj vlogo Iz                         | piši obrazec Priloge                                           |              |                 |                   |                                                                                                    | Vnesi novo vlogo    | Ročno vnesi novo |
| datni podatki o vlogi                                      |                                                                |              |                 |                   |                                                                                                    |                     |                  |
| avčna "doloži Soliti<br>evilka<br>EMŠO "soliti SPODSAD 144 | Naslov COMPANY                                                 |              |                 | Naziv<br>kontakta |                                                                                                    |                     |                  |
| lična                                                      | Postna<br>števika                                              |              |                 | Telefonska        | CHARTER OF CHARTER OF CHARTER OF CHARTER OF CHARTER OF CHARTER OF CHARTER OF CHARTER OF CHARTER OF CHARTER OF C |                     |                  |
| vika                                                       | Pošta 1220 Carlesia                                            |              |                 | E-poštni /        | T TOT THE                                                                                                    |                     |                  |
| laziv OTONIČAR JUM                                         | Statistična Aleksovi aleksovi                                  |              |                 | naslov            | en accontanter                                                                                                  |                     |                  |
|                                                            | regija<br>Kehenida utilizion                                   |              |                 | Opomba            |                                                                                                    |                     |                  |
|                                                            | regija                                                         |              |                 |                   |                                                                                                    |                     |                  |
| repu                                                       |                                                                |              |                 |                   |                                                                                                    |                     |                  |
|                                                            | KMG-MID                                                        | •            |                 |                   |                                                                                                    |                     |                  |
|                                                            | Oseba pooblaščena za zastopanje (1963) 1869                    |              |                 |                   |                                                                                                    |                     |                  |
|                                                            | * Ali ste enotno podjetje? Da 💌                                |              |                 |                   |                                                                                                    |                     |                  |
|                                                            | Prodaja grozdja? Ne prodaja gr                                 | ozdja        | •               |                   |                                                                                                    |                     |                  |
| agatelj je utrpel naravno nesrečo, pri kate                | ri je uničen del ali celotna običajna pridelava grozdja 🛛 Ne 💌 |              |                 |                   |                                                                                                    |                     |                  |
|                                                            | Vlagatelj prideluje vrhunska vina posebnih kakovosti 🛛 Ne 💌    |              |                 |                   |                                                                                                    |                     |                  |
| * Vla                                                      | gatelj prideluje vino iz ekološko pridelanega grozdja 🛛 Ne 💌   |              |                 |                   |                                                                                                    |                     |                  |
|                                                            | Datum prijave v kontrolo ekološke pridelave                    | 20           |                 |                   |                                                                                                    |                     |                  |
| Naziv poo                                                  | blaščene organizacije za kontrolo ekološke pridelave           |              |                 |                   |                                                                                                    |                     |                  |
|                                                            | Skupni znesek zahtevane pomoči (€)                             | 00000000     |                 |                   |                                                                                                    |                     |                  |
| javnosti Smo enotno podjetje Družb                         | eniki                                                          |              |                 |                   |                                                                                                    |                     |                  |
| regled 👻 🛛 Dodaj 🔹 Označi za brisanji                      |                                                                |              |                 |                   | A need                                                                                                    | 2016                |                  |
| ta dejavnosti Navedba konkretne deja                       | vnosti oz.dogodka Kraj izvajanja dejavnosti                    |              | Datum začetka   | a Datum konca     | a april 💌                                                                                                    | 2016                |                  |
| jem - Vinital 💌 VINTALY 2016                               | verona                                                         |              | Children and    | 12 <u>6</u>       | PON TOR SRE ČET                                                                                                 | PET SOB NED         |                  |
| ometrina Obračun ur Računi                                 |                                                                |              |                 |                   | 28 29 30 31<br>4 5 6 7                                                                                          | 1 2 3<br>8 9 10     |                  |
| Preded 👻 Dodai Označi za brisan                            | ie 🔜                                                           |              |                 |                   | 11 12 13 14                                                                                                    | 15 16 17            |                  |
| p dokumenta DŠ izdajatelja I                               | zdajatelj računa                                               | Šifra države | Številka računa | Datum računa      | 25 26 27 28                                                                                                    | 22 23 24<br>29 30 1 | DV               |
|                                                            |                                                                |              |                 |                   |                                                                                                    |                     |                  |

| ukrepu                                                                                                    |                    |                         |                          |                           |     |
|----------------------------------------------------------------------------------------------------|--------------------|-------------------------|--------------------------|---------------------------|-----|
| KMG-MID                                                                                                    | when a provide     |                         |                          |                           |     |
| Oseba pooblaščena za zastopanje                                                                                   | 5489,000400        |                         |                          |                           |     |
| * Ali ste enotro podjetje?                                                                                        | Da 💌               |                         |                          |                           |     |
| Prodaja grozdja?                                                                                                  | Ne prodaja grozdja | V                       |                          |                           |     |
| <sup>*</sup> Vlagatelj je utrpel naravno nesrečo, pri kateri je uničen del ali celotna običajna pridelava grozdja | Ne                 |                         |                          |                           |     |
| * Vlagatelj prideluje vrhunska vina posebnih kakovosti                                                            | Ne 👻               |                         |                          |                           |     |
| * Vlagateli prideluje vino iz ekološko pridelanega grozdja                                                        | Ne 👻               |                         |                          |                           |     |
| Datum prijave v kontrolo ekološke pridelave                                                                       |                    |                         |                          |                           |     |
| Naziv pooblaščene organizacije za kontrolo ekološke pridelave                                                     |                    |                         |                          |                           |     |
| Skupni znesek zahtevane pomoči (€)                                                                                |                    |                         |                          |                           |     |
| Dejavnosti Smo enotno podjetje Družbeniki                                                                         |                    |                         |                          |                           |     |
| Predled 🔻 Dodai Označi za brisanie 🔛                                                                              |                    |                         |                          |                           |     |
| /rsta dejavnosti Navedba konkretne dejavnosti oz.dogodka Kraj izvajanja de                                        | javnosti           | Datum začetka Datum k   | onca Opis dejavnos       | ti/opombe                 |     |
| Sejem - Vinital VINTALY 2016 verona                                                                               |                    | water 🕹 na m            | 🚳 🛛 🖄 nastop na sej      | mu                        |     |
| Manakira Okazira in Dažina                                                                                        |                    |                         |                          |                           |     |
| Kiometrina Obracun ur Kacuni                                                                                      |                    |                         |                          |                           |     |
| Pregled 🔻 Dodaj Označi za brisanje 🔛                                                                              |                    |                         |                          |                           |     |
| Tip dokumenta DŠ izdajatelja Izdajatelj računa                                                                    | Šifra države Števi | lka računa Datum računa | a Znesek računa z<br>DDV | Znesek računa brez<br>DDV | DDV |
|                                                                                                    | 0                  |                         | 53                       |                           |     |

V polji »Znesek računa z DDV« in »Znesek računa brez DDV« vpišete ustrezne vrednosti in pritisnete gumb »Shrani«. Aplikacija izpiše vrednost v polju »DDV« in javi opozorila. Okno z opozorili zaprete s pritiskom na gumb »V redu«. Opozorilo za račun se bo prikazovalo, dokler ne boste vnesli podatkov o plačilu.

| Sifranti         Vloge         Paketi           /nos in pregled vlog                                                                                                    | ▲ Upozoriio          Sporočila za to stran so zapisana spodaj.             SKT-VID023*. Ker ste odgovoril, da ste         so z vani v razenju v skadu z drugim         odstarkom 2. čena llevbe 1407/2013/EU in         sice rijhov nažv, našov in davino števliko.             SKT-VID074*. Navesti morate vaj štir ražine         svata zneškov plači manjta od zneka z DDV.           Naziv         sorta moračen. vaj stir ražine         skort-WID073*. Na ražun žtevika. RN 03/16 je         vsota zneškov plači manjta od zneka z DDV.           Naziv         sortavitor.             SKT-VID021*. Izapis je uspešno stranjen.           V redu           Naziv         sortavitov |
|----------------------------------------------------------------------------------------------------|----------------------------------------------------------------------------------------------------|
| O ukrepu KMG-HID<br>MG-HID<br>Oseba pooldaščena za zastopanje<br>* Ali ste enotno podjetje?<br>Prodaja grozdja? b<br>* Vlagatelj je utrpel naravno nesrečo, pri kateri je uničen del ali celotna običajna pridelava grozdja i<br>* Vlagatelj prideluje vrhunska vina posebnih kakovosti<br>* Vlagatelj prideluje vrhunska vina posebnih kakovosti<br>* Vlagatelj prideluje vrhunska vina posebnih kakovosti<br>* Vlagatelj prideluje vrhunska vina posebnih kakovosti<br>* Vlagatelj prideluje vrhunska vina posebnih kakovosti<br>* Vlagatelj prideluje vrhunska vina posebnih kakovosti<br>* Vlagatelj prideluje vrhunska vina posebnih kakovosti<br>* Vlagatelj prideluje vrhunska vina posebnih kakovosti<br>Datum prijave v kontrolo ekološke pridelave<br>Naziv posblaččene organizacije za kontrolo ekološke pridelave<br>Skupri znesek zahtevane pomoči (č)<br>Dejavnosti<br>Smo enotno podjetje<br>Družbeniki | endosonania<br>bioregenetic<br>la eve<br>le eve<br>le eve<br>eve                                                                                                    |
| Pregled ▼ Dodaj Označi za brisanje  Vrsta dejavnosti Nevedba konkretme dejavnosti oz.dogodka Kraj izvajanja dej Sejem - Vinital ▼ VINTAL Y 2016 verona Kilometrna Obračun ur Računi Pregled ▼ Dodal Označi za brisanie  B                                                                                                    | avnosti Datum začetka Datum konca Opis dejavnosti/opombe                                                                                                    |
| DŠ izdajatelja<br>računa Izdajatelj računa<br>Račun s704654 Q SEJEMSKE STORITVE IN PROFESIONALNA RAZSVETLJ/<br>Plačila Razdeltev stroškov po računih                                                                                                    | Šifra države Številka računa Datum računa Znesek računa z Znesek računa brez DDV<br>DDV DDV<br>VVA, Z-GRI SI Q RN 03/16 7.3.2016 2 5.600,00 5.200,00 400,00                                                                                                    |

Sledi vnos podatkov v polje »Plačila« s pritiskom na polje »Plačila« in »Dodaj«. Odprejo se polja »Datum plačila«, »Višina plačila« in »Način plačila«.

| 0 ukrepu                                                                                               |                                          |           |                 |               |                        |                           |        |
|----------------------------------------------------------------------------------------------------|------------------------------------------|-----------|-----------------|---------------|------------------------|---------------------------|--------|
| KMG-MID                                                                                                | 30574079000                              |           |                 |               |                        |                           |        |
| Oseba pooblaščena za zastopanje                                                                        | dia da dia dia dia dia dia dia dia dia d |           |                 |               |                        |                           |        |
| * Ali ste enotro podjetje?                                                                             | Da 💌                                     |           |                 |               |                        |                           |        |
| Prodaja grozdja?                                                                                       | Ne prodaja grozdja                       |           | -               |               |                        |                           |        |
| * Vlagatelj je utrpel naravno nesrečo, pri kateri je uničen del ali celotna običajna pridelava grozdja | Ne 💌                                     |           |                 |               |                        |                           |        |
| * Vlagatelj prideluje vrhunska vina posebnih kakovosti                                                 | Ne 💌                                     |           |                 |               |                        |                           |        |
| * Vlagatelj prideluje vino iz ekološko pridelanega grozdja                                             | Ne 💌                                     |           |                 |               |                        |                           |        |
| Datum prijave v kontrolo ekološke pridelave                                                            |                                          | 20        |                 |               |                        |                           |        |
| Naziv pooblaščene organizacije za kontrolo ekološke pridelave                                          |                                          |           |                 |               |                        |                           |        |
| Skupni znesek zahtevane pomoči (@)                                                                     | (                                        | 00,000,00 |                 |               |                        |                           |        |
| Dejavnosti Smo enotno podjetje Družbeniki                                                              |                                          |           |                 |               |                        |                           |        |
| Pregled 🔻 Dodaj Označi za brisanje 🛃                                                                   |                                          |           |                 |               |                        |                           |        |
| Vrsta dejavnosti Navedba konkretne dejavnosti oz.dogodka Kraj izvajanja o                              | lejavnosti                               |           | Datum začetka   | Datum konca   | Opis dejavnosti,       | /opombe                   |        |
| Sejem - Vinital VINTALY 2016 verona                                                                    |                                          |           |                 | 120 0 0 0 0 0 |                        | lu                        |        |
| Kilometrina Obračun ur Računi                                                                          |                                          |           |                 |               |                        |                           |        |
| Pregled 🔻 Dodaj Označi za brisanje 🔄                                                                   |                                          |           |                 |               |                        |                           |        |
| Tip dokumenta DŠ izdajatelja Izdajatelj računa                                                         | Šifra dr                                 | ržave     | Številka računa | Datum računa  | Znesek računa z<br>DDV | Znesek računa brez<br>DDV | DDV    |
| Račun 💽 57046654 🔍 SEJEMSKE STORITVE IN PROFESIONALNA RAZSVETI                                         | JAVA, Z-GRI SI                           | <u>Q</u>  | RN 03/16        | 7.3.2016      | 5.600,00               | 5.200,00                  | 400,00 |
| Plačila Razdelitev stroškov po računih                                                                 |                                          |           |                 |               |                        |                           |        |
| Pregled 🗸 Dodaj Označi za brisanje                                                                     |                                          |           |                 |               |                        |                           |        |
| Datum plačila Višina plačila Način plačila                                                             |                                          |           |                 |               |                        |                           |        |
|                                                                                                    |                                          |           |                 |               |                        |                           |        |

Pri vnosu podatka v polje »Datum plačila« vam je v pomoč »Koledar«

| O ukrepu                                                                                                    |                    |                 |              |                    |          |        |
|----------------------------------------------------------------------------------------------------|--------------------|-----------------|--------------|--------------------|----------|--------|
| KMG-MID                                                                                                    | 0020000000270      |                 |              |                    |          |        |
| Oseba pooblaščena za zastopanje                                                                                                    |                    |                 |              |                    |          |        |
| * Ali ste enotro podjetje?                                                                                                    | Da 💌               |                 |              |                    |          |        |
| Prodaja grozdja?                                                                                                    | Ne prodaja grozdja | -               |              |                    |          |        |
| * Vlagateli je utrpel naravno nesrečo, pri kateri je uničen del ali celotna običajna pridelava grozdja                                                                                                    | Ne 🔻               |                 |              |                    |          |        |
| * Vlanateli prideluje vrhupska vina posebnih kakovosti                                                                                                    | Ne 📼               |                 |              |                    |          |        |
| * Vlanateli prideluje vino iz ekoločko pridelanena grozdia                                                                                                    | Ne                 |                 |              |                    |          |        |
| Datum animum u kantrala akalažka asidalava                                                                                                    |                    |                 |              |                    |          |        |
| Datum prijave v kontrolo ekološke pridelave                                                                                                    | <b>u</b> g         |                 |              |                    |          |        |
| Naziv pooblascene organizacije za kontrolo ekoloske pridelave                                                                                                    |                    |                 |              |                    |          |        |
| Skupni znesek zantevane pomoci (€)                                                                                                    |                    |                 |              |                    |          |        |
| Dejavnosti Sino enotio podjetje Družbeniki                                                                                                    |                    |                 |              |                    |          |        |
| Pregled 👻 Dodaj Označi za brisanje                                                                                                    |                    |                 |              |                    |          |        |
| Vrsta dejavnosti Navedba konkretne dejavnosti oz.dogodka Kraj izvajanja (                                                                                                    | dejavnosti         | Datum začetka   | Datum konca  | Opis dejavnosti,   | /opombe  |        |
| Sejem - Vinital VINTALY 2016 verona                                                                                                    |                    | An Anna Anna    | 120 0030320  | .20 nastop na sejm | u        |        |
| Kilometrina Obračun ur Računi                                                                                                    |                    |                 |              |                    |          |        |
| Breeled -                                                                                                    |                    |                 |              |                    |          |        |
| april V 2016                                                                                                    |                    |                 |              | 7                  | 7        |        |
| Tip dokumenta                                                                                                    | Šifra države       | Številka računa | Datum računa | DDV                | DDV      | DDV    |
| Račun Račun | JAVA, Z-GRI SI 🔍   | RN 03/16        | 7.3.2016     | 5.600,00           | 5.200,00 | 400,00 |
| 4 5 6 7 8 9 10                                                                                                    |                    |                 |              |                    |          |        |
| Plačila Razdel 11 12 13 14 15 16 17                                                                                                    |                    |                 |              |                    |          |        |
| Pregled • 1 25 26 27 28 29 30 1                                                                                                    |                    |                 |              |                    |          |        |
| Datum plačila                                                                                                    |                    |                 |              |                    |          |        |
| 26.4.2016                                                                                                    |                    |                 |              |                    |          |        |
|                                                                                                    |                    |                 |              |                    |          |        |

V polje »Višina plačila« vnesete vrednost posameznega plačila. Pri vnosu podatka v polje »Način plačila« se vam ponudijo najbolj pogoste možnosti plačil. S pritiskom na ustrezen način plačila se polje napolni.

| ukrepu                                                                                                    |                                                                                                    |                 |              |                        |                           |        |
|----------------------------------------------------------------------------------------------------|----------------------------------------------------------------------------------------------------|-----------------|--------------|------------------------|---------------------------|--------|
| KMG-MID                                                                                                    | 100107-02                                                                                                    |                 |              |                        |                           |        |
| Oseba pooblaščena za zastopanje                                                                                                    | Chicken and the second second s |                 |              |                        |                           |        |
| * Ali ste enotro podietie?                                                                                                    | Da 💌                                                                                                    |                 |              |                        |                           |        |
| Prodaja grozdja?                                                                                                    | Ne prodaja grozdja                                                                                                    | -               |              |                        |                           |        |
| Vlagateli je utroel naravno nesrečo, pri kateri je uničen del ali celotna običajna pridelava grozdja                                        | Ne 💌                                                                                                    |                 |              |                        |                           |        |
| * Vlagateli prideluje vrhunska vina posebnih kakovosti                                                                                      | Ne                                                                                                    |                 |              |                        |                           |        |
| * Vlagateli prideluje vino iz ekološko pridelanega grozdia                                                                                  | Ne 💌                                                                                                    |                 |              |                        |                           |        |
| Datum prijave v kontrolo ekološke pridelave                                                                                                 |                                                                                                    |                 |              |                        |                           |        |
| Naziv pooblaščene organizacije za kontrolo ekološke pridelave                                                                               | ~                                                                                                    |                 |              |                        |                           |        |
| Skupni znesek zahtevane pomoči (€)                                                                                                    | 48.000.00                                                                                                    |                 |              |                        |                           |        |
| ejavnosti Smo enotno podjetje Družbeniki                                                                                                    |                                                                                                    |                 |              |                        |                           |        |
| Pregled 🗸 Dodaj Označi za brisanje                                                                                                    |                                                                                                    |                 |              |                        |                           |        |
| sta dejavnosti Navedba konkretne dejavnosti oz.dogodka Kraj izvajanja o                                                                     | ejavnosti                                                                                                    | Datum začetka   | Datum konca  | Opis dejavnosti,       | /opombe                   |        |
| ejem - Vinital 🗨 VINTALY 2016 verona                                                                                                    |                                                                                                    | 0.000           | 120 States   | .20 nastop na sejm     | u                         |        |
| Klometrina Obračun ur <b>Računi</b>                                                                                                    |                                                                                                    |                 |              |                        |                           |        |
| Preoled 🗙 Dodai Označi za brisanje 🐼                                                                                                    |                                                                                                    |                 |              |                        |                           |        |
| Tip dokumenta DŠ izdajatelja Izdajatelj računa                                                                                              | Šifra države                                                                                                    | Številka računa | Datum računa | Znesek računa z<br>DDV | Znesek računa brez<br>DDV | DDV    |
| Račun 💽 57046654 🔍 E-bančništvo PFESIONALNA RAZSVETI                                                                                        | JAVA, Z-GRI SI 🔍                                                                                                    | RN 03/16        | 7.3.2016     | 5.600,00               | 5.200,00                  | 400,00 |
| Plačila Razdelitev stroškov po računih<br>Blagajniški prejemek<br>Drugiska progodba<br>Pregled ▼ Dodaj Označi za braga Asignacijska pogodba |                                                                                                    |                 |              |                        |                           |        |
| Datum plačila Višina plačila Kompenzacija                                                                                                   |                                                                                                    |                 |              |                        |                           |        |
|                                                                                                    |                                                                                                    |                 |              |                        |                           |        |

Pritisnete gumb »Shrani«. Aplikacija javi opozorila. Okno z opozorili zaprete s pritiskom na gumb »V redu«.

| Šifranti Vloge Paketi                                                                                  | 🛕 Opozorilo 🛛 🗙                                                                                                    |                                                                                                    |
|----------------------------------------------------------------------------------------------------|----------------------------------------------------------------------------------------------------|----------------------------------------------------------------------------------------------------|
| Vnos in prealed vlog                                                                                   | Sporočila za to stran so zapisana spodaj.                                                                                                    |                                                                                                    |
| Shrani Izbriši vlogo Oddaj vlogo Izpiši obrazec Priloge                                                | SKT-W10237: Ker ste odgovorili, da ste<br>enotno podjetje, morate navesti subjekte, ki<br>so z vami v razmerju v skladu z drugim                                                                                                    | Vnesi novo vlogo Ročno vnesi novo vlog                                                                                                    |
| TRR downa Statistica Občina Cerk<br>Naziv dotoni Čab Mon<br>regija<br>Kohezijska Občina<br>regija      | odstavkom 2. čena Uredbe 1407/2013/EU in<br>sicer njihov nažvi, nadovi načvno številko.<br>▲ SKT-W 1007+: Navesti morate vsaj štiri ražične<br>družbenike na 1. januar pred letom, v katerem<br>se vlaga zahtevek in na dan oddaje zahtevka.<br>▲ SKT-W 10027: Skupni znesek zahtevane<br>pomoči nj provlen. Vsota zahtevane pomoči p | E-postni - Frankrik<br>naslov<br>Opomba                                                                                                    |
| O ukrepu<br>KMG-MID                                                                                    | dejavnostih znaša 542,00€.<br>(1) SKT-I 1000 1: Zapis je uspešno shranjen.                                                                                                    |                                                                                                    |
| Oseba pooblaščena za zastopanje (<br>* Ali ste enotno podjetje?                                        | V redu                                                                                                    |                                                                                                    |
| Prodaja grozdja?                                                                                       | Ne prodaja grozdja                                                                                                    |                                                                                                    |
| * Vlagatelj je utrpel naravno nesrečo, pri kateri je uničen del ali celotna običajna pridelava grozdja | Ne 💌                                                                                                    |                                                                                                    |
| * Vlagatelj prideluje vrhunska vina posebnih kakovosti 1                                               | Ne 💌                                                                                                    |                                                                                                    |
| Vlagatelj prideluje vino iz ekološko pridelanega grozdja                                               | Ne                                                                                                    |                                                                                                    |
| Datum prijave v kontrolo ekološke pridelave                                                            | ±20                                                                                                    |                                                                                                    |
| Naziv pooblaščene organizacije za kontrolo ekološke pridelave                                          |                                                                                                    |                                                                                                    |
| Skupni znesek zahtevane pomoči (€)                                                                     | (3)(0)(0)                                                                                                    |                                                                                                    |
|                                                                                                    |                                                                                                    |                                                                                                    |
| Vreta deiavnosti Navedha konkretne deiavnosti oz dogodka Krai izvajanja de                             | iavnosti Datum zače                                                                                                    | tka Datum konca Onis dejavnosti /onombe                                                                                                    |
| Sejem - Vinital  VINTALY 2016 verona                                                                   |                                                                                                    | Na contra la contra la contra contra |
| Kienatrina Obražunur Dažuni                                                                            |                                                                                                    |                                                                                                    |
|                                                                                                    |                                                                                                    |                                                                                                    |
| Pregled 	 Douaj Oznaci za brisanje ₽/                                                                  | · · · · ·                                                                                                    | Znesek računa z Znesek računa hrez                                                                                                    |
| Tip dokumenta računa Izdajatelj računa                                                                 | Sifra države Stevilka računa                                                                                                    | Datum računa DDV DDV DDV                                                                                                    |
| Račun 💉 57046654 🔍 SEJEMSKE STORITVE IN PROFESIONALNA RAZSVETLJ                                        | AVA, Z-GRI SI 🔍 RN 03/16                                                                                                    | 7.3.2016 35.600,00 5.200,00 400,00                                                                                                    |
| Plačila Razdelitev stroškov po računih                                                                 |                                                                                                    |                                                                                                    |
| Pregled - Dodaj Označi za brisanje                                                                     |                                                                                                    |                                                                                                    |
| Datum plačila Višina plačila Način plačila                                                             |                                                                                                    |                                                                                                    |
| 26.4.2016 26.600,00 Plačilni nalog 🗨                                                                   |                                                                                                    |                                                                                                    |

V nadaljevanju pritisnete na polje »Razdelitev stroškov po računih« in »Dodaj«. Odprejo se polja »Vrsta stroška«, »Račun v zvezi s sedmim odstavkom 22. člena Uredbe«, »Predplačilo v zvezi z dvanajstim odstavkom 22. člena Uredbe«, »Uveljavljen znesek« in »Znesek zahtevane pomoči«. Slednje se polni samodejno, ko vnesete vse zahtevane podatke in pritisnete na gumb »Shrani«. S pritiskom na gumb »Označi za brisanje« lahko v vsakem trenutku izbrišete vnos podatkov o stroških po računu in dejanje shranite s pritiskom na gumb »Shrani«.

Aplikacija TRŽNI UKREPI

| * Vla                                 | gatelj prideluje vino iz ekološko pride | lanega grozdja    | Ne 💌      |              |                 |               |                        |                           |     |
|---------------------------------------|-----------------------------------------|-------------------|-----------|--------------|-----------------|---------------|------------------------|---------------------------|-----|
|                                       | Datum prijave v kontrolo eko            | loške pridelave   |           | 20           |                 |               |                        |                           |     |
| Naziv pool                            | laščene organizacije za kontrolo eko    | loške pridelave   |           |              |                 |               |                        |                           |     |
| eiavnosti Smo enotno podietie Družb   | skupni znesek zahtev<br>eniki           | ane pomoći (€)    |           |              |                 |               |                        |                           |     |
| Pregled 👻 Dodai Označi za brisanje    |                                         |                   |           |              |                 |               |                        |                           |     |
| sta dejavnosti Navedba konkretne deja | vnosti oz.dogodka                       | Kraj izvajanja de | ejavnosti |              | Datum začetka   | a Datum konca | Opis dejavnosti        | /opombe                   |     |
| ejem - Vinital VINTALY 2016           |                                         | verona            |           |              | 00000           | . 🔁 🗠 🖏       | . 🔯 nastop na sejn     | nu                        |     |
| ilometrina Obračun ur Računi          |                                         |                   |           |              |                 |               |                        |                           |     |
| Pregled 👻 🛛 Dodaj 🔹 Označi za brisanj | e 🗟                                     |                   |           |              |                 |               |                        |                           |     |
| Tip dokumenta DŠ izdajatelja Iz       | dajatelj računa                         |                   |           | Šifra države | Številka računa | Datum računa  | Znesek računa z<br>DDV | Znesek računa brez<br>DDV | DDV |
| racuna                                |                                         |                   |           | -            |                 |               |                        |                           |     |

V polju »Vrsta stroška« iz ponujenega seznama izberete stroške (iz specifikacije računa) z oznako Se.02 do Se.19 (Stroški sodelovanja na sejmih) ali strošek Dr.01 – DRUGO.

| O ukrepu                                                                                                    |                                                                                                    |                                                                                                    |
|----------------------------------------------------------------------------------------------------|----------------------------------------------------------------------------------------------------|----------------------------------------------------------------------------------------------------|
| KMG-MIC                                                                                                    |                                                                                                    |                                                                                                    |
| Oseba pooblaščena za zastopanje                                                                                                    | 0.00000                                                                                                    |                                                                                                    |
| * Ali ste enotno podjetje                                                                                                    | Da 💌                                                                                                    |                                                                                                    |
| Prodaja grozdja                                                                                                    | Ne prodaja grozdja                                                                                                    |                                                                                                    |
| * Vlagatelj je utrpel naravno nesrečo, pri kateri je uničen del ali celotna običajna pridelava grozdja                                                                                                    | Ne 💌                                                                                                    |                                                                                                    |
| * Vlagatelj prideluje vrhunska vina posebnih kakovost                                                                                                    | Ne 💌                                                                                                    |                                                                                                    |
| * Vlagateli prideluje vino iz ekološko pridelanega grozdia                                                                                                    | Ne 💌                                                                                                    |                                                                                                    |
| Datum prijave v kontrolo ekološke pridelave                                                                                                    |                                                                                                    |                                                                                                    |
| Naziv pooblaščene organizacije za kontrolo ekološke pridelave                                                                                                    | ~                                                                                                    |                                                                                                    |
| Skupni znesek zahtevane pomoči (€                                                                                                    | 0.0000                                                                                                    |                                                                                                    |
| Dejavnosti Smo enotno podjetje Družbeniki                                                                                                    |                                                                                                    |                                                                                                    |
| Precied         Dodat         Omaño za brisanie         ISO           11.0.3         Prevor sa restañ y lange pa revoza udeležencia usobraževanja         ISO         ISO | ovanja za čas predstavitve vin, navedbo v katalogi<br>mem dogodku<br>jmu<br>na predstavljanjem na sejmu<br>ajne dejavnosti sodelovanja na sejmih, vključno s s | u nastopajočh<br>stroški kotizacije, zavarovalnine za čas sodelovanja na sejmu in navedbe v skupnem katalogu 🔻<br>Ne 💌 Ne 💌 0,00 |

V sledečem polju se opredelite ali vam je bil zadevni račun izdan ob skupnem nastopu ali ste na sejmu nastopili samostojno (sedmi odstavek 22. člena Uredbe).

| krepu                                                                                                    |                                          |                |                                                                     |                                                                  |                           |                                    |
|----------------------------------------------------------------------------------------------------|------------------------------------------|----------------|---------------------------------------------------------------------|------------------------------------------------------------------|---------------------------|------------------------------------|
| KMG-MID                                                                                                    |                                          |                |                                                                     |                                                                  |                           |                                    |
| Oseba pooblaščena za zastopanje                                                                                                    | 1010202X600                              |                |                                                                     |                                                                  |                           |                                    |
| * Ali ste enotno podjetje?                                                                                                    | Da 💌                                     |                |                                                                     |                                                                  |                           |                                    |
| Prodaja grozdja?                                                                                                    | Ne prodaja grozdja                       | -              |                                                                     |                                                                  |                           |                                    |
| Vlagatelj je utrpel naravno nesrečo, pri kateri je uničen del ali celotna običajna pridelava grozdja                                                     | Ne 💌                                     |                |                                                                     |                                                                  |                           |                                    |
| Vlagatelj prideluje vrhunska vina posebnih kakovosti                                                                                                    | i Ne 💌                                   |                |                                                                     |                                                                  |                           |                                    |
| * Vlagatelj prideluje vino iz ekološko pridelanega grozdja                                                                                               | Ne 💌                                     |                |                                                                     |                                                                  |                           |                                    |
| Datum prijave v kontrolo ekološke pridelave                                                                                                    |                                          |                |                                                                     |                                                                  |                           |                                    |
| Naziv pooblaščene organizacije za kontrolo ekološke pridelave                                                                                            | :<br>:                                   |                |                                                                     |                                                                  |                           |                                    |
| Skupni znesek zahtevane pomoči (€)                                                                                                    | 00/00/04                                 |                |                                                                     |                                                                  |                           |                                    |
| ejavnosti Smo enotno podjetje Družbeniki                                                                                                    |                                          |                |                                                                     |                                                                  |                           |                                    |
| Pregled 👻 Dodai Označi za brisanie 🐯                                                                                                    |                                          |                |                                                                     |                                                                  |                           |                                    |
| sta dejavnosti Navedba konkretne dejavnosti oz.dogodka Kraj izvajanja d                                                                                  | dejavnosti                               | Datum začetka  | Datum konca                                                         | Opis dejavnost                                                   | i/opombe                  |                                    |
| ejem - Vinital 🔍 VINTALY 2016 verona                                                                                                    |                                          | and the        | 120 antenno 🚳                                                       | lo nastop na sejr                                                | nu                        |                                    |
| filomotrina Obračunur Dačuni                                                                                                    |                                          |                |                                                                     |                                                                  |                           |                                    |
|                                                                                                    |                                          |                |                                                                     |                                                                  |                           |                                    |
| Pregled   Dodaj Oznaci za brisanje                                                                                                    |                                          |                |                                                                     |                                                                  |                           |                                    |
| ip dokumenta DS izdajatelja Izdajatelj računa                                                                                                    | Šifra države Ši                          | tevilka računa | Datum računa                                                        | Znesek racuna z<br>DDV                                           | Znesek racuna brez<br>DDV | DDV                                |
| Račun 💌 57046654 🔍 SEJEMSKE STORITVE IN PROFESIONALNA RAZSVETL                                                                                           | LJAVA, Z-GRI SI 🔍 F                      | RN 03/16       | 7.3.2016                                                            | 5.600,00                                                         | 5.200,00                  | 400,00                             |
|                                                                                                    |                                          |                |                                                                     |                                                                  |                           |                                    |
| Plačila Razdelitev stroškov po računih                                                                                                    |                                          |                |                                                                     |                                                                  |                           |                                    |
|                                                                                                    |                                          |                |                                                                     |                                                                  |                           |                                    |
| Pregled 🔻 Dodaj Označi za brisanje                                                                                                    |                                          |                |                                                                     |                                                                  |                           |                                    |
| Pregled v Dodaj Označi za brisanje 🗟                                                                                                    |                                          |                | Račun v zvezi s<br>sedmim odstavkom<br>22. člena te u <u>re</u> dbe | Predplačilo v zvezi z<br>dvanajstim<br>odstavkom 22. člena       | Uveljavljen znesek        | Znesek zahtevane<br>pomoči         |
| Pregled v Dodaj Označi za brisanje 🗟<br>Vrsta stroška<br>Se. 06 - najem sejemskega prostora za razstavno površino vključno s kotizacijo, stroški zavarov | vanja za čas sodelovanja na sejmu, naved | -              | Račun v zvezi s<br>sedmim odstavkom<br>22. člena te uredbe<br>Ne    | Predplačilo v zvezi z<br>dvanajstim<br>odstavkom 22. člena<br>Ne | Uveljavljen znesek        | Znesek zahtevane<br>pomoči<br>0,00 |

V polju »Predplačilo...« pravtako izberete med dvema možnostima.

| O ukrepu                                                                                               |                                         |                                                                                                    |
|----------------------------------------------------------------------------------------------------|-----------------------------------------|----------------------------------------------------------------------------------------------------|
| KMG-MID                                                                                                | C                                       |                                                                                                    |
| Oseba pooblaščena za zastopanje                                                                        | @HGJN3K5b                               |                                                                                                    |
| * Ali ste enotno podjetje?                                                                             | Da 💌                                    |                                                                                                    |
| Prodaja grozdja?                                                                                       | Ne prodaja grozdja                      | •                                                                                                    |
| * Vlagatelj je utrpel naravno nesrečo, pri kateri je uničen del ali celotna običajna pridelava grozdja | Ne 💌                                    |                                                                                                    |
| * Vlagatelj prideluje vrhunska vina posebnih kakovosti                                                 | Ne 💌                                    |                                                                                                    |
| * Vlagatelj prideluje vino iz ekološko pridelanega grozdja                                             | Ne                                      |                                                                                                    |
| Datum prijave v kontrolo ekološke pridelave                                                            | 100 m                                   |                                                                                                    |
| Naziv pooblaščene organizacije za kontrolo ekološke pridelave                                          |                                         |                                                                                                    |
| Skupni znesek zahtevane pomoči (€)                                                                     | States (10)                             |                                                                                                    |
| Dejavnosti Smo enotno podjetje Družbeniki                                                              |                                         |                                                                                                    |
| Pregled 🗸 🛛 Dodaj 🔹 Označi za brisanje 🔤                                                               |                                         |                                                                                                    |
| Vrsta dejavnosti Navedba konkretne dejavnosti oz.dogodka Kraj izvajanja d                              | ejavnosti Datum                         | n začetka Datum konca Opis dejavnosti/opombe                                                                                                    |
| Sejem - Vinital VINTALY 2016 verona                                                                    |                                         | nastop na sejmu                                                                                                    |
| Kilometrina Obračun ur Računi                                                                          |                                         |                                                                                                    |
| Predled 🗙 Dodaj Označi za brisanje 🔜                                                                   |                                         |                                                                                                    |
| Tip dokumenta DŠ izdajatelja Izdajatelj računa                                                         | Šifra države Števika rač                | žuna Datum računa Znesek računa z Znesek računa brez DDV DDV DDV                                                                                   |
| Račun 💌 57046654 🔍 SEJEMSKE STORITVE IN PROFESIONALNA RAZSVETL                                         | JAVA, Z-GRI SI 🔍 RN 03/16               | 7.3.2016 5.600,00 5.200,00 400,00                                                                                                    |
|                                                                                                    |                                         |                                                                                                    |
| Placia Razdelitev stroskov po racunin                                                                  |                                         |                                                                                                    |
| Pregled 🔻 Dodaj Označi za brisanje                                                                     |                                         |                                                                                                    |
| Vrsta stroška                                                                                          |                                         | Račun v zvezi s Predplačilo v zvezi z<br>sedmim odstavkom dvanajstim<br>22. člena te uredbe odstavkom 22 <u>, člena</u> Znesek zahtevane<br>pomoči |
| Se.06 - najem sejemskega prostora za razstavno površino vključno s kotizacijo, stroški zavarov         | anja za čas sodelovanja na sejmu, naved | Ne Ne 0,00                                                                                                    |
|                                                                                                    |                                         | Da Ne                                                                                                    |

V polje »Uveljavljen znesek« vpišete znesek stroška brez DDV, aplikacija izračuna znesek zahtevane pomoči. Pritisnete na gumb »Shrani«, aplikacija izpiše sporočila. Okno s sporočili zaprete s pritiskom na gumb »V redu«.

| ranti – Vloge – Paketi –                                                                                                    | 🛕 Opozorilo                                                                                                    | ×                                                                                                    |                                                            |                                                            |                    |                            |
|----------------------------------------------------------------------------------------------------|----------------------------------------------------------------------------------------------------|----------------------------------------------------------------------------------------------------|------------------------------------------------------------|------------------------------------------------------------|--------------------|----------------------------|
| os in pregled vlog<br>Shrani Izbriši vlogo Oddaj vlogo Izpiši obrazec Priloge<br>Jusiosu Jakov regija<br>Kohezijska Vidr<br>regija                                                                                                    | Sporočila za to stran so zapisam<br>▲ SKT-W10237: Ker ste odgovorii,<br>enotno podjetje, morate navesti<br>so z vani v razmerju v sládalu z di<br>odstavkom 2. člena Uredbe 1407<br>sicer rijnov nažv, naslov in davů<br>▲ SKT-W10074: Navesti morate vs:<br>družbenike na 1. januar pred lett<br>se vlaga zahtevek in na dan oddi | a spodaj.<br>da ste<br>subjekte, ki<br>rugim<br>/2013/EU in<br>no številko.<br>aj štiri različne<br>m, v katerem<br>aje zahtevka. | Opomba                                                     |                                                            | Vnesi novo vlog    | io Ročno vnesi novo        |
| ukrepu<br>KMG-MID<br>Oseba pooblaščena za zastopanje (<br>* Ali ste enotno podjetje? [<br>Prodaja grazdja? [                                                                                                    | <ul> <li>SKT-W10027: Skupni zmesek zahl<br/>pomoči nj pravlen. Vsota zahteve<br/>dejavnostih znaša 2.942,00€.</li> <li>SKT-110001: Zapis je uspešno shu</li> </ul>                                                                                                    | tevane<br>ane pomoči po<br>ranjen.<br>V redu                                                                                      |                                                            |                                                            |                    |                            |
| * Vlagatelj pridelje v solati kon roka teoriji primetra gologija<br>* Vlagatelj pridelje vrino iz ekološko pridelanega grozoja M<br>* Vlagatelj pridelje vino iz ekološko pridelanega grozoja M<br>Datum prijave v kontrolo ekološke pridelave<br>Naziv pooblaščene organizacije za kontrolo ekološke pridelave<br>Skupri znesek zahtevane pomoči (¢)<br>Dejavnosti | re un en en en en en en en en en en en en en                                                                                                    |                                                                                                    |                                                            |                                                            |                    |                            |
| Pregled 🔻 Dodaj Označi za brisanje                                                                                                    |                                                                                                    |                                                                                                    |                                                            |                                                            |                    |                            |
| Vrsta dejavnosti Navedba konkretne dejavnosti oz.dogodka Kraj izvajanja dej     Vilital V 2016                                                                                                    | javnosti 🛆                                                                                                    | Solution vačetka                                                                                                    | Datum konca                                                | Opis dejavnost                                             | /opombe            |                            |
| Klometrina Obračun ur Računi Pregled v Dodaj Označi za brisanje 🔛                                                                                                    |                                                                                                    |                                                                                                    |                                                            |                                                            | ina                |                            |
| Tip dokumenta DŠ izdajatelja Izdajatelj računa                                                                                                    | Šifra države                                                                                                    | Številka računa                                                                                                    | Datum računa                                               | Znesek računa z                                            | Znesek računa brez | DDV                        |
|                                                                                                    | AVA, Z-GRI SI 🔍                                                                                                    | RN 03/16                                                                                                    | 7.3.2016                                                   | 5.600,00                                                   | 5.200,00           | 400,00                     |
| Račun 🗾 57046654 🔍 SEJEMSKE STORITVE IN PROFESIONALNA RAZSVETLJA                                                                                                    |                                                                                                    |                                                                                                    |                                                            |                                                            |                    |                            |
| Račun v 57046654 SEJEMSKE STORITVE IN PROFESIONALNA RAZSVETLJ<br>Plačila Razdelitev stroškov po računih<br>Pregled v Dodaj Označi za brisanje i vrsta stroška                                                                                                    |                                                                                                    |                                                                                                    | Račun v zvezi s<br>sedmim odstavkom<br>22. člena te uredhe | Predplačilo v zvezi z<br>dvanajstim<br>odstavkom 22. člena | Uveljavljen znesek | Znesek zahtevane<br>pomoči |

V primeru, da račun v specifikaciji vsebuje več upravičenih stroškov, pritisnete ponovno na polje »Dodaj« in enako vpišete podatke v polja »Vrsta stroška«, »Račun v zvezi ...«, »Predplačilo ...« in »Uveljavljen znesek« (znesek stroška brez DDV) ter zaključite s pritiskom na gumb »Shrani«. Okno s sporočili zaprete s pritiskom na gumb »V redu«.

| ukrepu                                                                                                    |                                 |                 |                                                                                                  |                                                                                                    |                                                             |                                                     |
|----------------------------------------------------------------------------------------------------|---------------------------------|-----------------|--------------------------------------------------------------------------------------------------|----------------------------------------------------------------------------------------------------|-------------------------------------------------------------|-----------------------------------------------------|
| KMG-MID                                                                                                    | (Cl.w.103)                      |                 |                                                                                                  |                                                                                                    |                                                             |                                                     |
| Oseba pooblaščena za zastopanje                                                                                                    | (1101010)                       |                 |                                                                                                  |                                                                                                    |                                                             |                                                     |
| * Ali ste enotno podjetje?                                                                                                    | Da 💌                            |                 |                                                                                                  |                                                                                                    |                                                             |                                                     |
| Prodaja grozdja?                                                                                                    | Ne prodaja grozdja              |                 |                                                                                                  |                                                                                                    |                                                             |                                                     |
| * Vlagatelj je utrpel naravno nesrečo, pri kateri je uničen del ali celotna običajna pridelava grozdja                                                                                                    | Ne 💌                            |                 |                                                                                                  |                                                                                                    |                                                             |                                                     |
| Vlagatelj prideluje vrhunska vina posebnih kakovosti                                                                                                    | Ne 💌                            |                 |                                                                                                  |                                                                                                    |                                                             |                                                     |
| * Vlagatelj prideluje vino iz ekološko pridelanega grozdja                                                                                                    | Ne                              |                 |                                                                                                  |                                                                                                    |                                                             |                                                     |
| Datum prijave v kontrolo ekološke pridelave                                                                                                    | 20                              |                 |                                                                                                  |                                                                                                    |                                                             |                                                     |
| Naziv pooblaščene organizacije za kontrolo ekološke pridelave                                                                                                    |                                 |                 |                                                                                                  |                                                                                                    |                                                             |                                                     |
| Skupni znesek zahtevane pomoči (€)                                                                                                    | 0.000,00                        | }               |                                                                                                  |                                                                                                    |                                                             |                                                     |
| Dejavnosti Smo enotno podjetje Družbeniki                                                                                                    |                                 |                 |                                                                                                  |                                                                                                    |                                                             |                                                     |
| Pregled 🔻 Dodaj Označi za brisanje 🔛                                                                                                    |                                 |                 |                                                                                                  |                                                                                                    |                                                             |                                                     |
| Vrsta dejavnosti Navedba konkretne dejavnosti oz.dogodka Kraj izvajanja o                                                                                                    | dejavnosti                      | Datum začetka   | Datum konca                                                                                      | Opis dejavnost                                                                                         | ti/opombe                                                   |                                                     |
| Sejem - Vinital VINTALY 2016 verona                                                                                                    |                                 | 2 (A. 20 (A.    |                                                                                                  | . 🖄 nastop na sej                                                                                      | imu                                                         |                                                     |
| Kilometrina Obračun ur Računi                                                                                                    |                                 |                 |                                                                                                  |                                                                                                    |                                                             |                                                     |
| Bradad - Dadai Označi za briganja 🖻                                                                                                    |                                 |                 |                                                                                                  |                                                                                                    |                                                             |                                                     |
|                                                                                                    |                                 |                 |                                                                                                  |                                                                                                    |                                                             |                                                     |
| DŠ izdajatelja                                                                                                    |                                 | ·               |                                                                                                  | Znesek računa z                                                                                        | Znesek računa brez                                          |                                                     |
| Tip dokumenta DŠi zdajatelja Izdajatelj računa                                                                                                    | Šifra države                    | Številka računa | Datum računa                                                                                     | Znesek računa z<br>DDV                                                                                 | Znesek računa brez<br>DDV                                   | DDV                                                 |
| Tip dokumenta biš izdajatelja<br>Tip dokumenta računa<br>Račun 💌 S7046654 🔍 SEJEMSKE STORTIVE IN PROFESIONALNA RAZSVETI.                                                                                                    | Šifra države<br>LJAVA, Z-GRI SI | Številka računa | Datum računa<br>7.3.2016                                                                         | Znesek računa z<br>DDV<br>5.600,00                                                                     | Znesek računa brez<br>DDV<br>5.200,00                       | DDV<br>400,00                                       |
| Tip dokumenta DŠi izdajatelja Izdajatelj računa<br>račun s 57046654 SEMSKE STORITVE IN PROFESIONALNA RAZSVETI.<br>Plačila Razdelitev stroškov no računih                                                                                                    | Šifra države<br>LJAVA, Z-GRI SI | Številka računa | Datum računa<br>7.3.2016                                                                         | Znesek računa z<br>DDV<br>5.600,00                                                                     | Znesek računa brez<br>DDV<br>5.200,00                       | DDV<br>400,00                                       |
| Tip dokumenta i bolagi do la basayo By<br>Tip dokumenta računa<br>Račun  store store sto | Šifra države<br>LJAVA, Z-GRI SI | Številka računa | Datum računa<br>7.3.2016                                                                         | Znesek računa z<br>DDV<br>5.600,00                                                                     | Znesek racuna brez<br>DDV<br>5.200,00                       | 400,00                                              |
| Progect     Dokaj     Označa za srasnje     By       Tp dokumenta     DŠizdajstelja     Izdajstelja računa       Račun     \$7094654     SEJEMSKE STORTIVE IN PROFESIONALNA RAZSVETI       Plačila     Razdelitev stroškov po računih       Pregled v     Dodaj     Označi za brisanje                                                                                                    | Šifra države<br>LJAVA, Z-GRI SI | Številka računa | Datum računa<br>7.3.2016                                                                         | Znesek računa z<br>DDV<br>5.600,00                                                                     | Znesek racuna brez<br>DDV<br>5.200,00                       | DDV<br>400,00                                       |
| Tip dokumenta DŠi izdajstelja i Izdajstelj računa<br>Račun z 57046654 SEJEMSKE STORITIVE IN PROFESIONALINA RAZSVETI<br>Plačila Razdelitev stroškov po računih<br>Pregled v Dodaj Označi za brisanje S                                                                                                    | Šifra države<br>LJAVA, Z-GRI SI | Številka računa | Datum računa<br>7.3.2016<br>Račun v zvezi s<br>sedmim odstavkom<br>22. člena te uredbe           | Znesek računa z<br>DDV<br>5.600,00<br>Predplačilo v zvezi z<br>dvanajstim<br>odstavkom 22. člena       | Znesek racuna brez<br>DDV<br>5.200,00<br>Uveljavljen znesek | DDV<br>400,00<br>Znesek zahtevan<br>pomoči          |
| ricyce v Colos Constance By<br>Tp dokumenta Piałaja Izdajatelj računa<br>Račun v S704654 SEEMSKE STORTIVE IN PROFESIONALNA RAZSVETI<br>Plačila Razdelitev stroškov po računih<br>Pregled v Dodaj Označ za brisanje B<br>Wrsta stroška                                                                                                    | Šifra države<br>LJAVA, Z-GRI SI | Števika računa  | Datum računa<br>7.3.2016 2<br>Račun v zvezi s<br>sednim odstavkom<br>22. člena te uredbe<br>Ne v | Znesek računa z<br>DDV<br>5.600,00<br>Predplačilo v zvezi z<br>dvanajstim<br>odstavkom 22. člena<br>Ne | Znesek racuna brez<br>DOV<br>5.200,00<br>Uveljavljen znesek | DDV<br>400,00<br>Znesek zahtevane<br>pomoči<br>0,00 |

| ranti – VI                                 | lone -                | Paketi                   |              |                   |                                      |                                                                     | 🛕 Opozoi                                                    | rilo                                                                                                    |                                                                               | ×                         |                                    |             |                                  |               |                |                  |
|--------------------------------------------|-----------------------|--------------------------|--------------|-------------------|--------------------------------------|---------------------------------------------------------------------|-------------------------------------------------------------|----------------------------------------------------------------------------------------------------|-------------------------------------------------------------------------------|---------------------------|------------------------------------|-------------|----------------------------------|---------------|----------------|------------------|
| s in pregl                                 | led vlo<br>riši vlogo | o Oddaj vlogi            | D Izpiši (   | obrazec Pr        | riloge                               |                                                                     | Sporočila<br>SKT-W<br>enotni<br>ki so z                     | za to stran so za<br>10237: Ker ste odg<br>podjetje, morate<br>vami v razmerju v s                                       | a <b>pisana spo</b><br>jovorili, da st<br>navesti subje<br>skladu z drug      | odaj.<br>e<br>ekte,<br>im |                                    |             |                                  | Vne           | esi novo vlogo | o Ročno vnesi no |
| krepu                                      |                       |                          |              |                   |                                      | Kohezijska Vzh<br>regija                                            | odstav<br>in sice<br>številk<br>ASKT-W<br>različn<br>letom, | /kom 2. člena Uredi<br>r njihov naziv, nask<br>o.<br>/10074: Navesti mo<br>e družbenike na 1. j<br>v katerem se vlaga    | e 1407/201:<br>ov in davčno<br>rate vsaj štir<br>januar pred<br>i zahtevek in | s/EU<br>≣<br>i<br>na      |                                    |             |                                  |               |                |                  |
| -<br>\\                                    |                       | ž                        |              | (                 | Oseba pooblaščer<br>* Ali ste e<br>I | KMG-MID<br>na za zastopanje<br>enotno podjetje?<br>Prodaja grozdja? | dan oc<br>je uve<br>računa<br>KT-W                          | Idaie zahtevka.<br>(10037: Na računu i<br>Ijavljen znesek večj<br>a brez DDV.<br>(10027: Skupni znes<br>i se state Veste | številka RN 0<br>i kot vrednos<br>sek zahtevar<br>V                           | 3/16<br>st<br>redu        |                                    |             |                                  |               |                |                  |
| vlagatelj je u                             | urpei nai             | ravno nesreco, p         | * Vlan       | unicen dei all c  | vrhunska vina po                     | sebnih kakovosti                                                    | Ne 💌                                                        |                                                                                                    |                                                                               |                           |                                    |             |                                  |               |                |                  |
|                                            |                       |                          | * Vlagat     | eli prideluie vir | no iz ekološko pric                  | lelanega grozdia                                                    | Ne                                                          |                                                                                                    |                                                                               |                           |                                    |             |                                  |               |                |                  |
|                                            |                       |                          |              | Datum prii        | iave v kontrolo el                   | kološke pridelave                                                   |                                                             | 120                                                                                                    |                                                                               |                           |                                    |             |                                  |               |                |                  |
|                                            |                       | Na                       | ziv pooblaši | čene organizac    | ciie za kontrolo el                  | kološke pridelave                                                   |                                                             |                                                                                                    |                                                                               |                           |                                    |             |                                  |               |                |                  |
|                                            |                       |                          |              | Ski               | upni znesek zahte                    | evane pomoči (€)                                                    |                                                             | 3.000                                                                                                    | 00                                                                            |                           |                                    |             |                                  |               |                |                  |
| javnosti                                   | Smo en                | notno podjetje           | Družbenik    | á                 |                                      |                                                                     |                                                             |                                                                                                    |                                                                               |                           |                                    |             |                                  |               |                |                  |
| regled 👻                                   | Dodaj                 | j Označi za              | brisanje     |                   |                                      |                                                                     |                                                             |                                                                                                    |                                                                               |                           |                                    |             |                                  |               |                |                  |
| sta dejavnos                               | sti N                 | Navedba konkret          | ne dejavno   | sti oz.dogodka    | а                                    | Kraj izvajanja d                                                    | ejavnosti                                                   |                                                                                                    |                                                                               | Datum začetk              | a Datum kon                        | ca          | Opis dejavnost                   | i/opombe      |                |                  |
| jem - Vinita                               |                       | VINTALY 2016             |              |                   |                                      | verona                                                              |                                                             |                                                                                                    |                                                                               | 0,0;3050                  | Lo 9,2 2016                        | , J         | nastop na sejr                   | nu            |                |                  |
| ometrina                                   | Obraču                | in ur Računi             |              |                   |                                      |                                                                     |                                                             |                                                                                                    |                                                                               |                           |                                    |             |                                  |               |                |                  |
| Pregled -                                  | Dod                   | aj Označi zi             | a brisanje   |                   |                                      |                                                                     |                                                             |                                                                                                    |                                                                               |                           |                                    |             |                                  |               |                |                  |
| p dokument                                 | ta                    | DŠ izdajatelja<br>računa | Izdaj        | atelj računa      |                                      |                                                                     |                                                             | Šifra države                                                                                                    | Štev                                                                          | ika računa                | Datum računa                       | 2           | Znesek računa z<br>DDV           | Znesek<br>DDV | računa brez    | DDV              |
| Račun                                      | -                     | 57046654                 | 🔍 SEJE       | EMSKE STORIT      | VE IN PROFESIO                       | NALNA RAZSVETL                                                      | IAVA, Z-GRI                                                 | SI                                                                                                    | 🔍 RN                                                                          | 03/16                     | 7.3.2016                           | 2           | 5.600,00                         |               | 5.200,00       | 400,00           |
| alačia p-                                  | and alit-             | w stročkov               | računik      |                   |                                      |                                                                     |                                                             |                                                                                                    |                                                                               |                           |                                    |             |                                  |               |                |                  |
| aula Ka                                    |                       | :v stroskov po           | racullin     |                   |                                      |                                                                     |                                                             |                                                                                                    |                                                                               |                           |                                    |             |                                  |               |                |                  |
|                                            | Do                    | daj Označi:              | za brisanje  |                   |                                      |                                                                     |                                                             |                                                                                                    |                                                                               |                           | Račun v zvezi s<br>sedmim odstavko | Pr<br>om dv | edplačilo v zvezi z<br>/anajstim | Uveliavlie    | en znesek      | Znesek zahtevane |
| Pregled 🔻<br>/rsta stroški                 | a                     |                          |              |                   |                                      |                                                                     |                                                             |                                                                                                    |                                                                               |                           | 22. dena te ured                   | tbe oo      | dstavkom 22. člena               |               |                | pomoci           |
| Pregled 🔻<br>Vrsta stroški<br>Se.09 - obli | a<br>likovanje        | stojnice, njene          | zdelave, po  | ostavitve in po   | ıdiranja                             |                                                                     |                                                             |                                                                                                    |                                                                               |                           | 22. dena te ured                   | be oc       | lstavkom 22. člena<br>Ve         |               | 2.300,00       | 1.840,00         |

V primeru, da uveljavljate tudi stroške cestnine ali parkirnine, pritisnete na polje »Računi« in »Dodaj«. Izberete »Tip dokumenta« »Ostalo« in vnesete podatke v sledeča polja enako kot pri »Tip dokumenta« »Račun«. Ob pritisku na polje »Plačila« in »Dodaj« se za vnos podatkov odprejo polja »Datum plačila«, »Višina plačila« in »Način plačila«.

| ukrepu                                                                                                 |                   |                      |     |                  |                                                           |     |                                                            |                    |                            |
|----------------------------------------------------------------------------------------------------|-------------------|----------------------|-----|------------------|-----------------------------------------------------------|-----|------------------------------------------------------------|--------------------|----------------------------|
| KMG-MID                                                                                                | - 111111-1127-127 |                      |     |                  |                                                           |     |                                                            |                    |                            |
| Oseba pooblaščena za zastopanje                                                                        | 0102232           |                      |     |                  |                                                           |     |                                                            |                    |                            |
| * Ali ste enotno podjetje?                                                                             | Da 💌              |                      |     |                  |                                                           |     |                                                            |                    |                            |
| Prodaja grozdja?                                                                                       | Ne prodaja groz   | zdja                 |     |                  |                                                           |     |                                                            |                    |                            |
| * Vlagatelj je utrpel naravno nesrečo, pri kateri je uničen del ali celotna običajna pridelava grozdja | Ne 💌              |                      |     |                  |                                                           |     |                                                            |                    |                            |
| * Vlagatelj prideluje vrhunska vina posebnih kakovosti                                                 | Ne 💌              |                      |     |                  |                                                           |     |                                                            |                    |                            |
| * Vlagatelj prideluje vino iz ekološko pridelanega grozdja                                             | Ne 💌              |                      |     |                  |                                                           |     |                                                            |                    |                            |
| Datum prijave v kontrolo ekološke pridelave                                                            |                   | 120                  |     |                  |                                                           |     |                                                            |                    |                            |
| Naziv pooblaščene organizacije za kontrolo ekološke pridelave                                          |                   |                      |     |                  |                                                           |     |                                                            |                    |                            |
| Skupni znesek zahtevane pomoči (€)                                                                     |                   | (Carling)            |     |                  |                                                           |     |                                                            |                    |                            |
| Dejavnosti Smo enotno podjetje Družbeniki                                                              |                   |                      |     |                  |                                                           |     |                                                            |                    |                            |
| Pregled 🔻 Dodaj Označi za brisanje                                                                     |                   |                      |     |                  |                                                           |     |                                                            |                    |                            |
| Vrsta dejavnosti Navedba konkretne dejavnosti oz.dogodka Kraj izvajanja d                              | lejavnosti        |                      | _   | Datum začetka    | a Datum konc                                              | а   | Opis dejavnost                                             | i/opombe           |                            |
| Sejem - Vinital VINTALY 2016 verona                                                                    |                   |                      |     | -846-R046        | 20                                                        |     | .20 nastop na sej                                          | mu                 |                            |
| Kilometrina Obračun ur Računi                                                                          |                   |                      |     |                  |                                                           |     |                                                            |                    |                            |
| Preded 👻 Dodai Označi za brisanie 段                                                                    |                   |                      |     |                  |                                                           |     |                                                            |                    |                            |
| Ta dekumenta DS izdajatelja Tadvistelj sočupa                                                          |                   | čifes državo         | ĕ   | Stavilla računa  | Datum računa                                              |     | Znesek računa z                                            | Znesek računa brez | DDV                        |
| računa računa                                                                                          |                   | Sind Gizave          |     | oc vince receive | Datamiacuna                                               | 动   | DDV                                                        | DDV                | 000                        |
|                                                                                                    | 14VA 7 CD         |                      |     | DN 02/16         | 7.0.0010                                                  | .uo | 5 (00.00                                                   | 5 200 00           | 0,00                       |
| Ostalo 5/046654 SEJEMISKE STORTI VE IN PROPESIONALINA RAZSVETE                                         | JAVA, Z-GRI       | 51                   |     | RN 03/16         | 7.3.2016                                                  | .uo | 5.600,00                                                   | 5.200,00           | 400,00                     |
| Plačia Razdelitev stroškov po računih                                                                  |                   |                      |     |                  |                                                           |     |                                                            |                    |                            |
| Pregled 🔻 Dodaj Označi za brisanje 🗟                                                                   |                   |                      |     |                  |                                                           |     |                                                            |                    |                            |
| Vrsta stroška                                                                                          |                   |                      |     |                  | Račun v zvezi s<br>sedmim odstavkon<br>22. člena te uredb | n i | Predplačilo v zvezi z<br>Ivanajstim<br>odstavkom 22. člena | Uveljavljen znesek | Znesek zahtevane<br>pomoči |
| Se.09 - oblikovanje stojnice, njene izdelave, postavitve in podiranja                                  |                   |                      | [   | •                | Ne                                                        |     | Ne 💌                                                       | 2.200,00           | 1.760,00                   |
| Se.06 - najem sejemskega prostora za razstavno površino vključno s kotizacijo, stroški zavarov         | anja za čas sode  | lovanja na sejmu, na | ved | •                | Ne                                                        |     | Ne                                                         | 3.000,00           | 2.400,00                   |

| 0 ukrepu                                                                                               |                    |                 |              |                        |                           |        |
|----------------------------------------------------------------------------------------------------|--------------------|-----------------|--------------|------------------------|---------------------------|--------|
| KMG-MID                                                                                                | 000100000          |                 |              |                        |                           |        |
| Oseba pooblaščena za zastopanje                                                                        |                    |                 |              |                        |                           |        |
| * Ali ste enotno podjetje?                                                                             | Da 💌               |                 |              |                        |                           |        |
| Prodaja grozdja?                                                                                       | Ne prodaja grozdja | -               |              |                        |                           |        |
| * Vlagatelj je utrpel naravno nesrečo, pri kateri je uničen del ali celotna običajna pridelava grozdja | Ne 💌               |                 |              |                        |                           |        |
| * Vlagatelj prideluje vrhunska vina posebnih kakovosti                                                 | Ne 💌               |                 |              |                        |                           |        |
| * Vlagatelj prideluje vino iz ekološko pridelanega grozdja                                             | Ne 💌               |                 |              |                        |                           |        |
| Datum prijave v kontrolo ekološke pridelave                                                            | EQ.                |                 |              |                        |                           |        |
| Naziv pooblaščene organizacije za kontrolo ekološke pridelave                                          | (                  |                 |              |                        |                           |        |
| Skupni znesek zahtevane pomoči (€)                                                                     |                    |                 |              |                        |                           |        |
| Dejavnosti Smo enotno podjetje Druzbeniki                                                              |                    |                 |              |                        |                           |        |
| Pregled 🗸 Dodaj Označi za brisanje                                                                     |                    |                 |              |                        |                           |        |
| Vrsta dejavnosti Navedba konkretne dejavnosti oz.dogodka Kraj izvajanja d                              | dejavnosti         | Datum zacetka   | Datum kong   | a Opis dejavnost       | /opombe                   | _      |
|                                                                                                    |                    | and the second  |              | nastop na sejn         |                           | _      |
| Kilometrina Obračun ur Računi                                                                          |                    |                 |              |                        |                           |        |
| Pregled 🔻 Dodaj Označi za brisanje                                                                     |                    |                 |              |                        |                           |        |
| Tip dokumenta DŠ izdajatelja Izdajatelj računa                                                         | Šifra države       | Številka računa | Datum računa | Znesek računa z<br>DDV | Znesek računa brez<br>DDV | DDV    |
| Ostalo 💽 12121212 🔍 ARK                                                                                | <u>п</u> 🔍         | 10000012        | 7.3.2016     | 22,00                  | 18,00                     | 4,00   |
| Račun 💽 57046654 🔍 SEJEMSKE STORITVE IN PROFESIONALNA RAZSVETI                                         | LJAVA, Z-GRI SI    | RN 03/16        | 7.3.2016     | 5.600,00               | 5.200,00                  | 400,00 |
| Plačila Razdelitev stroškov po računih                                                                 |                    |                 |              |                        |                           |        |
| Pregled 🗸 🛛 Dodaj 🛛 Označi za brisanje 🔛                                                               |                    |                 |              |                        |                           |        |
| Datum plačila Višina plačila Način plačila                                                             |                    |                 |              |                        |                           |        |
| 7.3.2016 22 Blagajniški pre                                                                            |                    |                 |              |                        |                           |        |
|                                                                                                    | *                  |                 |              |                        |                           |        |
|                                                                                                    |                    |                 |              |                        |                           |        |

| Šifranti         Vloge         Paketi           /nos in pregled vlog                                                                                                   | Sporočila za to stran so zapisan<br>▲ SG-W10237: Ker ste odgovorij,<br>enotno podjetje, morate navesti<br>so z vami v razmetju v sládu z.<br>odstavkom Z. čena Lredce 140.<br>sicer njihov naziv, naslov in davi<br>. M. SG-W10074: Navesti morate vs<br>družbenike na 1. januar pred let<br>se vlaga zahtevski nn ad on odd<br>AG-GW-W1027: Skupni znesk zahtev<br>pomoči ni pravlen. Vosta zahtev | a spodaj.<br>da ste<br>subjekte, ki<br>rugim<br>no številko.<br>aj štiri različne<br>m, v katerem<br>aje zahtevka.<br>tevane<br>ane pomoči po | Opomba       |                        | Vnesi novo vlogo          | Ročno vnesi novo vlogo |
|----------------------------------------------------------------------------------------------------|----------------------------------------------------------------------------------------------------|----------------------------------------------------------------------------------------------------|--------------|------------------------|---------------------------|------------------------|
| O ukrepu<br>(MG-MID<br>Oseba pooblaščena za zastopanje<br>* Al ste enotno podjetje?<br>Prodaja grazdja?                                                                | dejavnosth znaša 4.702,00€.<br>() SKT-110001: Zapis je uspešno sh                                                                                                    | V redu                                                                                                    |              |                        |                           |                        |
| Viagatelj je utrpel naravno nesreco, pri kateri je unicen del ali celotna obicajna pridelava groždja []     * Vlanateli prideli je urbuneka vina posebnih kakovorti [] |                                                                                                    |                                                                                                    |              |                        |                           |                        |
| * Vlagateli prideluje vrija kaloviško pridelanega grozdja 1                                                                                                    | Ne 💌                                                                                                    |                                                                                                    |              |                        |                           |                        |
| Datum prijave v kontrolo ekološke pridelave                                                                                                    |                                                                                                    |                                                                                                    |              |                        |                           |                        |
| Naziv pooblaščene organizacije za kontrolo ekološke pridelave                                                                                                    |                                                                                                    |                                                                                                    |              |                        |                           |                        |
| Skupni znesek zahtevane pomoči 😢                                                                                                    | 2,000.00                                                                                                    |                                                                                                    |              |                        |                           |                        |
| Dejavnosti Smo enotno podjetje Družbeniki                                                                                                    |                                                                                                    |                                                                                                    |              |                        |                           |                        |
| Pregled 🔻 Dodaj Označi za brisanje                                                                                                    |                                                                                                    |                                                                                                    |              |                        |                           |                        |
| Vrsta dejavnosti Navedba konkretne dejavnosti oz.dogodka Kraj izvajanja de                                                                                             | ejavnosti                                                                                                    | Datum začetka                                                                                                    | Datum konca  | Opis dejavnosti,       | (opombe                   |                        |
| Sejem - Vinital VINTALY 2016 verona                                                                                                    |                                                                                                    | 3.2 11115                                                                                                    | .20 0.8:0020 | .20 nastop na sejm     | u                         |                        |
| Kilometrina Obračun ur Računi                                                                                                    |                                                                                                    |                                                                                                    |              |                        |                           |                        |
| Pregled 🗸 Dodaj Označi za brisanje                                                                                                    |                                                                                                    |                                                                                                    |              |                        |                           |                        |
| Tip dokumenta DŠ izdajatelja Izdajatelj računa                                                                                                    | Šifra države                                                                                                    | Številka računa                                                                                                    | Datum računa | Znesek računa z<br>DDV | Znesek računa brez<br>DDV | DDV                    |
| Račun 💌 57046654 🔍 SEJEMSKE STORITVE IN PROFESIONALNA RAZSVETLJ                                                                                                    | JAVA, Z-GRI SI                                                                                                    | RN 03/16                                                                                                    | 7.3.2016     | 5.600,00               | 5.200,00                  | 400,00                 |
| Ostalo 💌 12121212 🔍 ARK                                                                                                    | п 🔍                                                                                                    | 10000012                                                                                                    | 7.3.2016     | 22,00                  | 18,00                     | 4,00                   |
| Plačila Razdelitev stroškov po računih                                                                                                    |                                                                                                    |                                                                                                    |              |                        |                           |                        |
| Preded - Dodai Označi za bricanje 🖂                                                                                                    |                                                                                                    |                                                                                                    |              |                        |                           |                        |
| Datum plačila Višina plačila Način plačila                                                                                                    |                                                                                                    |                                                                                                    |              |                        |                           |                        |
| 7.3.2016 22,00 Blagajniški pre                                                                                                    |                                                                                                    |                                                                                                    |              |                        |                           |                        |

Nadaljujete v polju »Razdelitev stroškov« s pritiskom na polje »Razdelitev stroškov« in »Dodaj«. Vpišete v polje »Vrsta stroška« strošek z oznako Se.11 – potni stroški udeleženca – cestnina, parkirnina, v polje »Kraj plačila« kraj kjer ste plačali cestnino ali parkirnino, v polje »Uveljavljen znesek« pa znesek stroška cestnine ali parkirnine brez DDV\*\* ter zaključite s pritiskom na gumb »Shrani«. Okno s sporočili zaprete s pritiskom na gumb »V redu«.

\*\*Na plačilnem avtomatu prejeto potrdilo o plačilu cestnin ali parkirnin najpogosteje ne vsebuje navedbe vračunanega DDV-ja. Preverite stopnjo DDV in DDV odštejte od zneska plačila na potrdilu,

saj v skladu z destim odstavkom 22. člena Uredbe *DDV ali drug prometni davek ne šteje za upravičeni strošek*.

| franti – V                                          | loge – P               | aketi               |               |                |                  |                          | 🔔 Opozo                  | rilo                                                                 |                                       | ×                                       |                                                                                                    |     |                      |                           |                            |
|-----------------------------------------------------|------------------------|---------------------|---------------|----------------|------------------|--------------------------|--------------------------|----------------------------------------------------------------------|---------------------------------------|-----------------------------------------|----------------------------------------------------------------------------------------------------|-----|----------------------|---------------------------|----------------------------|
|                                                     |                        |                     |               |                |                  |                          | Sporočila                | za to stran so za                                                    | pisana s                              | oodaj.                                  |                                                                                                    |     |                      |                           |                            |
| os in pregl                                         | led vlog               |                     |               |                |                  |                          | 🛕 SKT-V                  | /10237: Ker ste odg                                                  | ovorili, da                           | ste                                     |                                                                                                    |     |                      |                           |                            |
| Shrani Izbr                                         | riši vlogo             | Oddaj vlogo         | Izpiši o      | brazec         | Priloge          |                          | enotn<br>so z v<br>odsta | o podjetje, morate n<br>ami v razmerju v skla<br>vkom 2. člena Uredb | avesti sub<br>idu z drug<br>e 1407/20 | rjekte, ki<br>m<br>13/EU in             |                                                                                                    |     |                      | Vnesi novo vlog           | o Ročno vnesi no           |
|                                                     |                        |                     |               |                |                  | regija                   | sicer r                  | njihov naziv, naslov i                                               | n davčno i                            | itevilko.                               | Upompa                                                                                                    |     |                      |                           |                            |
|                                                     |                        |                     |               |                |                  | Kohezijska Vzh<br>regija | SKT-V<br>družb<br>se vla | /10074: Navesti mor<br>enike na 1. januar pr<br>ga zahtevek in na da | ate vsaj š<br>ed letom,<br>n oddaje   | tiri različne<br>v katerem<br>zahtevka. |                                                                                                    |     |                      |                           |                            |
|                                                     |                        |                     |               |                |                  |                          | A SKT-V                  | /10027: Skupni znes                                                  | ek zahtev                             | ane                                     |                                                                                                    |     |                      |                           |                            |
| krepu                                               |                        |                     |               |                |                  |                          | dejav                    | nostih znaša 4.716,4                                                 | antevane<br>Ю€.                       | pomoci po                               |                                                                                                    |     |                      |                           |                            |
|                                                     |                        |                     |               |                |                  | KMG-MID                  | i) skt-i                 | 10001: Zapis je uspe                                                 | šno shran                             | ien.                                    |                                                                                                    |     |                      |                           |                            |
|                                                     |                        |                     |               |                | Oseba poobla     | ščena za zastopanje      |                          |                                                                      |                                       |                                         |                                                                                                    |     |                      |                           |                            |
|                                                     |                        |                     |               |                | * Ali            | ste enotno podjetje?     |                          |                                                                      | _                                     | _                                       |                                                                                                    |     |                      |                           |                            |
|                                                     |                        |                     |               |                |                  | Prodaja grozdja?         |                          |                                                                      |                                       | V redu                                  |                                                                                                    |     |                      |                           |                            |
| Vlagatelj je u                                      | utrpel narav           | no nesrečo, pr      | i kateri je u | uničen del al  | li celotna običa | ina pridelava grozdja    | Ve 💌                     |                                                                      |                                       |                                         |                                                                                                    |     |                      |                           |                            |
|                                                     |                        |                     | * Vlaga       | stelj prideluj | je vrhunska vin  | a posebnih kakovosti     | Ne 💌                     |                                                                      |                                       |                                         |                                                                                                    |     |                      |                           |                            |
|                                                     |                        |                     | * Vlagate     | lj prideluje v | vino iz ekološko | pridelanega grozdja      | Ne 💌                     |                                                                      |                                       |                                         |                                                                                                    |     |                      |                           |                            |
|                                                     |                        |                     |               | Datum p        | orijave v kontro | lo ekološke pridelave    |                          | 20                                                                   |                                       |                                         |                                                                                                    |     |                      |                           |                            |
|                                                     |                        | Nazi                | v pooblašče   | ene organiz    | zacije za kontro | lo ekološke pridelave    |                          |                                                                      |                                       |                                         |                                                                                                    |     |                      |                           |                            |
|                                                     |                        |                     |               | S              | Skupni znesek z  | ahtevane pomoči (€)      |                          | 101050,                                                              | 90                                    |                                         |                                                                                                    |     |                      |                           |                            |
| ejavnosti                                           | Smo enot               | no podjetje         | Družbeniki    |                |                  |                          |                          |                                                                      |                                       |                                         |                                                                                                    |     |                      |                           |                            |
| Pregled 🕶                                           | Dodaj                  | Označi za b         | risanje       |                |                  |                          |                          |                                                                      |                                       |                                         |                                                                                                    |     |                      |                           |                            |
| sta dejavnos                                        | sti Nav                | edba konkretn       | e dejavnos    | sti oz.dogod   | lka              | Kraj izvajanja de        | javnosti                 |                                                                      |                                       | Datum začetka                           | a Datum kon                                                                                                    | а   | Opis dejavnosti      | /opombe                   |                            |
| Sejem - Vinita                                      | AIV 🖵                  | TALY 2016           |               |                |                  | verona                   |                          |                                                                      |                                       |                                         | 1 to 1 and 1 and 1 | .0  | 💩 nastop na sejn     | ıu                        |                            |
| Glometrina                                          | Obračun u              | r Računi            |               |                |                  |                          |                          |                                                                      |                                       |                                         |                                                                                                    |     |                      |                           |                            |
| Prealed +                                           | Dodai                  | Označi za           | brisanie      |                |                  |                          |                          |                                                                      |                                       |                                         |                                                                                                    |     |                      |                           |                            |
| Tip dokument                                        | ta DŠ<br>rač           | izdajatelja<br>čuna | Izdaja        | atelj računa   |                  |                          |                          | Šifra države                                                         | Šte                                   | vilka računa                            | Datum računa                                                                                                    | Z   | nesek računa z<br>DV | Znesek računa brez<br>DDV | DDV                        |
| Račun                                               | ▼ 53                   | 7046654             | SEJEN         | MSKE STOR      | ITVE IN PROFE    | SIONALNA RAZSVETL        | AVA, Z-GRI               | SI                                                                   | RI 🔍                                  | 03/16                                   | 7.3.2016                                                                                                    | 20  | 5.600,00             | 5.200,00                  | 400,00                     |
| Ostalo                                              | <ul><li>▼ 11</li></ul> | 2121212             | 🔍 ARK         |                |                  |                          |                          | Π                                                                    | 10                                    | 000012                                  | 7.3.2016                                                                                                    | 20  | 22,00                | 18,00                     | 4,00                       |
|                                                     | azdelitev s            | stroškov po r       | računih       |                |                  |                          |                          |                                                                      |                                       |                                         |                                                                                                    |     |                      |                           |                            |
| Plačila Ra                                          |                        | -                   | - Instances   |                |                  |                          |                          |                                                                      |                                       |                                         |                                                                                                    |     |                      |                           |                            |
| Plačila Ra<br>Pregled v                             | Dodaj                  | Označi za           | a prisanje    | i ai           |                  |                          |                          |                                                                      |                                       |                                         |                                                                                                    |     |                      |                           |                            |
| Plačila Ra<br>Pregled <del>v</del><br>Vrsta stroška | Dodaj                  | Označi za           | a prisanjë    | , coli         |                  |                          |                          |                                                                      |                                       |                                         |                                                                                                    | Kra | aj plačila           | Uveljavljen znesek        | Znesek zahtevane<br>pomoči |

Sedaj preverite podatek, ki ste ga vpisali v polje »Skupni znesek zahtevane pomoči«, z zneskom iz opozorila: »Skupni znesek zahtevane pomoči ni pravilen. Vsota zahtevane pomoči po dejavnostih znaša 4.716,40 €«. Popravite nepravilen podatek v polju »Skupni znesek zahtevane pomoči« in ponovno pritisnite gumb »Shrani«. Okno s sporočili zaprete s pritiskom na gumb »V redu«.

| Śifranti – Vloge – Paketi –                                                                               | 🛕 Opozorilo                                                                                                |                                                                                              | ×                                                                              |              |                  |                          |                           |                            |
|----------------------------------------------------------------------------------------------------|----------------------------------------------------------------------------------------------------|----------------------------------------------------------------------------------------------|--------------------------------------------------------------------------------|--------------|------------------|--------------------------|---------------------------|----------------------------|
| nos in prealed vlog                                                                                       | Sporočila za to stra                                                                                       | n so zapisana                                                                                | spodaj.                                                                        |              |                  |                          |                           |                            |
| Shrani         Izbriši vlogo         Oddaj vlogo         Izpiši obrazec         Priloge                   | SKT-W10237: Ker<br>enotno podjetje, i<br>so z vami v razme                                                 | ste odgovorili,<br>norate navesti<br>rju v skladu z dr                                       | da ste<br>subjekte, ki<br>ugim                                                 |              |                  |                          | Vnesi novo vlog           | o Ročno vnesi novo         |
| regija<br>Kohezijska Vz<br>regija                                                                         | odstavkom 2. člen<br>sicer njihov naziv,<br>ht SKT-W 10074: Nav<br>družbenike na 1. j<br>se vlaga zahtevek | a Uredbe 1407,<br>naslov in davčr<br>resti morate vsa<br>anuar pred leto<br>: in na dan odda | 2013/EU in<br>io številko.<br>j štiri različne<br>m, v katerem<br>je zahtevka. | ∪pomba       |                  |                          |                           |                            |
| i ukrepu<br>KMG-MID                                                                                       | () SKT-I 1000 1: Zapis                                                                                     | ; je uspešno shr                                                                             | anjen.                                                                         |              |                  |                          |                           |                            |
| Oseba pooblaščena za zastopanje                                                                           | 9                                                                                                    |                                                                                              |                                                                                |              |                  |                          |                           |                            |
| ~ Ali ste enotno podjetje?<br>Prodaja grozdja?                                                            |                                                                                                    | 3                                                                                            | V redu                                                                         |              |                  |                          |                           |                            |
| * Vlagateli je utrnel naravno nesrečo, pri kateri je uničen del ali celotna običajna pridelava grozdja    | Ne 🖵                                                                                                    |                                                                                              |                                                                                |              |                  |                          |                           |                            |
| <ul> <li>Vlagatelj prideluje vrhunska vina posebnih kakovosti</li> </ul>                                  | Ne                                                                                                    |                                                                                              |                                                                                |              |                  |                          |                           |                            |
| Vlagatelj prideluje vino iz ekološko pridelanega grozdja                                                  | Ne 💌                                                                                                    |                                                                                              |                                                                                |              |                  |                          |                           |                            |
| Datum prijave v kontrolo ekološke pridelave                                                               |                                                                                                    | 20                                                                                           |                                                                                |              |                  |                          |                           |                            |
| Naziv pooblaščene organizacije za kontrolo ekološke pridelave                                             |                                                                                                    |                                                                                              |                                                                                |              |                  |                          |                           |                            |
| Skupni znesek zahtevane pomoči (€)                                                                        | 1                                                                                                    | 4.716,40                                                                                     |                                                                                |              |                  |                          |                           |                            |
| Dejavnosti Smo enotno podjetje Družbeniki                                                                 |                                                                                                    |                                                                                              |                                                                                |              |                  |                          |                           |                            |
| Pregled 🔻 Dodaj Označi za brisanje                                                                        |                                                                                                    |                                                                                              |                                                                                |              |                  |                          |                           |                            |
| Vrsta dejavnosti Navedba konkretne dejavnosti oz.dogodka Kraj izvajanja<br>Sajem - Vinital – VINTALY 2016 | dejavnosti                                                                                                 |                                                                                              | Datum začetka                                                                  | Datum konc   | a Opis           | dejavnosti<br>no na sein | i/opombe                  |                            |
|                                                                                                    |                                                                                                    |                                                                                              | 1010000                                                                        |              |                  | op na sejn               |                           | _                          |
| Kilometrina Obračun ur Računi                                                                             |                                                                                                    |                                                                                              |                                                                                |              |                  |                          |                           |                            |
| Pregled 👻 Dodaj Označi za brisanje                                                                        |                                                                                                    |                                                                                              |                                                                                |              |                  | -                        |                           |                            |
| Tip dokumenta DS izdajatelja Izdajatelj računa Izdajatelj računa                                          | Šifra d                                                                                                    | ržave                                                                                        | Številka računa                                                                | Datum računa | Znesek ra<br>DDV | cuna z                   | Znesek racuna brez<br>DDV | DDV                        |
| Račun 🕞 57046654 🔍 SEJEMSKE STORITVE IN PROFESIONALNA RAZSVET                                             | LJAVA, Z-GRI SI                                                                                            | <u>Q</u>                                                                                     | RN 03/16                                                                       | 7.3.2016     | 20               | 5.600,00                 | 5.200,00                  | 400,00                     |
| Ostalo 💌 12121212 🔍 ARK                                                                                   | Π                                                                                                    | <u> </u>                                                                                     | 10000012                                                                       | 7.3.2016     | 20               | 22,00                    | 18,00                     | 4,00                       |
| Plačia Razdelitev stroškov po računih                                                                     |                                                                                                    |                                                                                              |                                                                                |              |                  |                          |                           |                            |
| Pregled 🗸 Dodaj Označi za brisanje 🔛                                                                      |                                                                                                    |                                                                                              |                                                                                |              |                  |                          |                           |                            |
| Vrsta stroška                                                                                             |                                                                                                    |                                                                                              |                                                                                |              | Kraj plačila     |                          | Uveljavljen znesek        | Znesek zahtevane<br>pomoči |
|                                                                                                    |                                                                                                    |                                                                                              |                                                                                |              |                  | -                        |                           |                            |

Sedaj se izpišeta le še dve sporočili (opozorili):

- izpiše se opozorilo za vnos podatkov v polje »Družbeniki«, ki ga uporabite le v primeru, da ste gospodarska družba, ki ni vpisana v register pridelovalcev grozdja in vina in so družbeniki, ki imajo v vaši družbi poslovne deleže, vpisani v register Tedaj pritisnete na polje«Družbeniki« in polje »Dodaj«. V polju »Obdobje« (obdobje - 1. januar leta, ki je pred letom, v katerem se vlaga zahtevek in obdobje – dan oddaje zahtevka) izberete eno od dveh obdobij, ki sta zahtevani, vpišete v polje »Ime gospodarske družbe oz. zadruge« naziv svojega družbenika in v polje »Matična številka« ustrezno MŠ. S klikom na polje »Dodaj« si odpirate vrstice za vpis družbenikov, ki so imeli poslovne deleže v vaši družbi v obeh obdobjih (najmanj štirje v vsakem obdobju !). Podatke shranite s pritiskom na gumb »Shrani« in zaprete okno z »Informacijo« s pritiskom na gumb »V redu«.

| Šifranti Vloge Paketi                                                                                                    | 🛕 Opozorilo 🛛 🗙                                                                                                    |                                                                                                 |
|----------------------------------------------------------------------------------------------------|----------------------------------------------------------------------------------------------------|-------------------------------------------------------------------------------------------------|
| Vnos in pregled vlog                                                                                                    | Sporočila za to stran so zapisana spodaj.                                                                                                    |                                                                                                 |
| Shrani Izpriši vlogo Oddaj vlogo Izpiši obrazec Priloge                                                                                                    | SKT-W10237: Ker ste odgovorili, da ste<br>enotno podjetje, morate navesti subjekte, ki<br>so z vami v razmerju v skladu z drugim                                                                                                    | Vnesi novo vlogo Ročno vnesi novo vlogo                                                         |
| Dudatin pulatiki o viogi<br>Davita<br>Stevika<br>Matina<br>števika<br>TRR dalas concensor<br>Naziv<br>Statish<br>Naziv<br>CARS<br>Concensor<br>Carson<br>Carson<br>Cars | odstavkom 2. čená Uredbe 1407/2013/EU in<br>servitova a velkovani ostavno steviko.<br>Sr Cr-V 10074: Navesti morate vsaj štir rahčne<br>dožišné na 1. januar pred leton, v letorem<br>se vlaga zahtevek in na dan oddaje zahtevka.<br>Sr Cr-110001: Zapis je uspešno shranjen.<br>Sr Cr-110001: Zapis je uspešno shranjen.                                                                                                    | Naziv symense<br>kontakta<br>Telefonska managas<br>it.<br>Postni ensentralo<br>naslov<br>Opomba |
| 0 ukrepu                                                                                                    |                                                                                                    |                                                                                                 |
| ia<br>Oseba pooblaščena za zasi<br>* Ali ste enotno po<br>Prodaja g<br>* Vlagatelj je utrpel naravno nesrečo, pri kateri je uničen del ali celotna običajna pridelava<br>* Vlagatelj prideluje vino iz ekološko pridelanega.<br>Batum prijave v kontrolo ekološke pr<br>Naziv pooblaščene organizacije za kontrolo ekološke pr<br>Skupri znesek zahtevane por<br>Dejavnosti Smo enotno podjetje <b>Družbeniki</b><br>1                                                                                                    | HID seatof in a set of the set of the set o | E                                                                                               |
| Pregled •         Dodaj         Označ za brisanje         Em           Obdobje         2         Ime gospodarske<br>družke or. zadrupe         Matična števika           1. januar leta •         KZ D         444444000           Na dan oddaje •         KZ C         33333000           1. januar leta •         KZ C         33333000           1. januar leta •         KZ B         22222000           1. januar leta •         KZ A         11111000           1. januar leta •         KZ A         111111000                                                                                                    |                                                                                                    |                                                                                                 |

| Šifranti Vloge Paketi                                                                                                    | 🛦 Opozorilo ×                                                                                                    |
|----------------------------------------------------------------------------------------------------|----------------------------------------------------------------------------------------------------|
| Vnos in pregled vlog                                                                                                    | Sporočila za to stran so zapisana spodaj.                                                                                                    |
| Shrani Izbriši vlogo Oddaj vlogo Izpiši obrazec Priloge                                                                                                    | A SKT-W 10237 Ker ste odgovoril, da ste<br>enotno podjetje, morate navesti subjekte, ki<br>so z vami v razmerju v skladu z drugim     Kočno vnesi novo vlogo     Ročno vnesi novo vlogo                              |
| Dokatki posatki o vogi<br>Davčna plotocetodani<br>Stevika Kraj Anon<br>Matčna do 2020/2020/00/00<br>Stevika Pošta 20<br>TRR ušenav senorosova Občna ov<br>Naziv dotonarčas nasi<br>Naziv dotonarčas nasi<br>regija 202                                                                                                    | odstavkom 2. čena tvrdov stavkov.<br>sicer njhov nažv, našov in davčno štavkov.<br>SKT-110001: Zepis je uspešno stranjen.<br>Naziv uznanav<br>kontakta<br>Teleforska cursamov<br>št.<br>E poštni cursa mov<br>Opomba |
| O ukrepu KMG-HID<br>Oseba pooblaččena za zastopanje<br>* Al is te enotno podjetje?<br>Prodaja grozdja?<br>* Vlagatelj pi delja celotna običajna pridelava grozdja M<br>* Vlagatelj pi delja celotna običajna pridelava grozdja M<br>* Vlagatelj pi delja v rhunska vina posebnih kalovosti M<br>* Vlagatelj pi delja v rhunska vina posebnih kalovosti M<br>Datum prijave v kontrole okološke pridelave<br>Naziv pooblaščene organizacije za kontrolo ekološke pridelave<br>Skupni znesek zahtevane pomođ (¢)                                                              | Ne v<br>Ne v<br>Ne v<br>Ne v<br>A.716,40                                                                                                    |
| Dejavradši         Smo enotro podjetje:         Družbeniki           Pregled ▼         Dodaj         Označa za brasnje         Družbeniki           Obdobje         Im gospodračke<br>družbe oz. zadrupe         Matčna števika           Na dan oddaj€         KZ D         44444000           1. januar leta↓         KZ C         33333000           1. januar leta↓         KZ C         33333000           Na dan oddaj€         KZ B         22222000           Na dan oddaj€         KZ A         11111000           1. januar leta↓         KZ A         111111000 |                                                                                                    |

- izpiše se opozorilo za vnos podatkov v polje »Smo enotno podjetje«, ker ste podali izjavo, da ste enotno podjetje. Pritisnete na polje »Smo enotno podjetje« in polje »Dodaj«. Podatke shranite s pritiskom na gumb »Shrani« in zaprete okno z »Informacijo« s pritiskom na gumb »V redu«.

| Šifranti Vloge Paketi                                                                                                    |                                                                                                    |          |                                                                                 |                  |                            |
|----------------------------------------------------------------------------------------------------|----------------------------------------------------------------------------------------------------|----------|---------------------------------------------------------------------------------|------------------|----------------------------|
| Vnos in pregled vlog                                                                                                    |                                                                                                    |          |                                                                                 |                  |                            |
| Shrani Izbriši vlogo Oddaj vlogo Izpiši obrazec                                                                                                    | Priloge                                                                                                    |          |                                                                                 | Vnesi novo vlogo | Ročno vnesi novo vlogo     |
|                                                                                                    |                                                                                                    |          |                                                                                 | Izbran za        | apis: 1 Stevilo zapisov: 1 |
| Navodila za vnos vloge<br>http://www.arsktrp.gov.si/si/e_poslovanje_obrazci_forum/sple                                                                                                    | etne_aplikacije/                                                                                                    |          |                                                                                 |                  |                            |
| Dodatni podatki o vlogi<br>Dovina dosuboso<br>števika<br>EMŠO deantosocosa<br>Maticha<br>števika<br>TRR dosubosocosocos<br>Naziv ottonitšeb tytol                                                                                                    | Naslov<br>Kraj<br>Poštna 1720.<br>Stevika<br>Občina centerio<br>Statistična stranov kraj<br>regija                       | 0        | Nativ<br>kontaka<br>Telefonka, ere novrev<br>sk.<br>E-poštvi<br>nativ<br>Opomba |                  |                            |
| O ukrepu                                                                                                    | Kohezijska <b>vizinskom</b><br>regija                                                                                    |          |                                                                                 |                  |                            |
|                                                                                                    | KMG-MID Coseba pooblaščena za zastopanje * Ali ste enotno podjetje? Da 💌                                                 | <u>p</u> |                                                                                 |                  |                            |
| * Vlagatelj je utrpel naravno nesrečo, pri kateri je uničen del<br>* Vlagatelj pridel<br>* Vlagatelj pridel                                                                                                    | Prodaja grozdja? Ne prodaja<br>ali celotna običajna pridelava grozdja Ne 💌<br>luje vrhunska vina posebnih kakovosti Ne 💌 | grozdja  | ×                                                                               |                  |                            |
| Datum<br>Nativ podlačene organ                                                                                                    | n prijave v kontrolo ekološke pridelave                                                                                  | 100      |                                                                                 |                  |                            |
| Dejavnosti Smo enotno podjetje Družbeniki                                                                                                    | Skupni znesek zahtevane pomoči (€)                                                                                       | 4.716,40 |                                                                                 |                  |                            |
| Pregled         Dodaj         Označ za brisanje         Div           Naziv podjetja ali<br>samostotnjega<br>podjetnika ali me in podjetnika ali faziv<br>primek fizične osebe osebe         Naslov podjetja ali<br>samostotnjega<br>samostotnjega         Davina števika<br>samostotnjega           VLET A         Bregovi 2, Doline         12341234 | čne                                                                                                    |          |                                                                                 |                  |                            |

| Šifranti – Vloge – Paketi –                                                                                                    | 🕕 Informacija 🛛 🕹                        |                                                                             |
|----------------------------------------------------------------------------------------------------|------------------------------------------|-----------------------------------------------------------------------------|
| Vnos in pregled vlog                                                                                                    | SKT-I10001: Zapis je uspešno shranjen.   |                                                                             |
| Shrani Izbriši vlogo Oddaj vlogo Izpiši obrazec Priloge                                                                                                    |                                          | Vnesi novo vlogo Ročno vnesi novo vlogo                                     |
|                                                                                                    |                                          | Izbran zapis: 1   Stevilo zapisov: 1 🔒                                      |
| Navodila za vnos vloge<br>http://www.arsktrp.gov.si/si/e_poslovanje_obrazci_forum/spletne_apikacije/                                                                                                    |                                          |                                                                             |
| Dodatni podatki o vlogi                                                                                                    |                                          |                                                                             |
| Davina (0050500)<br>Stevika (0050500)<br>EMŠO 080/10022001001 Poštna<br>Matina števika<br>Stevika Pošta (1<br>TRR 6910 005050000 Občina (no<br>Naziv 005050500000 Statistična (no<br>regija<br>Kohezijska<br>regija                              | Vredu<br>nina<br>norden-Inziliza<br>umbe | Nativ estantis<br>kontakta<br>Bit<br>E-poštni or entrom<br>naslov<br>Opomba |
| O ukrepu                                                                                                    |                                          |                                                                             |
| KMG-MID                                                                                                    | 4100.1059/11 <b>7</b>                    |                                                                             |
| Oseba pooblaščena za zastopanje (                                                                                                    |                                          |                                                                             |
| All ste enouro poujetjer                                                                                                    |                                          |                                                                             |
| * Vlagateli je utroel naravno nesrečo, pri kateri je uničen del ali celotna običajna pridelava grozdja                                                                                                    |                                          |                                                                             |
| * Vlagatelj prideluje vrhunska vina posebnih kakovosti                                                                                                    | ve 💌                                     |                                                                             |
| * Vlagatelj prideluje vino iz ekološko pridelanega grozdja                                                                                                    | ve 💌                                     |                                                                             |
| Datum prijave v kontrolo ekološke pridelave                                                                                                    | 100 B                                    |                                                                             |
| Naziv pooblaščene organizacije za kontrolo ekološke pridelave                                                                                                    |                                          |                                                                             |
| Skupni znesek zahtevane pomoči (€)                                                                                                    | 4.716,40                                 |                                                                             |
| Uejavnosti smo enotno podjetje Uruzbeniki                                                                                                    |                                          |                                                                             |
| Pregled * Doog Uzna za brokanje Ep<br>Nažv podjetja al Našov podjetja al Davčna števlika<br>samostojnega samostojnega podjetja al samostojnega<br>podjetnika al ime in podjetnika al fizične podjetnika al fizične<br>primek fizične osebe osebe |                                          |                                                                             |
| KLELA Bregovi Z, Doline 12341234                                                                                                    |                                          |                                                                             |

## **5 ODDAJA IN ELEKTRONSKI PODPIS VLOGE**

Po vnosu zahtevanih podatkov in pritisku na gumb »Shrani«, lahko zapustite aplikacijo in vlogo oddate kasneje. Lahko pa takoj oddate vlogo s pritiskom na gumb »Oddaj vlogo«.

|                                                                                                    | пкнепузке пко                                                                                                    | EINTRAETOJT            | ODEZELJA                                                                                                    |                     |                                                                                       |                                          |                  | ••••            |        |
|----------------------------------------------------------------------------------------------------|----------------------------------------------------------------------------------------------------|------------------------|----------------------------------------------------------------------------------------------------|---------------------|---------------------------------------------------------------------------------------|------------------------------------------|------------------|-----------------|--------|
| franti – N                                                                                                    | Vloge Paketi                                                                                                    |                        |                                                                                                    |                     |                                                                                       |                                          |                  |                 |        |
| os in preg                                                                                                    | gled vlog                                                                                                    | _                      |                                                                                                    |                     |                                                                                       |                                          |                  |                 |        |
| Shrani Iz                                                                                                    | zbriši vlogo 🛛 Oddaj vlogo                                                                                                    | o Izpiši obrazec       | Philoge                                                                                                    |                     |                                                                                       |                                          | Vnesi novo vlogo | Ročno vnes      | i novo |
| ev.                                                                                                    | 🔍 SEJMI 2016                                                                                                    | 4                      |                                                                                                    |                     | VNOS                                                                                  |                                          |                  |                 | [      |
| rep                                                                                                    | Razpis/Obdobje                                                                                                    | Davčna števika         | Naziv                                                                                                    | Spis števika zadeve | Status vloge                                                                          | Datum oddaje                             | E-vnos?          | Priloga?        |        |
| V                                                                                                    | SEJMI 2016                                                                                                    | 00010910               | CTCU LOUD                                                                                                    |                     | VNOS                                                                                  |                                          | Da               | Ne              |        |
| vodila za v<br>p://www.ars                                                                                                    | vnos vloge<br>sktrp.gov.si/si/e_poslovan                                                                                        | nje_obrazci_forum/spla | etne_apikacije/                                                                                                    |                     |                                                                                       |                                          | Izbran z         | apis: 1 Stevilo | zapis  |
| tp://www.ars                                                                                                    | vnos vloge<br>sktrp.gov.si/si/e_poslovan<br>latki o vlogi                                                                       | nje_obrazci_forum/sple | etre_aqiikacije/                                                                                                    |                     |                                                                                       |                                          | Izbran z         | apis: 1 Stevilo | zapis  |
| tp://www.ars<br>odatni poda<br>Davčna dala                                                                                                    | vnos vloge<br>rsktrp.gov.si/si/e_poslovan<br>latki o vlogi<br>2008200                                                           | nje_obrazci_forum/spk  | etne_aplikacje/<br>Naslov <u>0050005</u> #                                                                                  |                     |                                                                                       |                                          | Izbran z         | apis: 1 Stevilo | 28018  |
| tp://www.ars                                                                                                    | vnos vloge<br>rsktrp.gov.si/si/e_poslovan<br>latki o vlogi<br>20002001.ko                                                       | nje_obrazci_forum/spk  | etne_apikacije/<br>Naslov <u>00%0005</u> #<br>Kraj <u>400%005</u>                                                           |                     | Naziv jeza                                                                            | 156                                      | Izbran z         | apis: 1 Stevilo | zapis  |
| evodila za v<br>tp://www.ars<br>odatni poda<br>Davčno dBQ<br>Itevika<br>ENŠO dBQ<br>Matična                                                                                                    | vnos vloge<br>rškitp.gov.si/s/e_podovan<br>latki o vlogi<br>2002458<br>2002458                                                  | nje_obrazci_forum/sple | etne_apikacje/<br>Naslov <u>Potmost</u><br>Koaj <u>Apotnost</u><br>Potma _100.                                              |                     | Naziv jecas<br>kontakta<br>Telefonska jevan                                           |                                          | Izbran z         | apis: 1 Stevilo | zapis  |
| avodila za v<br>tp://www.ars<br>odatni poda<br>Davčno dist<br>Itevika<br>ENŠO dist<br>Natična<br>itevika                                                                                                    | vnos vloge<br>isktp.gov.si/si/e_poslovan<br>latki o vlogi<br>2009639<br>2009639                                                 | ije_obrazd_forum/spie  | etre_apikacije/<br>Koaj doctoda<br>Pottra _alocitoda<br>Btevike<br>Pottra _alocitoda                                        |                     | Naziv jacas<br>kontakta<br>Telefonska<br>št.                                          | 1%.<br>78/95                             | Izbran z         | apis: 1 Stevilo | 20015  |
| avodila za v<br>tp://www.ars<br>odatni poda<br>Davčna di@<br>čtevika<br>EMŠO di@<br>Matična<br>števika<br>TRR. di@d                                                                                                    | vnos vloge<br>skitp.gov.s/s/e_podovan<br>atki o vlogi<br>2020200<br>20202000000000000000000000000                               | ije_obrazci_forum/spik | etne_aplikacije/<br>Naslov 055005_4<br>Notaj 40525005<br>Stevike 1380<br>Pošta 43500500000000<br>Občne disfonizam           |                     | Naziv jedi<br>kontakta<br>Telefonska men<br>št.<br>E poštni men<br>nedoži             | int.<br>Taript                           | Izbran z         | apis: 1 Stevio  | 20015  |
| avodila za v<br>tp://www.ars<br>odatni poda<br>Davčno dalo<br>Davčno dalo<br>Davo | vaos vloge<br>riskap.gov.sl/o/e_podovan<br>atki o vlogi<br>2008280<br>20082800.556<br>2009280.556<br>2009280.556<br>2009280.556 | nje_obrazci_forum/sple | etre_apikacje/<br>Naskv 0000005<br>Poštra 1000<br>Starika<br>Poštra 1000<br>Starika<br>Dočra Galdakam<br>Starika<br>Starika |                     | Naziv jetik<br>kontakta<br>Telefonska cur<br>št.<br>E. poštni mur<br>naslov<br>Opomba | na na na na na na na na na na na na na n | Izbran z         | apis: 1 Stevio  | zapa   |

Če je aplikacija zaznala kakšne pomanjkljivosti, vas o tem obvesti. Oddajo lahko prekinete in napake odpravite, lahko pa kljub vsemu nadaljujete z oddajo vloge/zahtevka. Manj kot je sporočenih napak, hitreje bo vaša vloga obdelana, zato vsa prosimo, da oddate vloge/zahtevke brez javljenih napak.

Po kliku na 'Oddaj vlogo' se izpiše obvestilo, da je za uspešno oddajo vloge potrebno obrazec še elektronsko podpisati, v nasprotnem primeru oddaja ni možna (za pridobitev / namestitev digitalnega potrdila glej **poglavje 2 Navodila za pridobitev in uporabo digitalnega potrdila**).

# Oddaja vloge

Ali res želite oddati vlogo? Za uspešno oddajo vloge morate obrazec elektronsko podpisati s SETCCE proXSign podpisno komponento!

Izvedi oddajo Prekliči oddajo

Po potrditvi gumba 'Izvedi oddajo', se odpre forma z obrazcem, ki omogoča izvedbo elektronskega podpisa dokumenta. Na voljo sta dva gumba: 'Nazaj' (gumb zapre formo in izvedba oddaje se prekine) in 'Elektronsko podpiši in oddaj vlogo' (gumb sproži izvedbo elektronskega podpisa z uporabo komponente SETCCE proXSign).

| Digitalni podpis<br>Elektronsko | podpiši in oddaj vlogo Nazaj                                                                                                    |   |
|---------------------------------|----------------------------------------------------------------------------------------------------|---|
|                                 | DOKUMENT NI PODPISAN                                                                                                    | Î |
|                                 | Listifikacija: 33921         Prings 6         ALTEVEK ZA DODELITEV PODPORE VINARSKEMU SEKTORJU<br>ZA SEJEMSKE IN PROMOCIJSKE DEJAVNOSTI NA CILJNIH TRGIH         Listifikacija: 3015         Zari PRIMIK KINE 5615         Nale: YEBO 30         Nale: YEBO 30         Sizi 20 Intervo V Britis         Data 1015         Mini: 192301         Mini: 192301< |   |
|                                 | Naziv pooblakzene onebe za zastopanje: jana<br>Podpie:<br>Žig pravne onebe:                                                                                                    |   |
|                                 |                                                                                                    |   |

Pojavi se okno za izbiro digitalnega potrdila. Izbere se ustrezno digitalno potrdilo in potrdi z gumbom 'V redu'.

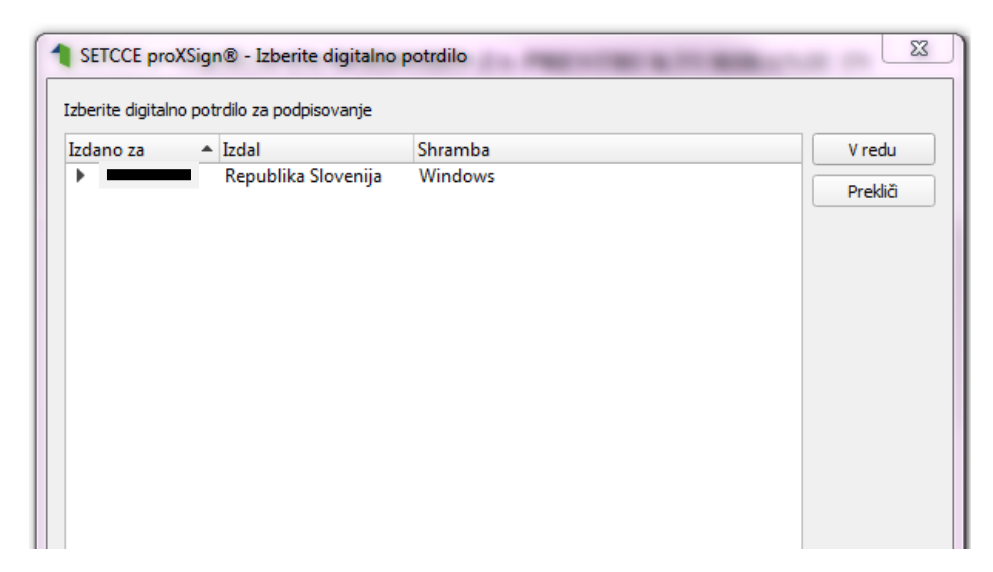

Prikaže se obvestilo, ki ga potrdite s klikom na gumb 'V redu'.

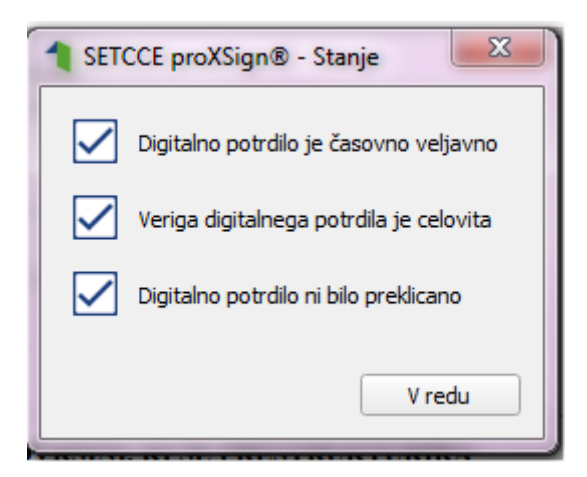

S tem je vloga oddana in uspešno digitalno podpisana. Status vloge se iz VNOSA spremeni v status ODDANA. Ko je vloga oddana, je popravljanje podatkov onemogočeno.

| Digitani podpis                                                                                                    |          |
|----------------------------------------------------------------------------------------------------|----------|
| Elektronsko podpiši in oddaj vlogo Nazaj                                                                                                    | <u>_</u> |
| DOKUMENT JE PODPISAN IN VLOGA JE USPEŠNO ODDANA                                                                                                    |          |
|                                                                                                    |          |
| jasperReportViewer 1/5 C; 生                                                                                                    | ē        |
|                                                                                                    |          |
| Podpisnik: Jana Urbandi:<br>Čas podpina: 10.4.2019 11:40:56                                                                                                    |          |
| Klasifikacija: 33021                                                                                                    |          |
| Priloga 6                                                                                                    |          |
| ZAUTEVEK ZA DODEL ITEV BODBODE VINADSKEMU SEKTOD IU                                                                                                    |          |
| ZA SEJEMSKE IN PROMOCIJSKE DEJAVNOSTI NA CILJNIH TRGIH                                                                                                    |          |
| Lete vlasnik zabředa: 2015                                                                                                    |          |
|                                                                                                    |          |
| 1 VLAGATELJ                                                                                                    |          |
| Nariv: PRIMEK IME #262684                                                                                                    |          |
| Nadov: GREGORČIČEVA ULICA 15                                                                                                    |          |
| Poliz: 5294 Dornberk                                                                                                    |          |
| Občina: Nova Gorica                                                                                                    |          |
| Davéan iterilia: 10155675                                                                                                    |          |
| KMG-MID: 100731411                                                                                                    |          |
| Kontaktni podatki adgovorne asebe:                                                                                                    |          |
| Nariy, HJHJ                                                                                                    |          |
| Telefondas Hevilta: HAHU                                                                                                    |          |
| E-politi masiwi HKHK<br>Oncha poshki eta za patomatic. Vinko rebala                                                                                                  |          |
|                                                                                                    |          |
| Ak inte motivo prodjetje? Ne                                                                                                    |          |
| Prodaja grazdaja grazdaja                                                                                                    |          |
| v ugatel je utrpet nazvreto teoreto, pri tatar je uničen de in ocetnita obtajna pratetava grivatje. Ne<br>Vlastatelji relativje vihanska vina novebnih kalovosti: Ne |          |
| Vlagatelj prideluje vino iz ekološko pridelanega grozdja: Ne                                                                                                    |          |
| Datan prijave v kontrolo ekolotike pridelava:                                                                                                    |          |
| Naziv pooluščene organizacije za kontrolo skolstke pridelave:                                                                                                    |          |
|                                                                                                    |          |
|                                                                                                    |          |
| 2 IZRAČUN ZAHTEVKA                                                                                                    |          |
| Skapni znesek zahtevane portuči: 115,20 EUR                                                                                                    |          |
|                                                                                                    |          |
| Datara                                                                                                    |          |
|                                                                                                    |          |
| Naziv poshlakčene osebe za zastopanje. Vizko rebula                                                                                                    |          |
| Padpix                                                                                                    |          |

Aplikacija TRŽNI UKREPI

# 6 POGOSTA VPRAŠANJA

## 6.1 V aplikacijo ni mogoče vstopiti?

Vzrokov za to je lahko več:

- nimate dostopa do interneta preverite, če na vašem računalniku deluje internetna povezava.
- nimate pravilno nameščenega digitalnega potrdila preverite, če imate nameščeno digitalno potrdilo.
- nimate pravilno nastavljenih dovoljenj v vašem brskalniku preverite dovoljenja v brskalniku.
- delovanje aplikacije je ustavljeno zaradi napake na računalniškem sistemu Agencije preložite uporabo aplikacije, da na Agenciji odpravimo težavo.

## 6.2 V čem je prednost vnosa zahtevka v aplikacijo?

Z vnosom podatkov v aplikacijo pridobite veliko, saj vas aplikacija pri izpolnjevanju vloge opozarja na napake pri vnosu. S tem dosežete, da je vloga pravilno izpolnjena, kar lahko bistveno skrajša čas obravnave vloge na Agenciji. Prednost elektronskega vnosa je tudi v tem, da imate vsak trenutek pregled nad oddanimi vlogami in njihovo vsebino. To vam lahko bistveno pomaga pri kasnejšem izpolnjevanju izjave o uveljavljanju podore ali razjasnitvi morebitnih nesporazumov.

## 6.3 Kako ugotovim za katere uporabnike imam pooblastilo za vnos vlog?

V polju 'O uporabniku' lahko kadarkoli preverite dodeljene pravice.

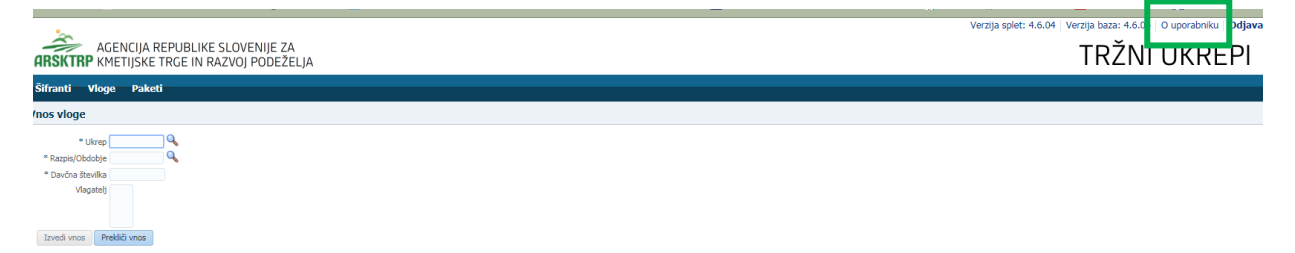

Odpre se okno, v katerem so navedeni vaši podatki (naziv, elektronski naslov, davčna številka), dodeljene pravice (vsakemu uporabniku se samodejno dodelijo pravice za vnos v aplikacijo Tržni ukrepi) in dodeljene davčne številke. Če nimate drugih pooblastil, je prikazana samo vaša davčna številka. Če ste na Agencijo poslali pooblastilo, je poleg vaše davčne številke navedena tudi davčna številka, za katero ste pooblaščeni za vnos vlog.

### 6.4 Kdaj se vnos vloge ne izvede

Vnos vloge se ne izvede, kadar poizkuša uporabnik vnesti vlogo, za katero ni pooblaščen (v skladu z uporabniškimi pravicami). Če je zahtevek za kombinacijo davčne številke, ukrepa in razpisa že vnesen v sistem, se uporabniku v tej fazi javi opozorilo.

Vnosa vloge ni mogoče izvesti v primeru, kadar za vpisano davčno številko v Centralnem registru strank (CRS) ne obstaja aktiven partner. V takšnem primeru se javi opozorilo, vnos vloge se prekine.

Opozorilo se glasi: »Davčna številka ne obstaja v centralnem registru strank ARSKTRP, zato oddaja vloge ni mogoča. Na spletni strani ARSKTRP se nahaja obrazec, s katerim sporočite svoje podatke.« http://www.arsktrp.gov.si/fileadmin/arsktrp.gov.si/pageuploads/Obrazci/2014/Obrazec\_za\_vnos\_TRR in davcnega statusa.pdf

Če za izbranega partnerja (davčno) v CRS ni mogoče pridobiti podatka o transakcijskem računu, se uporabniku izpiše opozorilo, vnos vloge pa se kljub temu izvede.

Opozorilo se glasi: »V centralnem registru strank ARSKTRP nimamo zabeleženega podatka o vašem transakcijskem računu. Preko obrazca, ki se nahaja na spletni strani ARSKTRP, nam sporočite manjkajoči podatek«.

Če v CRS obstaja več davčnih številk, se v fazi vnosa uporabniku prikaže seznam vseh, nato pa mora izbrati ustrezen zapis. Če v CRS obstaja samo en aktiven partner za vpisano davčno številko, se le-ta uporabi brez dodatnih izborov.